เอกสารประกอบการส่งงานงวด 3 โครงการปรับปรุงและพัฒนาระบบงานรับและติดตามเรื่องร้องเรียนร้องทุกข์ของศูนย์ดำรงธรรม

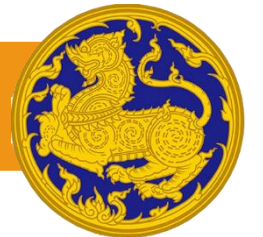

# คู่มือการใช้งาน

ระบบงานรับและติดตามเรื่องร้องเรียนร้องทุกข์ (สำหรับเจ้าหน้าที่)

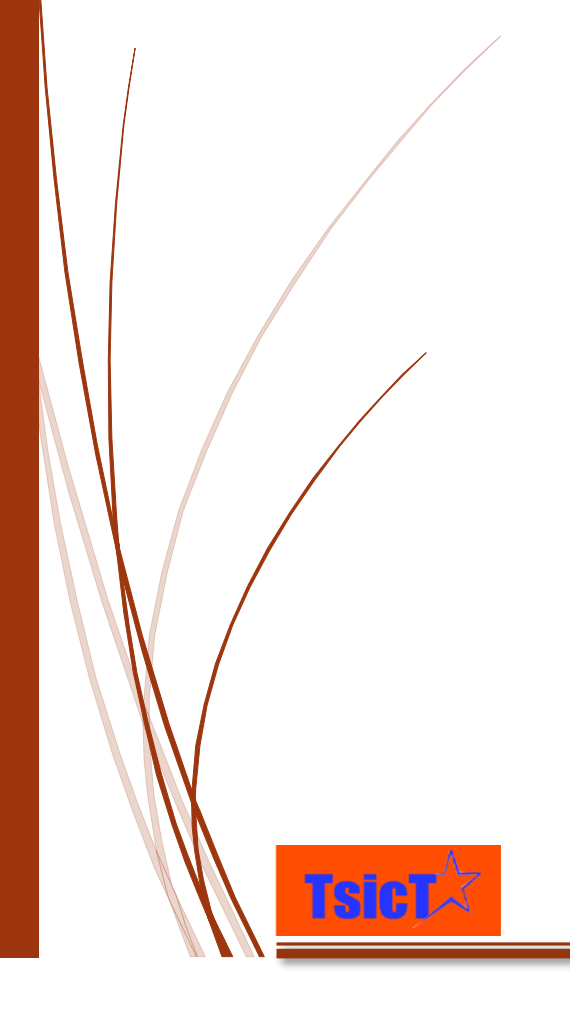

ผู้จัดทำ: บริษัท เดอะโซลูชั่นส์ ไอซีที จำกัด หน่วยงาน: ศูนย์ดำรงธรรม กระทรวงมหาดไทย

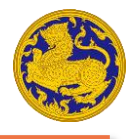

# สารบัญ

| การเข้าสู่ระบบ                                                      | 4        |
|---------------------------------------------------------------------|----------|
| ลืมรหัสผ่าน                                                         | 5        |
| หน้าจอหลักของระบบงานรับและติดตามเรื่องร้องเรียนร้องทุกข์            | 5        |
| การบันทึกเรื่องร้องเรียนร้องทุกข์                                   | 6        |
| การกรอกข้อมูลทั่วไป                                                 | 8        |
| การกรอกข้อมูลผู้ร้องทุกข์                                           | 9        |
| การกรอกข้อมูลรายละเอียดการร้องเรียนร้องทุกข์                        | 11       |
| การกรอกข้อมูลจุดเกิดเหตุ                                            | 14       |
| การกรอกข้อมูลผู้ถูกร้องทุกข์                                        | 19       |
| การเลือกกระทรวง/กรม ที่ถูกร้องทุกข์                                 | 19       |
| การเพิ่มกระทรวง/กรม ที่ถูกร้องทุกข์                                 | 20       |
| การลบกระทรวง/กรม ที่ถูกร้องทุกข์                                    | 20       |
| การเพิ่มหน่วยงานภายนอก/นิติบุคคล ที่ถูกร้องทุกข้                    | 21       |
| การคนหาหนวยงานภายนอก/นดบุคคล ทถูกรองทุกข                            |          |
| การเพื่อนกลายงานมายนอก/นตบุคคล ทยูกรองทุกข                          | 23<br>22 |
| การเพมบุคคล ที่ถูกรองทุกบ<br>การด้าหวาเดดล ที่กกร้องทุกข์           | 23       |
| การลบบุเดดล ที่ถูกร้องทุกข์                                         | 24       |
| การแบบหลักธานประกอบการร้องทุกข์                                     | 25       |
| การกรอกท้อมลความประสงค์ในการดำเนินการของผัร้องทุกฑ์                 | 26       |
| การดำเบิบการของเจ้าหม้าที่รับเรื่องร้องทุกข์                        | 27       |
| การบันทึกรายละเอียดการร้องเรียนร้องทุกข์                            | 28       |
| การดูรายการร้องเรียนร้องทุกข์ที่ถูกร้องเรียนผ่าน Mobile Application | 9        |
| การดูรายการร้องเรียนร้องทุกข์ที่ถูกร้องเรียนผ่าน Website            | D        |
| การดูรายการร้องเรียนร้องทุกข์ทั้งหมด3 <sup>·</sup>                  | 1        |
| การดูรายการเรื่องที่ใกล้กำหนดต้องติดตาม32                           | 2        |
| การดูรายการเรื่องที่เกิน 7 วัน                                      | 3        |
| การดูรายการเรื่องที่เกิน 45 วัน34                                   | 4        |
| การดูรายการเรื่องที่เกิน 52 วัน                                     | 5        |
| ส่วนประกอบหน้าจอรายการร้องเรียน/ร้องทุกข์                           | 6        |
| การดูรายละเอียดเรื่องร้องเรียนร้องทุกข์                             | 36       |
| การดูรายละเอียดเรื่องร้องเรียนร้องทุกข์                             | 36       |
| การดูรายงานติดตามสถานะ                                              | 37       |
| การดูรายละเอียดการส่งต่อเรื่องร้องเรียนร้องทุกข์                    | 37       |
| การแก้ไขเรื่องร้องเรียนร้องทุกข์                                    | 38       |
| การแก้ไขข้อมูลเรืองร้องเรียนร้องทุกข์                               |          |
| การบันทึกเรืองร้องเรียนร้องทุกข์ให้เป็น PDF                         | 39       |
| การบันทึกเรืองร้องเรียนร้องทุกข์ให้เป็นรูปภาพ                       | 39       |
| การพิมพ์เรื่องร้องเรียนร้องทุกข์                                    | 40       |
| การค้นหาเรืองร้องเรียนร้องทุกข์                                     | 40       |
| การค้นหาตามข้อมลผู้ร้องทุกข์                                        | 40       |

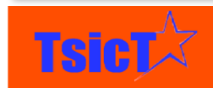

| การคันหาตามสถานะเรื่องร้องเรียน                                    |       | .41        |
|--------------------------------------------------------------------|-------|------------|
| การคันหาตามเลขที่ร้องเรียน/ร้องทุกข์                               |       | .43        |
| การค่นหาตามช่องทางรับเรื่องร้องทุกข้                               |       | .44        |
| ก เวศนห เต เมบวะเภทง เนบรก เว<br>การค้าหมาตาบฉังหมัด               |       | .40<br>.47 |
| การค้นหาตามผัรับผิดชอบ                                             |       | .48        |
| การจัดเรียงเรื่องร้องเรียนร้องทุกข์                                |       | 50         |
| การจัดเรียงเรื่องร้องเรี <sup>้</sup> ยนร้องทุกข์ตามลำดับก่อน/หลัง |       | 50         |
| การเปลี่ยนหน้ารายการร้องเรียนร้องทุกข์                             |       | 51         |
| การเปลี่ยนไปยังหน้าถัดไป/กลับไปยังหน้าก่อนหน้า                     |       | .51        |
| การเปลี่ยนไปยังหน้าที่กำหนด                                        |       | 52         |
| การดูรายชื่อผู้แจ้งเหตุ                                            | 53    |            |
| การดูรายละเอียดผู้แจ้งเหตุ                                         | 53    |            |
| การดูรายงานดิดตามสถานะผู้แจ้งเหตุ                                  | 54    |            |
| การดิดตามเรื่องร้องเรียนร้องทุกข์ของผู้แจ้งเหตุ                    | 54    |            |
| การดูรายชื่อนิดิบุคคลที่ถูกร้อง                                    | 55    |            |
| การดูรายงานติดตามสถานะนิติบุคคลที่ถูกร้อง                          | 55    |            |
| การดิดตามเรื่องร้องเรียนร้องทุกข์ของนิติบุคคลที่ถูกร้อง            | 56    |            |
| การดูรายชื่อบุคคลที่ถูกร้อง                                        | 56    |            |
| การดูรายงานติดตามสถานะบุคคลที่ถูกร้อง                              | 57    |            |
| การดิดตามเรื่องร้องเรียนร้องทุกข์ของบุคคลที่ถูกร้อง                | 57    |            |
| การส่งต่องานไปยังหน่วยงานอื่น                                      | 58    |            |
| การรับเรื่องร้องทุกข์ที่ถูกส่งต่อ และการดำเนินการ                  | 61    |            |
| การรับเรื่องร้องทุกข์ที่ถูกส่งต่อ                                  | ••••• | 61         |
| การดำเนินการกับเรื่องร้องทุกข์ที่ถูกส่งต่อ                         | ••••• | 63         |
| การใช้งาน Dashboard                                                | 65    |            |
| การใช้งาน Widget รายการงาน                                         |       | 66         |
| การใช้งาน Widget กราฟรายงาน                                        |       | 67         |
| การใช้ง่างเระงงงรายงาง                                             | 68    |            |
| าารเอ็จกวับที่เริ่มต้มและสิ้มสุดรายงาน                             | •••   | 69         |
| การเลือกตัวเลือกข้อมลที่ต้องการให้แสดงรายงาน                       |       | 70         |
| การเลือกเขต. ภาค. จังหวัด. อำเภอ. ตำบล ที่ต้องการให้แสดงรายงาน     |       | 71         |
| การเลือกลักษณะกราฟที่ต้องการให้แสดงในรายงาน                        |       | 72         |
| การสั่งพิมพ์และการบันทึกรายงาน                                     |       | 73         |
| การสั่งให้แสดงรายงาน                                               |       | 73         |
| การใช้งานระบบรายงานเชิงพื้นที่ GIS                                 | 74    |            |
| ส่วนประกอบของระบบรายงานเชิงพื้นที่ GIS                             |       | 75         |
| การเลือกเขต, ภาค, จังหวัด, อำเภอ, ตำบล ที่ต้องการให้แสดง           |       | 76         |
| การเลือกวันที่เริ่มต้นและสิ้นสุดรายงาน                             |       | 76         |
| การเลือกตัวเลือกข้อมูลที่ต้องการให้แสดง                            |       | 78         |
| การสั่งพิมพ์และการบันทึกรายงาน                                     |       | 78         |
| การสั่งให้แสดงรายงาน                                               |       | 79         |

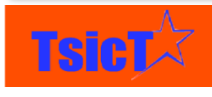

| การแสดง/ซ่อน ตารางรายงาน                |    |
|-----------------------------------------|----|
| การแสดง/ซ่อน กราฟรายงาน                 | 80 |
| การซมเข้า/ออก                           | 80 |
| การดแผนที่ในลักษณะ Street view          |    |
| 000000000000000000000000000000000000000 | 20 |
| 11 13001 4 17132 UU                     | 52 |

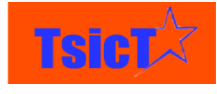

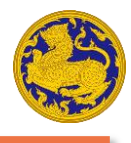

## การเข้าสู่ระบบ

ระบบงานรับและติดตามเรื่องร้องเรียนร้องทุกข์ เป็นระบบที่พัฒนาขึ้นมาเพื่อบริหารจัดการเรื่อง ร้องเรียนร้องทุกข์จากผู้ร้องเรียนทั่วประเทศ ซึ่งสามารถเข้าใช้งานในรูปแบบของเว็บแอพพลิเคชั่นได้ที่ www.damrongdham.moi.go.th/service โดยที่หน้าจอหลักจะแสดงดังรูปที่ 1 ซึ่งมีรายละเอียดดังนี้

**ขั้นตอนที่ 1** เปิดเบราเซอร์ขึ้นมาและพิมพ์ URL ดังนี้ www.damrongdham.moi.go.th/service ดังรูปที่ 1 หลังจากนั้นให้กด Enter

**ขั้นตอนที่ 2** กรอกชื่อผู้ใช้ของท่านในช่อง "ชื่อผู้ใช้" ดังรูปที่ 1

**ขั้นตอนที่ 3** กรอกรหัสผ่านของท่านในช่อง "รหัสผ่าน" ดังรูปที่ 1

**ขั้นตอนที่ 4** กดที่ปุ่ม <mark>เข้าสู่ระบบ</mark> ดังรูปที่ 1 เพื่อเข้าสู่ระบบงานรับและติดตามเรื่องร้องเรียน ร้องทุกข์

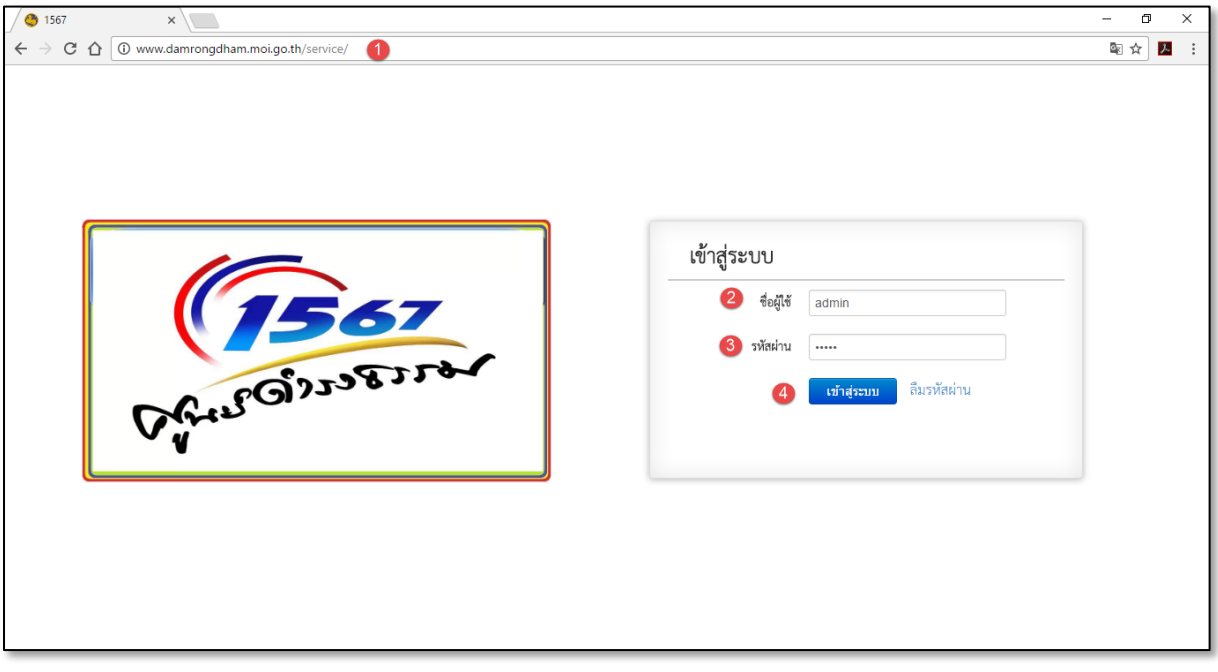

รูปที่ 1 หน้าจอการเข้าระบบงานรับและติดตามเรื่องร้องเรียนร้องทุกข์

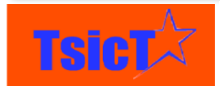

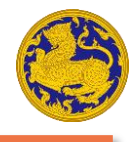

## ลืมรหัสผ่าน

หากเจ้าหน้าที่ลืมรหัสผ่าน ให้ทำตามขั้นตอนด้านล่าง เพื่อทำการตั้งรหัสผ่านใหม่ ดังนี้ ขั้นตอนที่ 1 ระบุชื่อผู้ใช้ของท่าน ในช่อง "ชื่อผู้ใช้ (Username)" ดังรูปที่ 2

**ขั้นตอนที่ 2** ระบุอีเมล์ที่ต้องการรับรหัสผ่านใหม่ ในช่อง "อีเมล์" ดังรูปที่ 2

**ขั้นตอนที่ 3** กดปุ่ม **เ**นื่อยืนยันข้อมูล ดังรูปที่ 2 หลังจากนั้นให้ตรวจสอบอีเมล์ของท่าน จะมีหน้าให้กรอกตั้งรหัสผ่านใหม่ กดยืนยัน

| ลืมรหัสผ่าน           |                         |
|-----------------------|-------------------------|
| ชื่อผู้ใช้ (Username) | Username 1              |
| อีเมล์                | Email 2                 |
| 3                     | <mark>ยืนยน</mark> กลับ |
|                       |                         |

รูปที่ 2 หน้าจอการขอตั้งรหัสผ่านใหม่ในกรณีลืมรหัสผ่าน

# หน้าจอหลักของระบบงานรับและติดตามเรื่องร้องเรียนร้องทุกข์

เมื่อท่านเข้าสู่ระบบงานรับและติดตามเรื่องร้องเรียนร้องทุกข์ เรียบร้อยแล้วจะแสดงหน้าจอหลักดังรูป ที่ 3 ซึ่งจะมีส่วนประกอบดังนี้

- ส่วนที่ 1 กลับสู่หน้าหลัก (Home)
- **ส่วนที่ 2** เมนูหลัก
- **ส่วนที่ 3** เมนูย่อย
- **ส่วนที่ 4** เมนูเพิ่มวิดเจ็ท
- ส่วนที่ 5 พื้นที่ Dashboard และวิดเจ็ท
- **ส่วนที่ 6** แจ้งเตือน
- ส่วนที่ 7 เปลี่ยนสีเมนู
- **ส่วนที่ 8** ชื่อผู้ใช้งาน

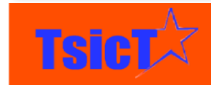

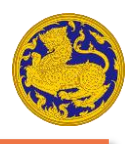

ชื่อโครงการ: โครงการปรับปรุงและพัฒนาระบบงานรับและติดตามเรื่องร้องเรียนร้องทุกข์ของศูนย์ดำรงธรรม

| 😚 ระบบรับเรื่องร้องทุกข์                  | - รับ/ส่ง/ติดตาม เรื่องร้องทุกข์ | รายการผู้ถูกร้องทุกข์ - ราย | หาน - 🙎                 |                             |   | 🌀 🌲 🧹 เจ้าหน้าที่ส่วนกลาง - |
|-------------------------------------------|----------------------------------|-----------------------------|-------------------------|-----------------------------|---|-----------------------------|
| 1 เว็บ บันทึกเรื่องร้องเรียน/ร้           | ้องทุกข์                         |                             |                         |                             |   | 7 8                         |
| <b>จระ</b> รัฐรายการร้องเรียน/ร้องข       | ทุกข์ Mobile Application         |                             |                         |                             |   |                             |
| <b>ห</b> ด <b>้</b> รายการร้องเรียน/ร้องเ | ทุกข์ Website                    |                             |                         |                             |   |                             |
| รายการร้องเรียน/ร้องเ                     | ทุกข์ทั้งหมด                     |                             |                         |                             |   | (1) เพิ่มวิดเจ็ท -          |
| เรื่องที่ใกล้กำหนดต้อง                    | คิดตาม                           |                             | ร้อมสีหมุ/ร้อมนอต์ รอยเ | กรรักแลีย                   |   |                             |
| เรื่องที่เกิน 7 วัน                       |                                  |                             | รถงรรถนารถงที่แด - รายเ | 113304630                   |   |                             |
| เรื่องที่เกิน 45 วัน                      |                                  |                             | ซื่อเรื่อง              | ช่องทางรับเรื่องร้องทุกข์   |   |                             |
| เรื่องที่เกิน 52 วัน                      |                                  |                             | ต้องการที่ดินทำกิน      | เว็บไซต์ www.damrongdha🔳    |   |                             |
| 10-12-2010                                | 05-01-2017                       |                             | ומועועועועועועוע        | เว็บไซต์ www.damrongdha     |   |                             |
| 10-12-2016                                | 07-01-2017                       | =                           | SWWW                    | เว็บไซต์ www.damrongdha🔳    | - |                             |
| 09-12-2016                                | 11-12-2016                       | =                           | ทดสอบล่าสุด             | เว็บไซต์ www.damrongdha 🔳   | 5 |                             |
| 09-12-2016                                | 16-12-2016                       | =                           | dsfsadf                 | เว็บไซต์ www.damrongdha🏼    |   |                             |
| 08-12-2016                                | 09-12-2016                       | =                           | sgfvgdsfg               | เว็บไซต์ www.damrongdha 🔳   |   |                             |
| 07-12-2016                                | 07-01-2017                       | :=                          | ds                      | เว็บไซด์ www.damrongdha🔳    |   |                             |
| ร้องเรียน/ร้องทุกข์ - ราย                 | มการร้องเรีย                     |                             |                         |                             |   |                             |
| ชื่อเรื่อง                                | ช่องทางรับเรื่องร้องทุกข์        |                             |                         |                             |   |                             |
| ทดสอบชื่อเรื่อง                           | Mobile Application               | =                           |                         |                             |   |                             |
| Арр                                       | Mobile Application               | =                           |                         |                             |   |                             |
| Ggyxhchc                                  | Mobile Application               | =                           |                         |                             |   |                             |
| ทดสอบบบบ                                  | Mobile Application               | =                           |                         |                             |   |                             |
| Ffg                                       | Mobile Application               | =                           |                         |                             |   |                             |
| Dfhjgxd                                   | Mobile Application               | =                           |                         |                             |   |                             |
| Fhgdddf                                   | Mobile Application               |                             |                         |                             |   |                             |
| vww.damrongdham.moi.go.tl                 | h/complaint/index.php?module=    | Home&view=DashBoard#        | Сору                    | ight © 2016   ศูนย์ศารงธรรม |   |                             |

รูปที่ 3 หน้าจอหลักของระบบงานรับและติดตามเรื่องร้องเรียนร้องทุกข์

## การบันทึกเรื่องร้องเรียนร้องทุกข์

**ขั้นตอนที่ 1** เลือกที่เมนูหลัก "ระบบบันทึกเรื่องร้องเรียน/ร้องทุกข์" ดังรูปที่ 4

**ขั้นตอนที่ 2** เลือกที่เมนูย่อย "บันทึกเรื่องร้องเรียน/ร้องทุกข์" ดังรูปที่ 4 หลังจากนั้นจะเข้าสู่หน้าต่าง "บันทึก ร้องเรียน/ร้องทุกข์" ดังรูปที่ 5

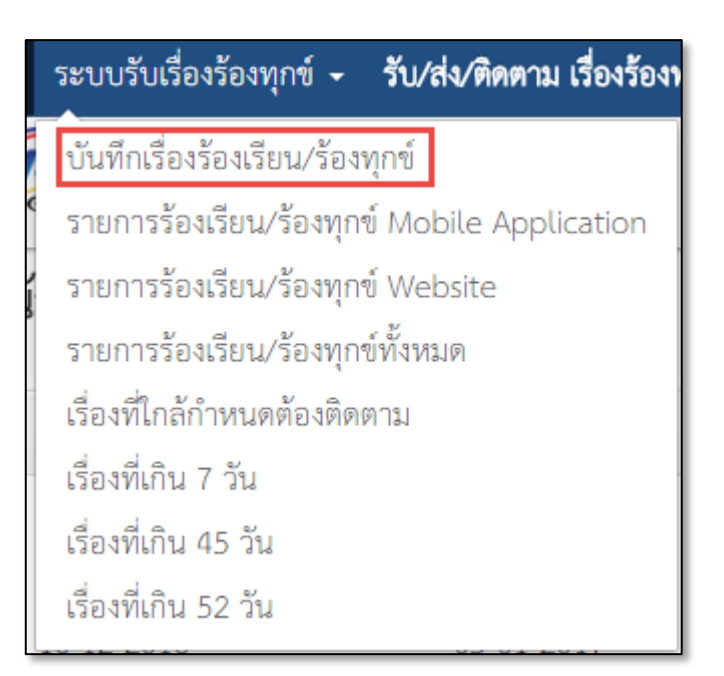

รูปที่ 4 หน้าจอเมนูย่อยบันทึกเรื่องร้องเรียน/ร้องทุกข์

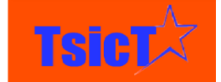

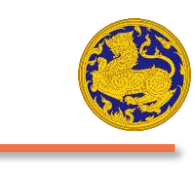

| 1140 SO 1158151/SO 11405                                                                                                    |                                                                                                    |                                                                    |                                                                                                    |              |
|----------------------------------------------------------------------------------------------------|----------------------------------------------------------------------------------------------------|--------------------------------------------------------------------|----------------------------------------------------------------------------------------------------|--------------|
| นทก รองเรยน/รองทุกข                                                                                                    |                                                                                                    |                                                                    |                                                                                                    | บันทึก ยกเรี |
| ข้อมูลทั่วไป 🚺                                                                                                    |                                                                                                    |                                                                    |                                                                                                    |              |
| วันที่รับเรื่องร้องทุกข                                                                                                    |                                                                                                    | ເວລາທີ່ຮ້ອຍທຸດຮ                                                    | 0                                                                                                    |              |
| เลขทะเบียนหนังสีดรับเข้า                                                                                                    |                                                                                                    | เลขทะเบียนหนังสือส่งออก                                            |                                                                                                    |              |
| วันที่ออกเสขหนังสือวับเข้า                                                                                                    | <b>1</b>                                                                                                    | วันที่ออกเลขหนังสือส่งออก                                          |                                                                                                    | 蕭            |
| เจ้าหน้าที่ผู้รับผิดขอบ                                                                                                    |                                                                                                    |                                                                    |                                                                                                    |              |
| ้อมูลผู้ร้องทุกข์ <b>(2)</b>                                                                                                    |                                                                                                    |                                                                    |                                                                                                    |              |
| ประสงค์/ไม่ประสงค์ ออกบาม                                                                                                    | ประสงศ์ออกนาม 💌                                                                                                    | • ข้อมูลผู้ร้องทุกข่                                               | O Type to search                                                                                                    | Q +          |
| ายละเอียดการร้องเรียน/ร้องทุกข์ (                                                                                                    |                                                                                                    |                                                                    |                                                                                                    |              |
| • ประเภทงานบริการ                                                                                                    | เลือก 💌                                                                                                    | • ซือเรื่อง                                                        |                                                                                                    |              |
| ประเภทเรื่องร้องเรียนหลัก                                                                                                    | นเมชัยมูล 💌                                                                                                    | ประเภทเรื่องร้องเรียนย่อย                                          | เลือกรายการ                                                                                                    |              |
| ช่องทางรับเรื่องร้องทุกข์                                                                                                    | โทรศัพท์ 1567 🔹                                                                                                    |                                                                    |                                                                                                    |              |
|                                                                                                    |                                                                                                    | ลักษณะเรื่อง                                                       | เลือก                                                                                                    | *            |
| 5                                                                                                    |                                                                                                    |                                                                    |                                                                                                    |              |
| * ArticeDUM                                                                                                    | //                                                                                                    |                                                                    |                                                                                                    |              |
| ดเกิดเหตุ                                                                                                    |                                                                                                    |                                                                    |                                                                                                    |              |
| วับ/เดือบ/ปี ที่เกิดเหตุ                                                                                                    |                                                                                                    | สถานที่เกิดเหตุ                                                    |                                                                                                    |              |
| จังหวัด                                                                                                    | จังหวัด                                                                                                    | อำเภอ/เซต                                                          | เลือกรายการ                                                                                                    | *            |
| ท้านล/แขวง                                                                                                    | เลือกรายการ 💌                                                                                                    | เหตุการณ์                                                          |                                                                                                    |              |
| latītude                                                                                                    | 13,9127591                                                                                                    | longitude                                                          | 100.5778146                                                                                                    |              |
|                                                                                                    |                                                                                                    |                                                                    |                                                                                                    |              |
| Ulacom<br>Search                                                                                                    | เมือก •                                                                                                    | 30 stan <sup>E</sup> ngers alla 15<br>ma mansus<br>par iccoge Maps |                                                                                                    | Ē            |
| Search<br>MPACT suff<br>Installation<br>Installation                                                                                                    | เมือก •<br>เขต ตอนเมือง<br>แขวง ตอนเมือง<br>ห่วง สนามปีน<br>ห่วง สนามปีน<br>เมชาง คา ถ                                                                                                    | Personal tables                                                    |                                                                                                    |              |
| Jacon<br>Search<br>UNINIS<br>UNINIS<br>UNINIS<br>UNINIS<br>UNINIS<br>Coogle<br>Sequegent<br>Search<br>Coogle<br>Search<br>Coogle<br>Search                                                                                                    | Lifen           Lifen           Lifen<                                                                                                    | <image/> <image/> <image/>                                         | Várquas           Várquas           Várquas           Várquas                                                                                                    |              |
| Search<br>Search<br>MMACT OUT<br>UNITALIAN<br>UNITALIAN<br>UNITALIAN<br>UNITALIAN<br>UNITALIAN<br>UNITALIAN<br>UNITALIAN<br>Search<br>MMACT OUT<br>UNITALIAN<br>UNITALIAN<br>Search<br>Coogle<br>Search<br>Search<br>Coogle<br>Search<br>Search<br>Coogle<br>Search<br>Search<br>Coogle<br>Search<br>Search<br>Coogle<br>Search<br>Search<br>Coogle<br>Search<br>Search<br>Coogle<br>Search<br>Search<br>Coogle<br>Search<br>Search<br>Coogle<br>Search<br>Search<br>Coogle<br>Search<br>Search<br>Coogle<br>Search<br>Search<br>Searc                                                                                                    | LEEN                                                                                                    |                                                                    | Vinces           Vinces           Vinces           Vinces                                                                                                    |              |
| Viscon<br>Search<br>IMPACT mution<br>IMPACT mution<br>IM                                                                                                    |                                                                                                    |                                                                    | viewer<br>viewer<br>viewe |              |
| ประเทศ<br>Search<br>มานไหม่<br>มานไหม่<br>มานไหม่<br>มานไหม่<br>มานไหม่<br>มานไหม่<br>มานไหม่<br>เมตะเล็นท่า<br>Google รู้<br>มัยและเล็นท่า<br>มัยและเล็นท่า<br>มีมียะเล็นที่มีมีมียา<br>มีมียะเล็นที่มีมีมียา<br>มียะเล็นที่มีมีมียา<br>มีมียะเล็นที่มีมียา<br>มีมียะเล็นที่มีมียา<br>มีมียะเล็นที่มีมีมียา<br>มีมียะเล็นที่มีมียา<br>มีมียะเล็นที่มีมีมียา<br>มีมียะเล็นที่มีมียา<br>มีมียะเล็นที่มีมีมียา<br>มีมียะเล็นที่มีมียา<br>มีมียะเล็นที่มีมีมียา<br>มีมียะเล็นที่มีมียา<br>มีมียะเล็นที่มีมีมียา<br>มีมียะเล็นที่มีมียา<br>มีมียะเล็นที่มีมีมียา<br>มีมียะเล็นที่มีมีมีมีมีมียา<br>มีมียะเล็นที่มีมีมีมีมียา<br>มีมียะเล็นที่มีมียา<br>มีมียะเล็นที่มีมีมียา<br>มีมียะเล็นที่มีมียา<br>มีมียะเล็นที่มีมีมีมียา<br>มีมียะเล็นที่มีมีมียา<br>มีมียะเล็นที่มีมียา<br>มีมียา<br>มีมียะเล็นที่มีมีมีมียา<br>มีมีมีมียา<br>มีมียา<br>มีมียา<br>มีมียา<br>มีมียา<br>มีมีมีมีมียา<br>มีมียา<br>มีมียา<br>มีมีมียา<br>มีมียา<br>มีมีมีมีมีมีมีมีมียา<br>มีมีมีมีมีมีมีมีมีมีมีมีมีมีมีมีมีมีมี                                                                                                    | шво        гол понціоз     ноза пилици       понціоз     ноза пилици       понціоз     ноза пилици       понціоз     ноза пилици       понціоз     ноза пилици       понціоз     ноза пилици       понціоз     ноза пилици       понціоз     ноза пилици       понціоз     ноза пилици       понціоз     ноза пилици       понціоз     понціоз       понціоз     понціоз                                                                                                    | <image/>                                                           | Virtual         Virtual         Virtual <td< td=""><td></td></td<>                                                                                                    |              |
| Search<br>Search<br>WHACT HUY<br>Coogle<br>Sayağınıs and and and and and and and and and and                                                                                                    | LEEN                                                                                                    |                                                                    | Contraction     Contraction     Contract                                                                                                    |              |
| ประเทศ<br>Search<br>มานไหม่<br>มานไหม่<br>มานไหม่<br>มากเป็นสาย<br>เกาะหม่อ<br>เกาะหม่อ<br>เกาะหม่<br>เกาะหม่<br>เกาะหม่<br>เกาะหม่<br>เกาะหม่าะหม่าะหม่<br>เกาะหม่อ<br>เก                                                                                                    | швп         •           •         •           •         •           •         •           •         •           •         •           •         •           •         •           •         •           •         •           •         •           •         •           •         •           •         •           •         •           •         •           •         •           •         •           •         •           •         •           •         •           •         •           •         •           •         •           •         •           •         •           •         •                                                                                                    |                                                                    |                                                                                                    |              |
| ประเทศ<br>Search<br>มาระโมม<br>มาระโมม<br>มาระโมม<br>เมตราสันกับ<br>เมตราสันกับ<br>เมตราส์กับ<br>เมตราส์กับ<br>เมตราส์การาราส์การารา<br>เมตราส์การา<br>เมตราส์การา<br>เมตราส์การา<br>เมตราส์การา<br>เมตราส์การา<br>เมตราส์การา<br>เมตราส์การา<br>เมตราส์การา<br>เมตราส์การา<br>เมตราส์การา<br>เมตราส์การา<br>เมตราส์การา<br>เมตราส์การา<br>เมตราส์การา<br>เมตราส์การา<br>เมตราส์การา<br>เมตราส์การา<br>เมตราส์การา<br>เมตราส์การา<br>เมตรา<br>เมตราส์การา<br>เมตรา<br>เมตราส์การา<br>เมตรา<br>เมตราส์การา<br>เมตรา<br>เมตรา<br>เนตรา<br>เมตรา<br>เนตรา<br>เนตรา<br>เนตรา<br>เนตรา<br>เนตรา<br>เนตรา<br>เนตรา<br>เนตรา<br>เนตรา<br>เนตรา<br>เนตรา<br>เนตร                                                                                                    | JEIN       LUIN ROHLIJOJ       LUIN ROHLIJOJ   <                                                                                                    |                                                                    | Várquaz<br>várquaz<br>vírquaz<br>20<br>10<br>10<br>10<br>10<br>10<br>10<br>10<br>10<br>10<br>1                                                                                                    |              |
| ປະຊາດ<br>Search<br>ເມືອງ<br>ເມືອງ<br>ເມີອງ<br>ເມີອງ<br>ເມືອງ<br>ເມືອງ<br>ເມີອງ<br>ເມີອ | LUD ROWLDO<br>UD ROWLDO<br>UD RO |                                                                    |                                                                                                    |              |

## รูปที่ 5 หน้าจอ"กำลังจะสร้าง ร้องเรียน/ร้องทุกข์"

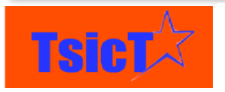

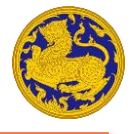

้ส่วนประกอบของหน้าจอ "กำลังจะสร้าง ร้องเรียน/ร้องทุกข์" ดังรูปที่ 5 มีดังนี้

- **ส่วนที่ 1** ข้อมูลทั่วไป
- **ส่วนที่ 2** ผู้ร้องทุกข์
- **ส่วนที่ 3** รายละเอียดการร้องเรียน/ร้องทุกข์
- ส่วนที่ 4 จุดเกิดเหตุ
- ส่วนที่ 5 ผู้ถูกร้องทุกข์
- ส่วนที่ 6 หลักฐานประกอบการร้องทุกข์
- ส่วนที่ 7 ความประสงค์ในการดำเนินการของผู้ร้องทุกข์
- **ส่วนที่ 8** การดำเนินการของเจ้าหน้าที่รับเรื่องร้องทุกข์

## การกรอกข้อมูลทั่วไป

ขั้นตอนที่ 1 กดที่ปุ่ม 
 เพื่อเลือกวัน/เดือน/ปี ที่รับเรื่องร้องทุกข์ ดังรูปที่ 6
 ขั้นตอนที่ 2 กดที่ปุ่ม 
 เพื่อเลือกเวลาที่ร้องทุกข์ ดังรูปที่ 6
 ขั้นตอนที่ 3 ระบุเลขทะเบียนหนังสือรับเข้า ดังรูปที่ 6

ขั้นตอนที่ 4 กดที่ปุ่ม 🗰 เพื่อเลือกวัน/เดือน/ปี ที่ออกเลขหนังสือรับเข้า ดังรูปที่ 6

**ขั้นตอนที่ 5** ระบุเลขทะเบียนหนังสือส่งออก ดังรูปที่ 6

ขั้นตอนที่ 6 กดที่ปุ่ม 🗰 เพื่อเลือกเลือกวัน/เดือน/ปี ที่ออกเลขหนังสือส่งออก ดังรูปที่ 6

**ขั้นตอนที่ 7** ระบุชื่อเจ้าหน้าที่ผู้รับผิดชอบเรื่องร้องทุกข์ ดังรูปที่ 6

| ข้อมูลทั่วไป               |          |                           |          |
|----------------------------|----------|---------------------------|----------|
| วันที่รับเรื่องร้องทุกข์   | ■ 1      | เวลาที่ร้องทุกข์          | 0 2      |
| เลขทะเบียนหนังสือรับเข้า   | 3        | เลขทะเบียนหนังสือส่งออก   | 5        |
| วันที่ออกเลขหนังสือรับเข้า | <b>a</b> | วันที่ออกเลงหนังสือส่งออก | <b>i</b> |
| เจ้าหน้าที่ผู้รับผิดขอบ    |          |                           |          |

รูปที่ 6 หน้าจอการกรอกข้อมูลทั่วไป

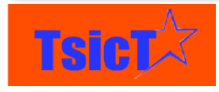

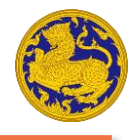

## การกรอกข้อมูลผู้ร้องทุกข์

**ขั้นตอนที่ 1** เลือกความประสงค์/ไม่ประสงค์ออกนาม ดังรูปที่ 7

| ประสงค์ออกนาม    |   |
|------------------|---|
|                  | Q |
| เลือก            |   |
| ประสงค์ออกนาม    |   |
| ไม่ประสงค์ออกนาม |   |

รูปที่ 7 หน้าจอการเลือกประสงค์ออกนามหรือไม่ประสงค์ออกนาม

ขั้นตอนที่ 2 กดที่ปุ่ม 🛨 ดังรูปที่ 8 เพื่อเพิ่มข้อมูลผู้ร้องทุกข์

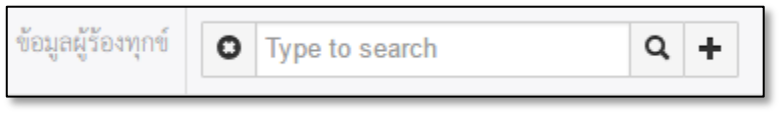

รูปที่ 8 หน้าจอการเพิ่มข้อมูลผู้ร้องทุกข์

**ขั้นตอนที่ 3** หลังจากนั้นให้เสียบบัตรประชาชนของผู้ร้องทุกข์ลงไปยังเครื่องอ่านบัตร ดังรูปโดยที่ 9 ภายหลังจากเครื่องอ่านบัตรปรากฏไฟสีเขียวแล้ว ระบบจะดึงข้อมูลจากบัตรประชาชน เข้ามายังระบบโดยอัตโนมัติ ดังรูปที่ 10 ซึ่งท่านสามารถเพิ่มข้อมูลอื่นลงไปได้ด้วยตนเอง

เช่น เบอร์โทรศัพท์, อีเมล์ เป็นต้น หลังจากนั้นให้กด

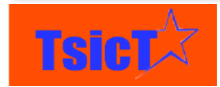

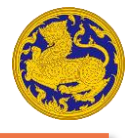

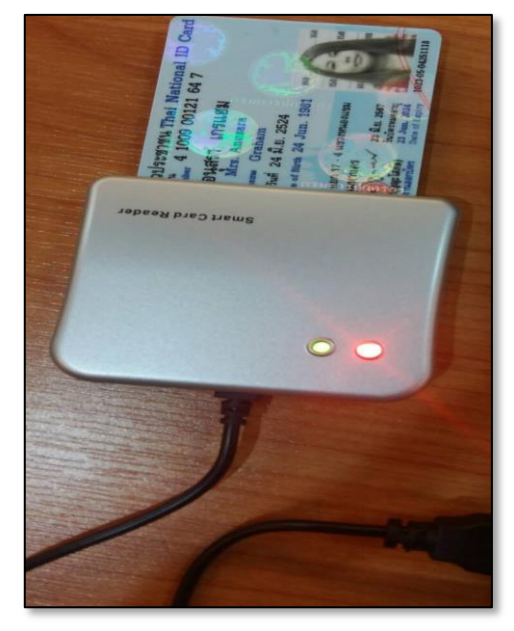

รูปที่ 9 หน้าจอการดึงข้อมูลจากเครื่องอ่านบัตร

| เพิ่มข้อมูล บุคคล     |                            |                  | X                    |
|-----------------------|----------------------------|------------------|----------------------|
|                       |                            |                  | <b>มันพี่ค</b> ยกลิก |
|                       | 160<br>150<br>140 -<br>130 | - 150<br>- 140   |                      |
| หมายเลชหนังสือเดินทาง |                            | รพัสบัตรประชาชน  | 3669700              |
| • ซึ่อ                | None 💌 มาม                 | * นามสกุล        | สว่างวงศ์            |
| ด้ำแหน่ง              |                            | วัน/เดือน/ปีเกิด | 17-10-1973           |
| 13141                 | หญิง 💌                     | อายุ             | 43                   |
| บ้านเลขที่            | 8/242                      | หมู่บ้าน/โครงการ |                      |
| หมู่ที่               | 4                          | ด้าบล/แขวง       | ทำตลาด 💌             |
| อำเภอ/เขต             | สามพราน 👻                  | จังหวัด          |                      |
| อีเมล                 |                            | รพัสโปรษณีย์     | 73110 .              |

รูปที่ 10 หน้าจอการดึงข้อมูลจากบัตรประชาชนเข้ามายังระบบผ่านเครื่องอ่านบัตร

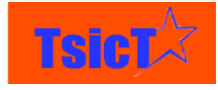

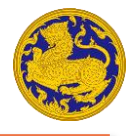

**ขั้นตอนที่ 4** กรณีไม่มีเครื่องอ่านบัตรหรือไม่มีบัตรประชาชนของผู้ร้องทุกข์ เจ้าหน้าที่สามารถกรอก

ข้อมูลในหน้าจอ "ผู้แจ้งเหตุ" ได้ด้วยตนเอง ดังรูปที่ 11 หลังจากนั้นให้กดปุ่ม

| เพิ่มข้อมูล บุคคล     |                  |                  | X                    |
|-----------------------|------------------|------------------|----------------------|
|                       |                  |                  | <b>บันท์ค</b> ยกเล็ก |
|                       |                  |                  |                      |
| หมายเลขหนังสือเดินทาง |                  | รหัสบัตรประชาชน  |                      |
| • ซึ่อ                | None v undefined | * นามสกุล        | undefined            |
| ด้ำแหน่ง              |                  | วัน/เดือน/ปีเกิด |                      |
| 1916                  | เลือก 👻          | อายุ             |                      |
| บ้านเลขที่            |                  | หมู่บ้าน/โครงการ |                      |
| หมู่ที่               |                  | ท้าบล/แขวง       | เลือกรายการ 💌        |
| อำเภอ/เขต             | เลือกรายการ 👻    | จังหวัด          |                      |
| อีเมล                 |                  | รทัลไปรษณีย์     | เลือกรายการ 💌        |

รูปที่ 11 หน้าจอการกรอกข้อมูลผู้แจ้งเหตุด้วยตนเอง

## การกรอกข้อมูลรายละเอียดการร้องเรียนร้องทุกข์

**ขั้นตอนที่ 1** เลือกประเภทงานบริการ ดังรูปที่ 12

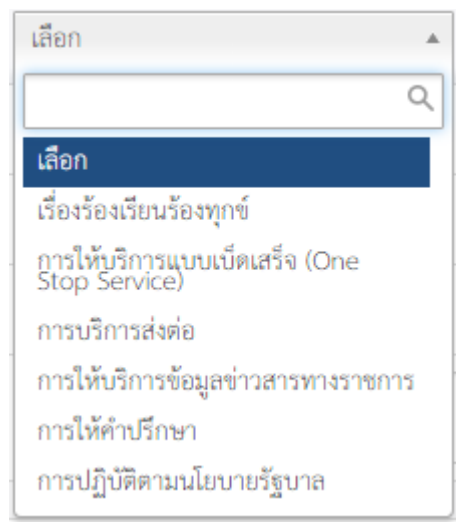

รูปที่ 12 หน้าจอการเลือกประเภทงานบริการ

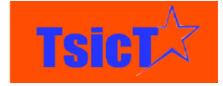

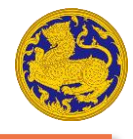

#### **ขั้นตอนที่ 2** กรอกชื่อเรื่องร้องทุกข์ ดังรูปที่ 13

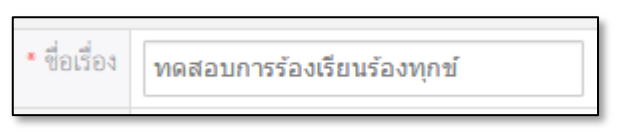

รูปที่ 13 หน้าจอการกรอกชื่อเรื่องร้องทุกข์

ขั้นตอนที่ 3 เลือกประเภทเรื่องร้องเรียนหลัก ดังรูปที่ 14

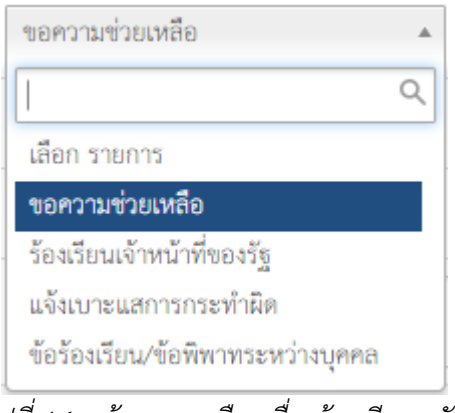

รูปที่ 14 หน้าจอการเลือกเรื่องร้องเรียนหลัก

**ขั้นตอนที่ 4** เลือกเรื่องร้องเรียนย่อย ดังรูปที่ 15

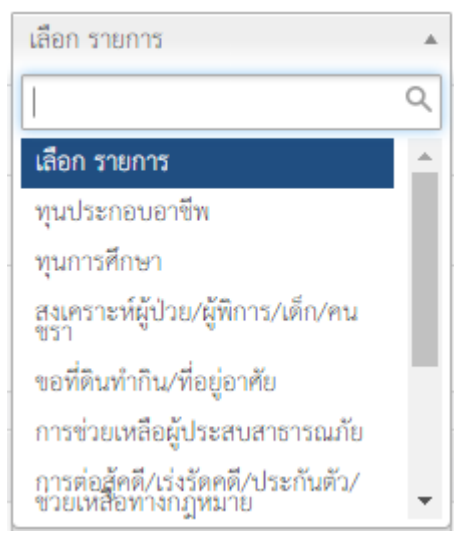

รูปที่ 15 หน้าจอการเลือกเรื่องร้องเรียนย่อย

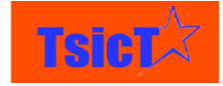

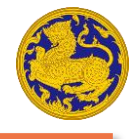

**ขั้นตอนที่ 5** เลือกช่องทางการรับเรื่องร้องทุกข์ ดังรูปที่ 16

| โทรศัพท์ 1567 🔺                       |  |
|---------------------------------------|--|
| <u>ا</u> م                            |  |
| เลือก                                 |  |
| โทรศัพท์ 1567                         |  |
| เข้ามารับบริการด้วยตนเอง (Walk In)    |  |
| เว็บไซต์<br>www.damrongdham.moi.go.th |  |
| Mobile Application                    |  |
| ร้องเรียนผ่านหน่วยงานอื่น             |  |
| ช่องทางอื่นๆ                          |  |

รูปที่ 16 หน้าจอการเลือกช่องทางรับเรื่องร้องทุกข์

**ขั้นตอนที่ 6** เลือกช่องทางการรับเรื่องร้องทุกข์ กรณีเลือกช่องทางการรับเรื่องร้องเรียนผ่านหน่ายงาน อื่น ดังรูปที่ 17

| เลือก                                                     |   |
|-----------------------------------------------------------|---|
|                                                           | ۹ |
| เลือก                                                     | * |
| สำนักราชเลขา                                              |   |
| สำนักงานปลัดสำนักนายกรัฐมนตรี                             |   |
| สำนักผู้ตรวจการแผ่นดิน                                    |   |
| สำนักงานคณะกรรมการป้องกัน<br>และปราบปรามการทุจริตแห่งชาติ |   |
| สำนักงานคณะกรรมการป้องกัน<br>และปราบปรามการทุจริตโนภาครัฐ |   |
| สำนักเลขาธิการคณะรัฐมนตรี                                 | - |

รูปที่ 17 หน้าจอรับเรื่องร้องทุกข์ย่อย

**ขั้นตอนที่ 7** กรอกรายละเอียดเรื่องที่ต้องการร้องทุกข์ ดังรูปที่ 18

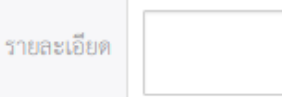

รูปที่ 18 หน้าจอการกรอกรายละเอียดเรื่องร้องทุกข์

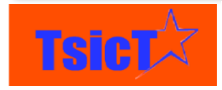

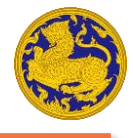

#### **ขั้นตอนที่ 8** เลือกลักษณะเรื่องร้องทุกข์ ดังรูปที่ 19

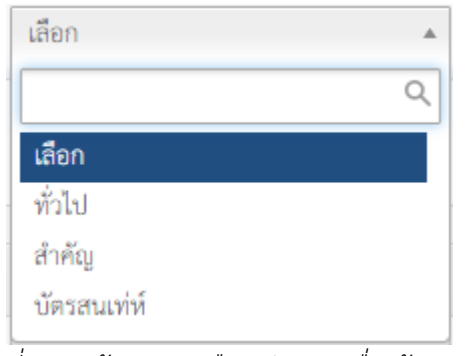

รูปที่ 19 หน้าจอการเลือกลักษณะเรื่องร้องทุกข์

## การกรอกข้อมูลจุดเกิดเหตุ

ขั้นตอนที่ 1 กดปุ่ม 🗰 เพื่อเลือกวัน/เดือน/ปี ที่เกิดเหตุ ดังรูปที่ 20

| •  |    | ธัน   | าคม | ı, 20 | 16   |     |    |
|----|----|-------|-----|-------|------|-----|----|
|    | จ  | a<br> | W   | พฤ    | PI _ | ส _ | อา |
| 48 | 28 | 29    | 30  | 1     | 2    | 3   | 4  |
| 49 | 5  | 6     | 7   | 8     | 9    | 10  | 11 |
| 50 | 12 | 13    | 14  | 15    | 16   | 17  | 18 |
| 51 | 19 | 20    | 21  | 22    | 23   | 24  | 25 |
| 52 | 26 | 27    | 28  | 29    | 30   | 31  |    |
| 1  | 2  | 3     | 4   | 5     | 6    | 7   | 8  |

รูปที่ 20 หน้าจอการเลือกวัน/เดือน/ปี ที่เกิดเหตุ

#### **ขั้นตอนที่ 2** ระบุสถานที่เกิดเหตุ ดังรูปที่ 21

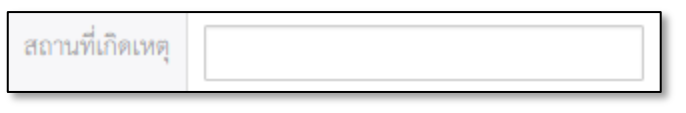

รูปที่ 21 หน้าจอการระบุสถานที่เกิดเหตุ

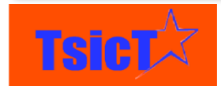

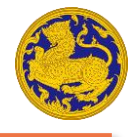

#### **ขั้นตอนที่ 3** เลือกจังหวัด ที่เกิดเหตุ ดังรูปที่ 22

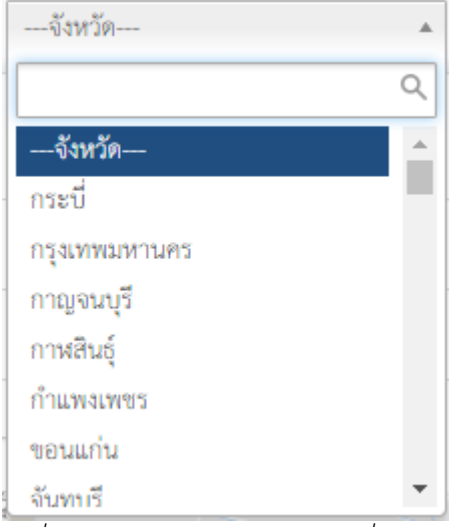

รูปที่ 22 หน้าจอการเลือกจังหวัดที่เกิดเหตุ

#### **ขั้นตอนที่ 4** เลือกอำเภอ/เขต ที่เกิดเหตุ

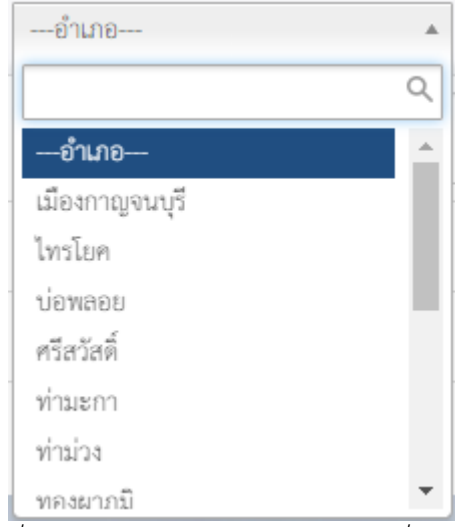

รูปที่ 23 หน้าจอการเลือกอำเภอ/เขต ที่เกิดเหตุ

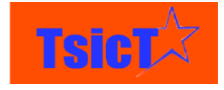

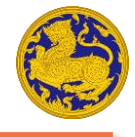

**ขั้นตอนที่ 5** เลือกตำบล/แขวง ที่เกิดเหตุ ดังรูปที่ 24

| เลือกตำบล |          |
|-----------|----------|
|           | Q        |
| เลือกตำบล | <b>^</b> |
| ຄຸ່ມສຸ່ມ  |          |
| ท่าเสา    |          |
| สิงห์     |          |
| ไทรโยค    |          |
| วังกระแจะ |          |
| ศรีมงคล   |          |
| า้เกงตี้  | -        |

รูปที่ 24 หน้าจอการเลือกตำบล/แขวงที่เกิดเหตุ

**ขั้นตอนที่ 6** ระบุเหตุการณ์ ที่เกิดเหตุ ดังรูปที่ 25

| เหตุการณ์ |   |
|-----------|---|
|           | 1 |

รูปที่ 25 หน้าจอการระบุเหตุการณ์ ที่เกิดเหตุ

**ขั้นตอนที่ 7** ละติจูด, ลองจิจูด จะปรับเปลี่ยนให้โดยอัตโนมัติ ดังรูปที่ 26 ภายหลังจากที่ท่านปักหมุด บนแผนที่เรียบร้อยแล้วในขั้นตอนที่ 9 *หมายเหตุ\* ขั้นตอนนี้ไม่ต้องกรอก* 

| latitude | 13.91519851641485 | longitude | 100.49459765670679 |
|----------|-------------------|-----------|--------------------|
|----------|-------------------|-----------|--------------------|

รูปที่ 26 หน้าจอการระบุละติจูด, ลองจิจูด โดยอัตโนมัติ

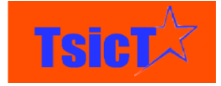

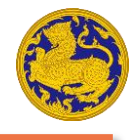

#### **ขั้นตอนที่ 8** ระบุประเทศ ที่เกิดเหตุ ดังรูปที่ 27

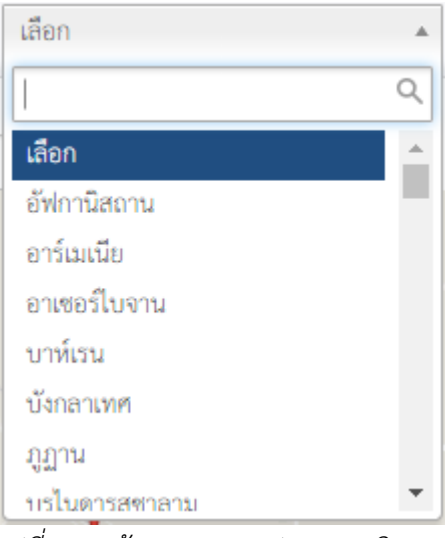

รูปที่ 27 หน้าจอการระบุประเทศ เกิดเหตุ

**ขั้นตอนที่ 10** ลากหมุดไปปักไว้ให้ตรงจุดเกิดเหตุภายในแผนที่มากที่สุด ดังรูปที่ 28 โดยที่ท่าน สามารถเลื่อนลูกกลิ้งเมาส์ขึ้นลง เพื่อย่อ/ขยาย แผนที่ได้ตามต้องการ

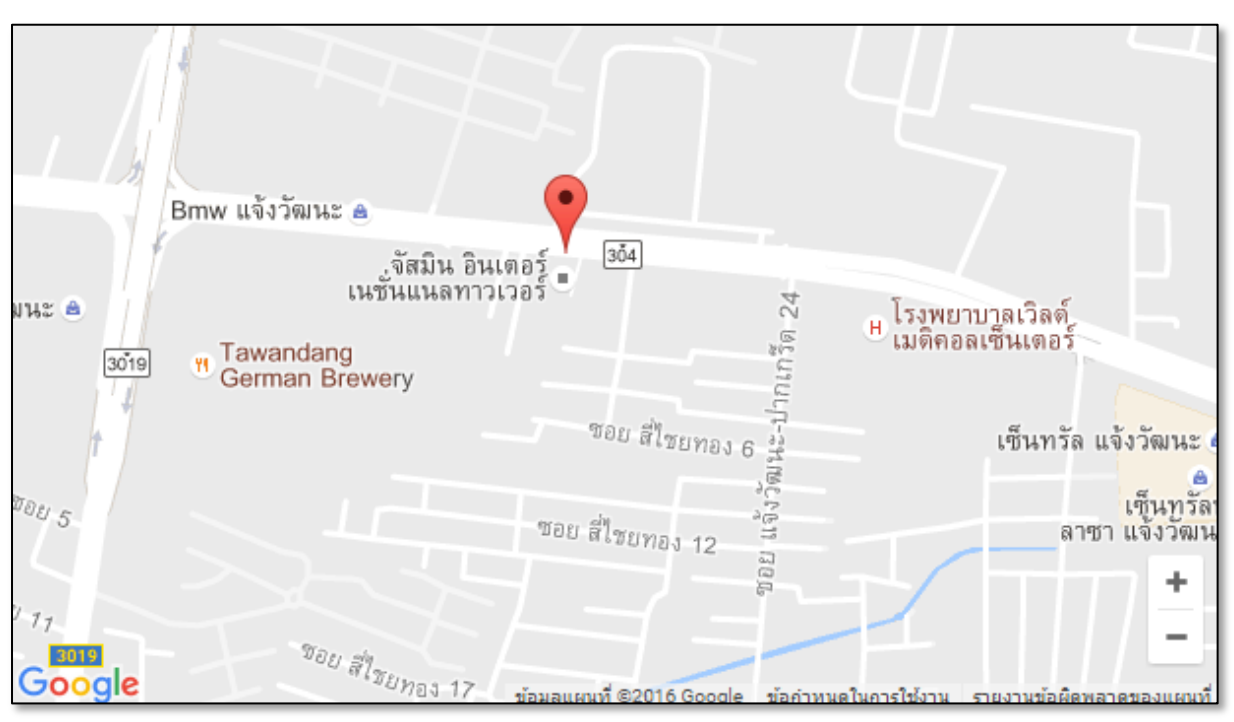

รูปที่ 28 หน้าจอการปักหมุดบนแผนที่ Google

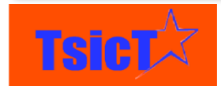

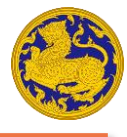

**ขั้นตอนที่ 11** ปรับภาพ Street view ให้ตรงจุดเกิดเหตุมากที่สุด ดังรูปที่ 29 *หมายเหตุ\* หากหน้าจอ* Street view ปรากฏเป็นสีดำ แสดงว่าจุดนี้ยังไม่มีภาพ Street view จาก Google ให้บริการ

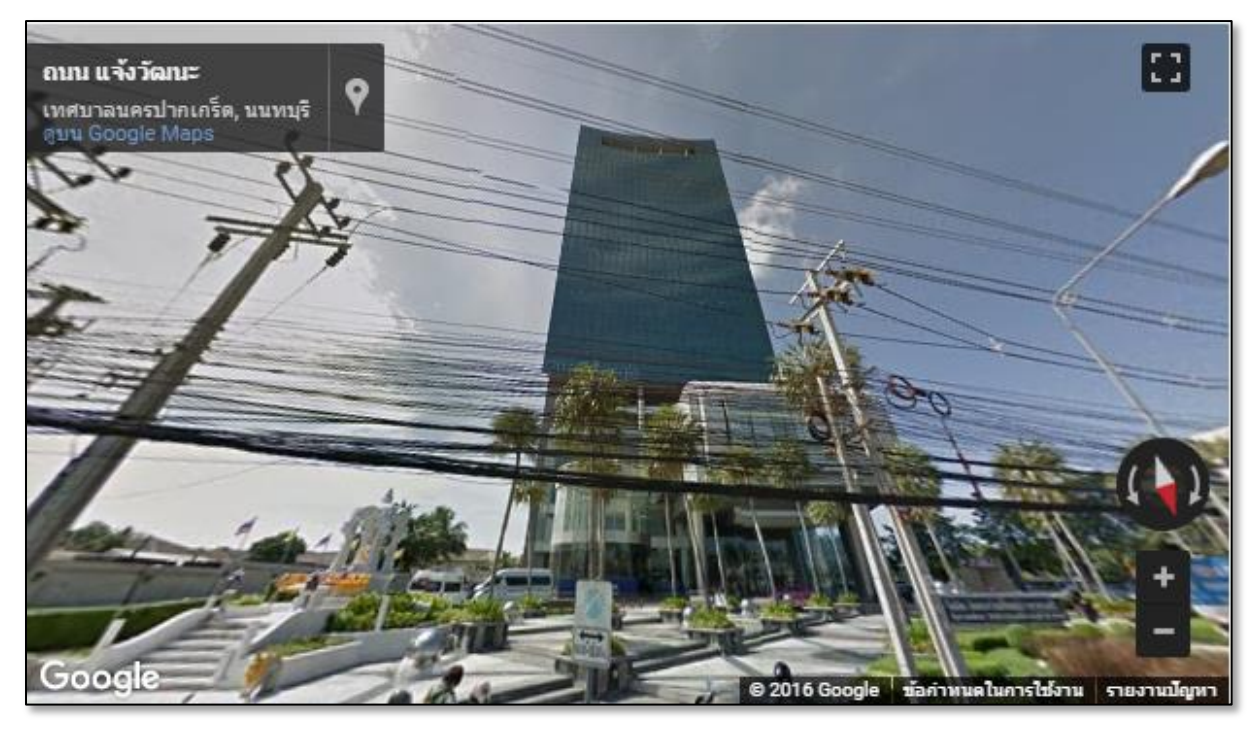

รูปที่ 29 หน้าจอแสดงภาพ Google Street view

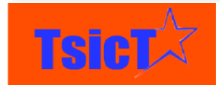

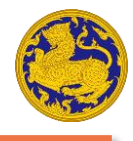

## การกรอกข้อมูลผู้ถูกร้องทุกข์

### การเลือกกระทรวง กรม ที่ถูกร้องทุกข์

**ขั้นตอนที่ 1** เลือกกระทรวงที่ถูกร้องทุกข์ ดังรูปที่ 30

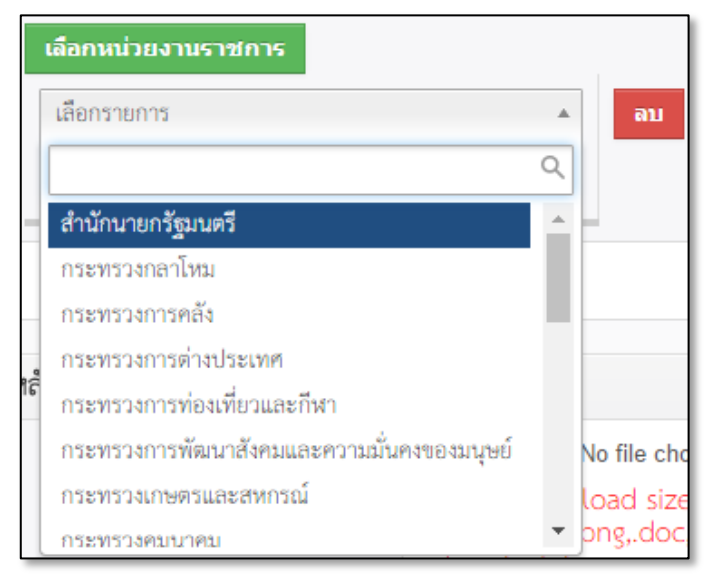

รูปที่ 30 หน้าจอการเลือกกระทรวงที่ถูกร้องทุกข์

ขั้นตอนที่ 2 เลือกกรมที่ถูกร้องทุกข์ ดังรูปที่ 31 *หมายเหตุ\* จะปรากฏเพียงกรมที่อยู่ภายใต้กระทรวงที่* ถู*กเลือกเท่านั้น* 

| l    | เลือกหน่วยงานราชการ          |          |             |
|------|------------------------------|----------|-------------|
|      | กระทรวงมหาดไทย               | T        | ลบ          |
|      | เลือกรายการ                  | *        |             |
| -    |                              | Q        | -           |
|      | กรมการปกครอง                 | <b>^</b> |             |
|      | กรมป้องกันและบรรเทาสาธารณภัย |          |             |
| ត្រំ | กรมการพัฒนาชุมชน             |          |             |
|      | กรมที่ดิน                    |          |             |
|      | กรมโยธาธิการและผังเมือง      |          | No file cho |
|      | กรมส่งเสริมการปกครองท้องถิ่น |          | load size   |
|      | สำนักงานปลัดกระทรวงมหาดไทย   |          | ong,.doc,   |
| -    | การประปานครพลวง              | -        |             |

รูปที่ 31 หน้าจอการเลือกกรมที่อยู่ภายใต้กระทรวง ที่ถูกร้องทุกข์

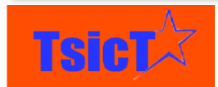

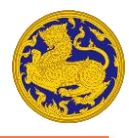

## การเพิ่มกระทรวง กรม ที่ถูกร้องทุกข์

**ขั้นตอนที่ 1** กดปุ่ม

เลือกหน่วยงานราชการ หลังจากนั้นจะปรากฏตัวเลือกกระทรวง/กรม เพิ่ม

ขึ้นมา ดังรูปที่ 32

**ขั้นตอนที่ 2** เลือกกระทรวง/กรม ที่ถูกร้องทุกข์ โดยขั้นตอนจะเหมือนกับการเลือกระทรวง/กรม ที่ถูก ร้องทุกข์ ทุกประการ

|    | เลือกหน่วยงานราชการ                                                                      |   |             |
|----|------------------------------------------------------------------------------------------|---|-------------|
|    | กระทรวงมหาดไทย                                                                           | Ŧ | ลบ          |
|    | สำนักงานปลัดกระทรวงมหาดไทย                                                               | Ŧ |             |
|    | เลือกรายการ                                                                              | • | ลบ          |
| -  | สำนักนายกรัฐมนตรี<br>-                                                                   |   | _           |
| _  | กระทรวงกลาโหม<br>กระทรวงการคลัง                                                          | ł |             |
| 16 | กระทรวงการต่างประเทศ<br>กระทรวงการท่องเที่ยวและกีฬา                                      |   |             |
|    | กระทรวงการพัฒนาสังคมและความมั่นคงของมนุษย์<br>กระทรวงการตัฒนาสังคมและความมั่นคงของมนุษย์ |   | No file cho |
|    | กระทรวงคมบาคม                                                                            | - | ong,.doc,   |

รูปที่ 32 หน้าจอการเพิ่มกระทรวง/กรม ที่ถูกร้องทุกข์

#### การลบกระทรวง กรม ที่ถูกร้องทุกข์

**ขั้นตอนที่ 1** กดปุ่ม เพื่อลบกระทรวงที่ไม่ต้องการ หมายเหตุ\* เมื่อกดปุ่ม จะเป็นการลบ ทั้งกระทรวงและกรมที่ถูกเลือก

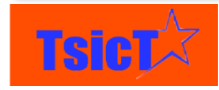

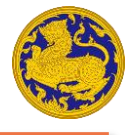

### การเพิ่มหน่วยงานภายนอก/นิติบุคคล ที่ถูกร้องทุกข์

ขั้นตอนที่ 1 กดที่ปุ่ม 🛨 เพื่อเพิ่มหน่วยงานภายนอกหรือนิติบุคคล ที่ถูกร้องทุกข์ ดังรูปที่ 33

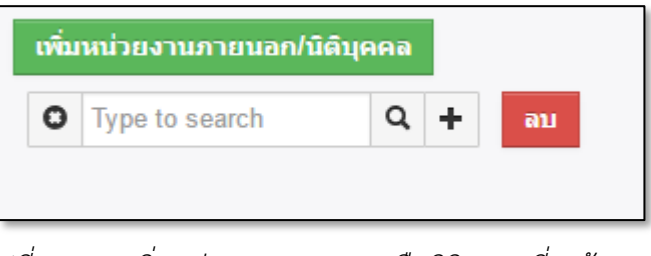

รูปที่ 33 การเพิ่มหน่วยงานภายนอกหรือนิติบุคคลที่ถูกร้องทุกข์

ขั้นตอนที่ 2 หลังจากนั้นจะปรากฏหน้าต่างให้กรอกรายละเอียดข้อมูลหน่วยงานภายนอกหรือนิติบุคคล

ที่ถูกร้องทุกข์ และหลังจากกรอกข้อมูลจนครบถ้วนแล้ว ให้กดปุ่ม **บันทึก** ดังรูปที่ 34

| เพิ่มข้อมูล นิติบุคคลที่ถูกร้อง | เพิ่มข้อมูล นิติบุคคลที่ถูกร้อง |              |                      |  |  |  |
|---------------------------------|---------------------------------|--------------|----------------------|--|--|--|
|                                 |                                 |              | <b>บันทึก</b> ยกเล็ก |  |  |  |
|                                 |                                 |              |                      |  |  |  |
| * ซื่อ                          |                                 | ประเภท       | เลือก 💌              |  |  |  |
| ที่อยู่                         |                                 | จังหวัด      |                      |  |  |  |
| อำเภอ/เขต                       | เลือกรายการ 💌                   | ต่ำบล/แขวง   | เลือกรายการ 💌        |  |  |  |
| เบอร์โทรศัพท์                   |                                 | รหัสไปรษณีย์ | เลือกรายการ 💌        |  |  |  |
| แฟกซ์                           |                                 |              |                      |  |  |  |

รูปที่ 34 หน้าจอการระบุข้อมูลหน่วยงานภายนอกหรือนิติบุคคล ที่ถูกร้องทุกข์

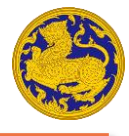

## การค้นหาหน่วยงานภายนอก/นิติบุคคล ที่ถูกร้องทุกข์

ขั้นตอนที่ 1 กดที่ปุ่ม 🔍 เพื่อค้นหาหน่วยงานภายนอกหรือนิติบุคคล ที่ถูกร้องทุกข์ ดังรูปที่ 35

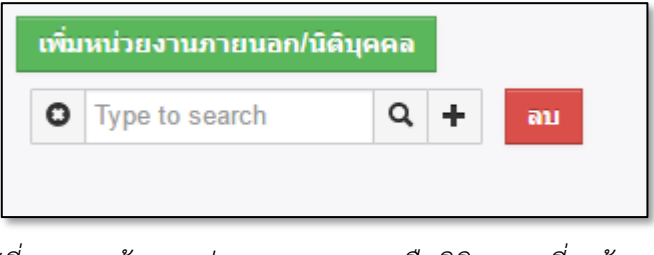

รูปที่ 35 การค้นหาหน่วยงานภายนอกหรือนิติบุคคล ที่ถูกร้องทุกข์

**ขั้นตอนที่ 2** หลังจากนั้นจะปรากฏหน้าต่าง รายการหน่วยงานภายนอกหรือนิติบุคล ที่เคยถูกร้องทุกข์ ขึ้นมา ดังรูปที่ 36 ให้ท่านคลิกเลือกหน่วยงานที่ท่านต้องการ

| Char Gizze       | นิตีบุคคลที่ถูกร้อง<br>7<br>รรษ |                  |  |  |  |
|------------------|---------------------------------|------------------|--|--|--|
|                  | Type to search in ซื่อ 💌 🔍      | 1 to 100 ℃ 《 🕑 > |  |  |  |
| ชื่อ             | ที่อยู่                         | จังหวัด          |  |  |  |
| กดเหดเ           |                                 | กรุงเทพมหานคร    |  |  |  |
| asfsadf          |                                 | กรุงเทพมหานคร    |  |  |  |
| าาาาาา           | กกกกก                           | กรุงเทพมหานคร    |  |  |  |
| ทดสอบบันทึกเข้าะ | 5ะบบ                            | กรุงเทพมหานคร    |  |  |  |
| อท               |                                 | กรุงเทพมหานคร    |  |  |  |
| าาาาาา           |                                 | นนทบุรี          |  |  |  |
| นนนนนนน          |                                 | สมุทรปราการ      |  |  |  |
| นนนนน            | 9                               | กรุงเทพมหานคร    |  |  |  |
| ffff             |                                 | สมุทรปราการ      |  |  |  |
| ทดสอบ 456        |                                 | กรุงเทพมหานคร    |  |  |  |
| หน่ววยงานทดสอเ   | J                               | กรุงเทพมหานคร    |  |  |  |
| oky              |                                 | กรุงเทพมหานคร    |  |  |  |
| ดกหดหก           |                                 | กรุงเทพมหานคร    |  |  |  |
| หลอกลวง          |                                 | นนทบุรี          |  |  |  |

รูปที่ 36 หน้าจอรายการหน่วยงานภายนอกหรือนิติบุคล ที่เคยถูกร้องทุกข์

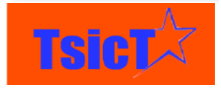

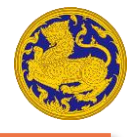

#### การลบหน่วยงานภายนอก/นิติบุคคล ที่ถูกร้องทุกข์

**ขั้นตอนที่ 1** กดปุ่ม **เ**พื่อลบหน่วยงานภายนอก/นิติบุคคล ที่ไม่ต้องการ ดังรูปที่ 37

| เพิ่มหน่วยงานภายนอก/นิดิบุคคล |                |   |   |    |  |
|-------------------------------|----------------|---|---|----|--|
| 0                             | หน่ววยงานทดสอบ | Q | + | ลบ |  |
|                               |                |   |   |    |  |

รูปที่ 37 หน้าจอการลบหน่วยงานภายนอก/นิติบุคคล

## การเพิ่มบุคคล ที่ถูกร้องทุกข์

ขั้นตอนที่ 1 กดที่ปุ่ม 🛨 เพื่อเพิ่มบุคคล ที่ถูกร้องทุกข์ ดังรูปที่ 38

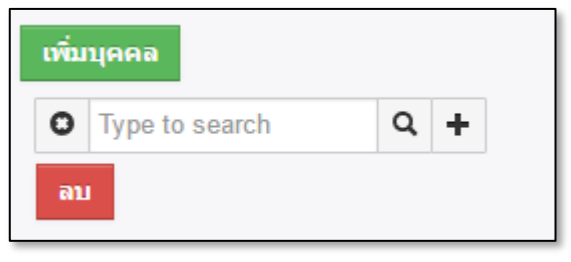

รูปที่ 38 การเพิ่มบุคคลที่ถูกร้องทุกข์

**ขั้นตอนที่ 2** หลังจากนั้นจะปรากฏหน้าต่างให้กรอกรายละเอียดข้อมูลบุคคล ที่ถูกร้องทุกข์ และหลังจาก

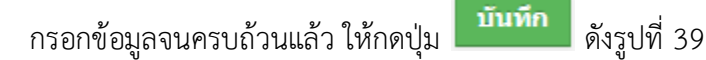

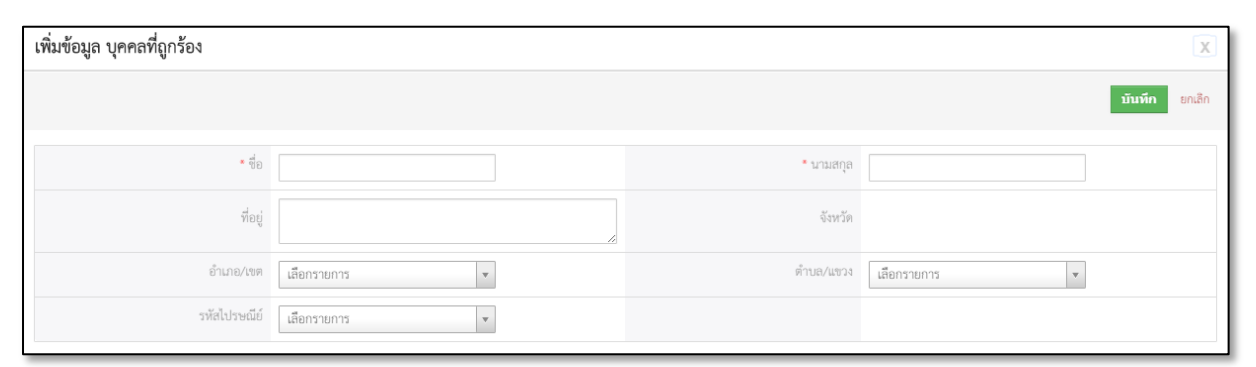

รูปที่ 39 หน้าจอการระบุข้อมูลบุคคล ที่ถูกร้องทุกข์

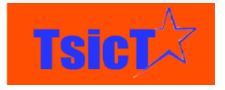

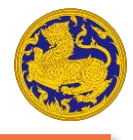

## การค้นหาบุคคล ที่ถูกร้องทุกข์

ขั้นตอนที่ 1 กดที่ปุ่ม 🔍 เพื่อค้นหาบุคคล ที่ถูกร้องทุกข์ ดังรูปที่ 40

| เพิ่ม | บุคคล          |   |   |
|-------|----------------|---|---|
| 0     | Type to search | Q | + |
| ລາ    |                |   |   |

รูปที่ 40 การค้นหาบุคคล ที่ถูกร้องทุกข์

**ขั้นตอนที่ 2** หลังจากนั้นจะปรากฏหน้าต่าง รายการบุคคล ที่เคยถูกร้องทุกข์ ขึ้นมา ดังรูปที่ 41 ให้ท่าน คลิกเลือกบุคคลที่ท่านต้องการ

| 156              | บุคคลที่ถูกร้อง |         |            |                              |  |
|------------------|-----------------|---------|------------|------------------------------|--|
| Offer GING       | Type to search  | in ชื่อ | v Q        | 1 to 100 C                   |  |
| ชื่อ             |                 |         | นามสกุล    | จังหวัด                      |  |
| ทท               |                 |         | ิเวดกาห่ด  | กรุงเทพมหานคร                |  |
| dsafs            |                 |         | dasf       | กรุงเทพมหานคร                |  |
| ทดสอบบันทึกเข้าร | ະບບ             |         | ทดสอบบันที | าึกเข้าระบบ กรุงเทพมหานคร    |  |
| 0000             |                 |         | 2 ଥ ଥ      | กรุงเทพมหานคร                |  |
| นนนนน            |                 |         | สสสสส      | สมุทรปราการ                  |  |
| นนนนนน           |                 |         | นนนนนนน    | ม กรุงเทพมหานคร              |  |
| นนนนนน           |                 |         | นนนนนน     | กรุงเทพมหานคร                |  |
| นนนนนน           |                 |         | นนนนนนน    | น สมุทรปร <mark>า</mark> การ |  |
| ดฟหกดฟหด         |                 |         |            |                              |  |
| ทดสอบ 123        |                 |         |            | กรุงเทพมหานคร                |  |
| เทส              |                 |         | 123        | กรุงเทพมหานคร                |  |
| ทดสอบ            |                 |         | ทดสอบ      | กรุงเทพมหานคร                |  |
| abdc             |                 |         | p,p        | กรุงเทพมหานคร                |  |
| นายทดสอบ         |                 |         | ทดสอบ      | กรุงเทพมหานคร                |  |

รูปที่ 41 หน้าจอรายการบุคล ที่เคยถูกร้องทุกข์

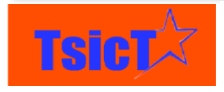

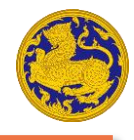

#### การลบบุคคล ที่ถูกร้องทุกข์

**ขั้นตอนที่ 1** กดปุ่ม 🛄 เพื่อลบบุคคล ที่ไม่ต้องการ ดังรูปที่ 40

## การแนบหลักฐานประกอบการร้องทุกข์

**ขั้นตอนที่ 1** กดปุ่ม **Choose File** เพื่อเลือกไฟล์หลักฐานประกอบการร้องทุกข์ หรือกดปุ่ม **+** เพื่อ เพิ่มไฟล์ ดังรูปที่ 42 หมายเหตุ\* สามารถเลือกได้มากกว่า 1 ไฟล์ โดยที่แต่ละไฟล์ต้องมีขนาด ไม่เกิน 10 MB

| หลักฐานประกอบการร้องทุกข์ |                                                                                                    |
|---------------------------|----------------------------------------------------------------------------------------------------|
| ไฟล์                      | <mark>Choose File</mark> No file chosen +<br>ไฟล์ขนาดใหญ่ไม่เกิน 10MB *รองรับไฟล์สกุล .gif,.jpeg.jpg.png.doc,.docx,.xls,.xlsx,.ppt,.pptx,.pdf,.odt,.ods,.odp,.txt |
|                           |                                                                                                    |

รูปที่ 42 หน้าจอการแนบหลักฐานประกอบการร้องทุกข์

**ขั้นตอนที่ 2** เลือกไฟล์หลักฐานที่ต้องการ หลังจากนั้นให้กดปุ่ม **Open** o ดังรูปที่ 43 หมายเหตุ\* สามารถเลือกได้หลายไฟล์ โดยการกดปุ่ม Ctrl ค้างไว้ขณะเลือก

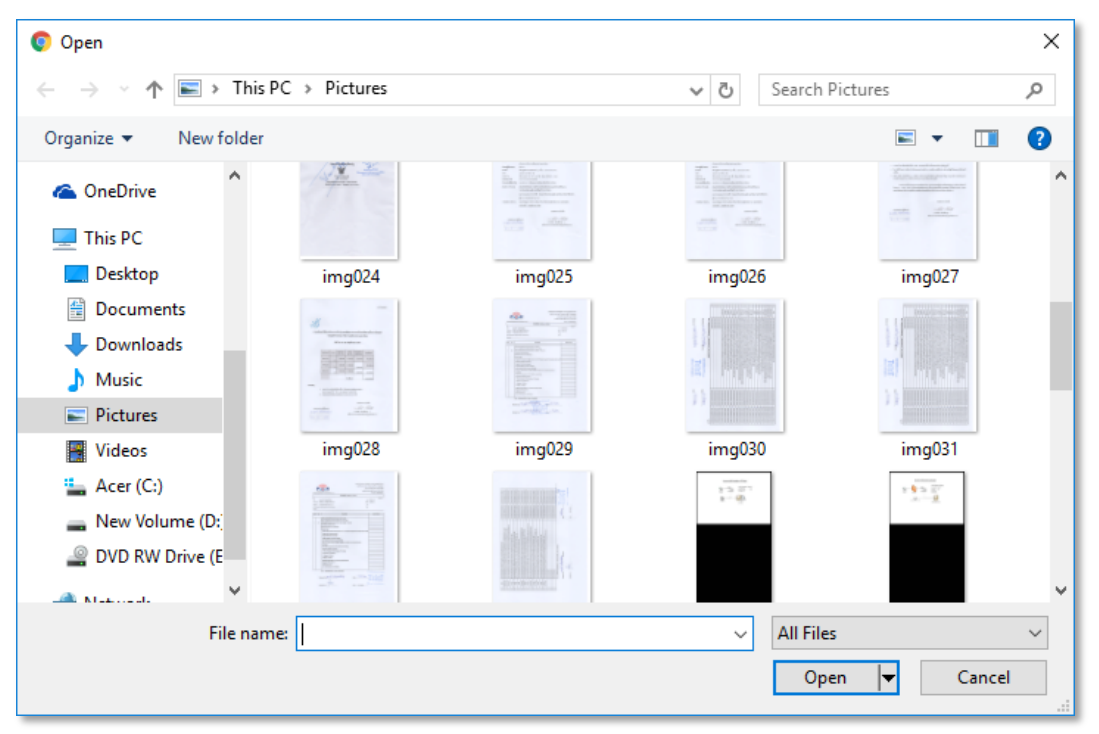

รูปที่ 43 หน้าจอการเลือกไฟล์หลักฐานประกอบการร้องทุกข์

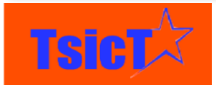

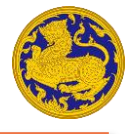

## การกรอกข้อมูลความประสงค์ในการดำเนินการของผู้ร้องทุกข์

ขั้นตอนที่ 1 เลือกความประสงค์ในการดำเนินการ ดังรูปที่ 44

| ความประสงค์ในการดำเนินการ | เลือกรายการ                        |   |
|---------------------------|------------------------------------|---|
|                           |                                    | ۹ |
|                           | เลือกรายการ                        | 1 |
|                           | ขอความช่วยเหลือ                    |   |
|                           | ขอความเป็นธรรม                     |   |
|                           | ร้องเรียนกล่าวโทษเจ้าหน้าที่ของรัฐ |   |
|                           | แจ้งเบาะแสการกระทำความผิด          |   |
|                           | รับเรื่องราวความต้องการและข้อ      | - |

รูปที่ 44 หน้าจอการเลือกความประสงค์ในการดำเนินการของผู้ร้องทุกข์

**ขั้นตอนที่ 2** กรอกรายละเอียดความประสงค์ในการดำเนินการ ดังรูปที่ 45

| รายละเอียดความประสงค์ | ทดสอบรายละเอียดความประสงค์ในการดำเนินการ |    |
|-----------------------|------------------------------------------|----|
|                       |                                          | /_ |

รูปที่ 45 หน้าจอรายละเอียดความประสงค์ในการดำเนินการ

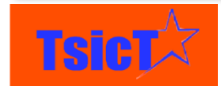

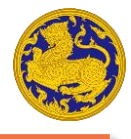

## การดำเนินการของเจ้าหน้าที่รับเรื่องร้องทุกข์

**ขั้นตอนที่ 1** เลือกสถานะเรื่องร้องเรียน ดังรูปที่ 46

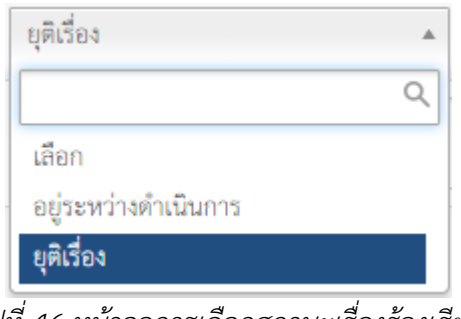

รูปที่ 46 หน้าจอการเลือกสถานะเรื่องร้องเรียน

**ขั้นตอนที่ 2** เลือกการดำเนินงาน ดังรูปที่ 47

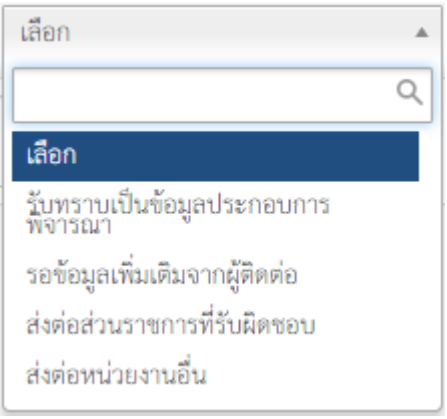

รูปที่ 47 หน้าจอการเลือกการดำเนินงาน

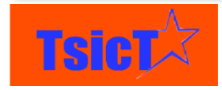

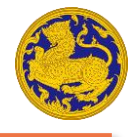

## **ขั้นตอนที่ 3** กรอกรายละเอียดการดำเนินงาน ดังรูปที่ 48

| รายละเอียดการดำเนินงาน | ทดสอบรายละเอียดการดำเนินงาน |
|------------------------|-----------------------------|
|                        |                             |

รูปที่ 48 หน้าจอรายละเอียดการดำเนินงาน

## การบันทึกรายละเอียดการร้องเรียนร้องทุกข์

**ขั้นตอนที่ 1** หลังจากกรอกรายละเอียดการร้องเรียนร้องทุกข์จนครบทั้ง 8 ส่วนแล้ว ให้กดที่ปุ่ม

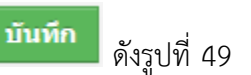

| Pfardiustrie                               |                                                                                                    |                       |         |                      |
|--------------------------------------------|----------------------------------------------------------------------------------------------------|-----------------------|---------|----------------------|
| ີ (Max<br>ເຫລັ່ Max<br>ods                 | oose File No file chosen +<br>kimum upload size is 10MB *รองรับไฟล์สกุล<br>jpeg.jpg.png.doc.docx.xls.xlsx.ppt,pptx.pdf,odt,<br>.odp.txt |                       |         |                      |
| ความประสงค์ในการดำเนินการของผู้ร้องทุ      | กข์                                                                                                    |                       |         |                      |
| ความประสงค์ในการดำเนินการ                  |                                                                                                    | รายละเอียดความประสงค์ |         | ø                    |
| การดำเนินการของเจ้าหน้าที่รับเรื่องร้องทุก | าข์                                                                                                    |                       |         |                      |
| สถานะเรื่องร้องเรียน                       | อยู่ระหว่างทำเนินการ 💌                                                                                                    | การดำเนินการ          | เสือก 🔻 |                      |
| รายละเอียดการดำเนินงาน                     |                                                                                                    |                       |         |                      |
|                                            |                                                                                                    |                       |         | <b>บันพีก</b> ยกเล็ก |

รูปที่ 49 หน้าจอการบันทึกรายละเอียดการร้องเรียนร้องทุกข์

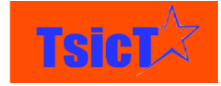

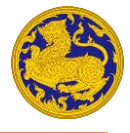

# การดูรายการร้องเรียนร้องทุกข์ที่ถูกร้องเรียนผ่าน Mobile Application

ขั้นตอนที่ 1 เลือกเมนูย่อย "รายการร้องเรียน/ร้องทุกข์ Mobile Application" ดังรูปที่ 50

| ñ    | ระบบรับเรื่องร้องทุกข์ - รับ/ส่ง/ติดตาม เรื่องร้องา |
|------|-----------------------------------------------------|
| C    | บันทึกเรื่องร้องเรียน/ร้องทุกข์                     |
| DANE | รายการร้องเรียน/ร้องทุกข์ Mobile Application        |
| หน้  | รายการร้องเรียน/ร้องทุกข์ Website                   |
|      | รายการร้องเรียน/ร้องทุกข์ทั้งหมด                    |
|      | เรื่องที่ใกล้กำหนดต้องติดตาม                        |
| _    | เรื่องที่เกิน 7 วัน                                 |
|      | เรื่องที่เกิน 45 วัน                                |
|      | เรื่องที่เกิน 52 วัน                                |

รูปที่ 50 หน้าจอการเลือกเมนูย่อย "รายการร้องเรียน/ร้องทุกข์ Mobile Application "

**ขั้นตอนที่ 2** หลังจากนั้นจะแสดงรายการร้องเรียนร้องทุกข์ที่ถูกร้องเรียนผ่าน Mobile Application ทั้งหมดขึ้นมา ดังรูปที่ 51

| C | 567                  |                              |                           |                     |                 |                           |                                |
|---|----------------------|------------------------------|---------------------------|---------------------|-----------------|---------------------------|--------------------------------|
| V |                      |                              |                           |                     |                 |                           | 1 to 72 C < 🕑 >                |
| • | สถานะเรื่องร้องเรียน | การดำเนินการ                 | เลขที่ร้องเรียน/ร้องทุกข์ | ข้อมูลผู้ร้องทุกข์  | ชื่อเรื่อง      | ช่องทางรับเรื่องร้องทุกข์ |                                |
|   |                      |                              |                           |                     |                 |                           |                                |
|   | อยู่ระหว่างดำเนินการ | ส่งต่อส่วนราชการที่รับผิดชอบ | TT49114                   | Donal ทดสอบแก้ Trum | ทดสอบชื่อเรื่อง | Mobile Application        | เรื่องร้องเรียนร้องทุกข์       |
|   |                      |                              | TT49112                   | Donal ทดสอบแก้ Trum | Арр             | Mobile Application        | เรื่องร้องเรียนร้องทุกข์       |
|   |                      |                              | TT49110                   | Donal ทดสอบแก้ Trum | Ggyxhchc        | Mobile Application        | การให้บริการแบบเบ็ดเสร็จ (One  |
|   |                      |                              | TT49109                   | sarawut prasongkit  | ทดสอบบบบ        | Mobile Application        | การให้บริการข้อมูลข่าวสารทางรา |
|   |                      |                              | TT49108                   | Donal ทดสอบแก้ Trum | Ffg             | Mobile Application        | การให้บริการแบบเบ็ดเสร็จ (One  |
|   |                      |                              | TT49107                   | Donal ทดสอบแก้ Trum | Dfhjgxd         | Mobile Application        | การให้บริการแบบเบ็ตเสร็จ (One  |
|   |                      |                              | TT49106                   | Donal ทดสอบแก้ Trum | Fhgdddf         | Mobile Application        | การให้บริการแบบเบ็ตเสร็จ (One  |
|   |                      |                              | TT49105                   | sarawut prasongkit  | dofdopdfpop     | Mobile Application        | เรื่องร้องเรียนร้องทุกข์       |
|   |                      |                              | TT49101                   | sarawut prasongkit  | หกหก            | Mobile Application        | เรื่องร้องเรียนร้องทุกข์       |
|   | อยู่ระหว่างดำเนินการ |                              | TT49042                   |                     | SSWW            | Mobile Application        | การให้บริการแบบเบ็ดเสร็จ (One  |
|   | อยู่ระหว่างดำเนินการ |                              | TT49016                   | anisach cheuma      | test            | Mobile Application        | การบริการส่งต่อ                |

รูปที่ 51 หน้าจอรายการร้องเรียนร้องทุกข์ผ่าน Mobile Application

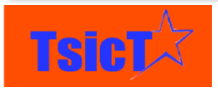

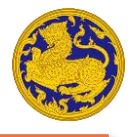

# การดูรายการร้องเรียนร้องทุกข์ที่ถูกร้องเรียนผ่าน Website

ขั้นตอนที่ 1 เลือกเมนูย่อย "รายการร้องเรียน/ร้องทุกข์ Website" ดังรูปที่ 52

| *     | ระบบรับเรื่องร้องทุกข์ - <b>รับ/ส่ง/ติดตาม เรื่องร้องเ</b> |
|-------|------------------------------------------------------------|
| G     | บันทึกเรื่องร้องเรียน/ร้องทุกข์                            |
| OGure | รายการร้องเรียน/ร้องทุกซ์ Mobile Application               |
|       | รายการร้องเรียน/ร้องทุกข์ Website                          |
|       | รายการร้องเรียน/ร้องทุกข์ทั้งหมด                           |
| •     | เรื่องที่ใกล้กำหนดต้องติดตาม                               |
|       | เรื่องที่เกิน 7 วัน                                        |
|       | เรื่องที่เกิน 45 วัน                                       |
|       | เรื่องที่เกิน 52 วัน                                       |

รูปที่ 52 หน้าจอการเลือกเมนูย่อย "รายการร้องเรียน/ร้องทุกข์ Website"

**ขั้นตอนที่ 2** หลังจากนั้นจะแสดงรายการร้องเรียนร้องทุกข์ที่ถูกร้องเรียนผ่าน Website ทั้งหมดขึ้นมา ดังรูปที่ 53

| D. Cardin | 67<br>ustorer        |              |                      |                          |                               |                                                 |
|-----------|----------------------|--------------|----------------------|--------------------------|-------------------------------|-------------------------------------------------|
|           |                      |              |                      |                          |                               | 1 to 100 C < 🗄 🕨                                |
| •         | สถานะเรื่องร้องเรียน | การดำเนินการ | เลขที่ร้องเรียน/ร้อง | ทุกซ์ ข้อมูลผู้ร้องทุกซ์ | ช่องทางรับเรื่องร้องทุกข์     | 🗘 🗘                                             |
|           |                      |              |                      |                          |                               |                                                 |
|           |                      |              | TT49113              | Donal ทดสอบแก้ Tru       | เm เว็บไซต์ www.damrongdham.n | noi.go.th เรื่องร้องเรียนร้องทุกข์              |
|           |                      |              | TT49098              | zuuzan zuuzan            | เว็บไซต์ www.damrongdham.n    | noi.go.th การให้บริการแบบเบ็ดเสร็จ (One Stop Se |
|           |                      |              | TT49111              | sarawut prasongkit       | เว็บไซต์ www.damrongdham.n    | noi.go.th เรื่องร้องเรียนร้องทุกข์              |
|           |                      |              | TT49104              | Donal ทดสอบแก้ Tru       | เm เว็บไซต์ www.damrongdham.n | noi.go.th การให้บริการแบบเบ็ดเสร็จ (One Stop Se |
|           |                      |              | TT49095              | sarawut prasongkit       | เว็บไซต์ www.damrongdham.n    | noi.go.th การให้บริการแบบเบ็ดเสร็จ (One Stop Se |
|           |                      |              | TT49103              | Donal ทดสอบแก้ Tru       | มm เว็บไซต์ www.damrongdham.n | noi.go.th การให้บริการแบบเบ็ดเสร็จ (One Stop Se |
|           |                      |              | TT49102              | sarawut prasongkit       | เว็บไซต์ www.damrongdham.n    | noi.go.th การให้บริการแบบเบ็ดเสร็จ (One Stop Se |
|           | อยู่ระหว่างดำเนินการ |              | TT49046              |                          | เว็บไซต์ www.damrongdham.n    | noi.go.th การให้บริการแบบเบ็ดเสร็จ (One Stop Se |
|           |                      |              | TT49099              | zuuzan zuuzan            | เว็บไซต์ www.damrongdham.n    | noi.go.th การให้คำปรึกษา                        |
|           |                      |              | TT49096              | zuuzan zuuzan            | เว็บไซต์ www.damrongdham.n    | noi.go.th การให้บริการแบบเบ็ดเสร็จ (One Stop Se |

รูปที่ 53 หน้าจอรายการร้องเรียนร้องทุกข์ผ่าน Website

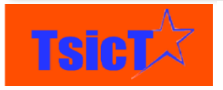

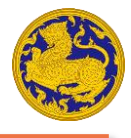

## การดูรายการร้องเรียนร้องทุกข์ทั้งหมด

**ขั้นตอนที่ 1** เลือกเมนูย่อย "รายการร้องเรียน/ร้องทุกข์ทั้งหมด" ดังรูปที่ 54

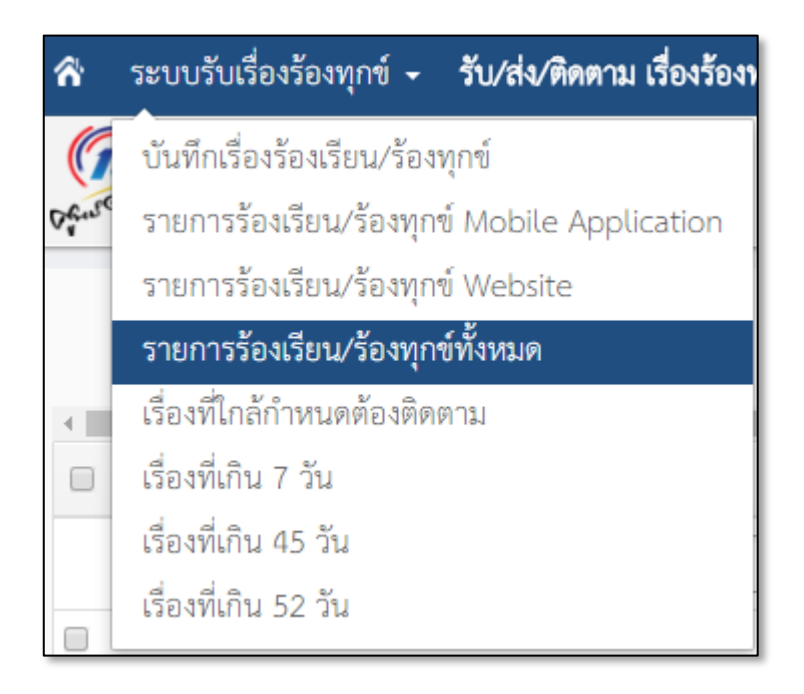

รูปที่ 54 หน้าจอการเลือกเมนูย่อย "รายการร้องเรียน/ร้องทุกข์ทั้งหมด"

**ขั้นตอนที่ 2** หลังจากนั้นจะแสดงรายการร้องเรียนร้องทุกข์ที่ถูกร้องเรียนร้องทุกข์ทั้งหมดขึ้นมา ดังรูปที่ 55

| C Grad | 567<br>Sustant       |                              |                           |                     |                    |                  |
|--------|----------------------|------------------------------|---------------------------|---------------------|--------------------|------------------|
|        |                      |                              |                           |                     |                    | 1 to 100 C < 🕑 🕨 |
| •      | สถานะเรื่องร้องเรียน | การดำเนินการ                 | เลขที่ร้องเรียน/ร้องทุกข์ | ข้อมูลผู้ร้องทุกข์  | ชื่อเรื่อง         | ช่องทางรับ       |
|        |                      |                              |                           |                     |                    |                  |
|        | อยู่ระหว่างดำเนินการ | ส่งต่อส่วนราชการที่รับผิดชอบ | TT49114                   | Donal ทดสอบแก้ Trum | ทดสอบชื่อเรื่อง    | Mobile Ar        |
|        |                      |                              | TT49113                   | Donal ทดสอบแก้ Trum | ต้องการที่ดินทำกิน | เว็บไซต์ 🗤       |
|        |                      |                              | TT49098                   | zuuzan zuuzan       | ททททททททท          | เว็บไซต์ 🗤       |
|        |                      |                              | TT49112                   | Donal ทดสอบแก้ Trum | Арр                | Mobile Aț        |
|        |                      |                              | TT49111                   | sarawut prasongkit  | SWWW               | เว็บไซต์ 🗤       |
|        |                      |                              | TT49110                   | Donal ทดสอบแก้ Trum | Ggyxhchc           | Mobile Aț        |
|        |                      |                              | TT49109                   | sarawut prasongkit  | ทดสอบบบบ           | Mobile Aț        |
|        |                      |                              | TT49108                   | Donal ทดสอบแก้ Trum | Ffg                | Mobile Aț        |
|        |                      |                              | TT49107                   | Donal ทดสอบแก้ Trum | Dfhjgxd            | Mobile Aț        |
|        |                      |                              | TT49106                   | Donal ทดสอบแก้ Trum | Fhgdddf            | Mobile Aț        |

รูปที่ 55 หน้าจอรายการร้องเรียนร้องทุกข์ทั้งหมด

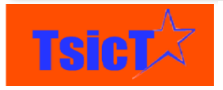

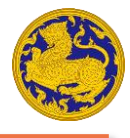

# การดูรายการเรื่องที่ใกล้กำหนดต้องติดตาม

**ขั้นตอนที่ 1** เลือกเมนูย่อย "เรื่องที่ใกล้กำหนดต้องติดตาม" ดังรูปที่ 56

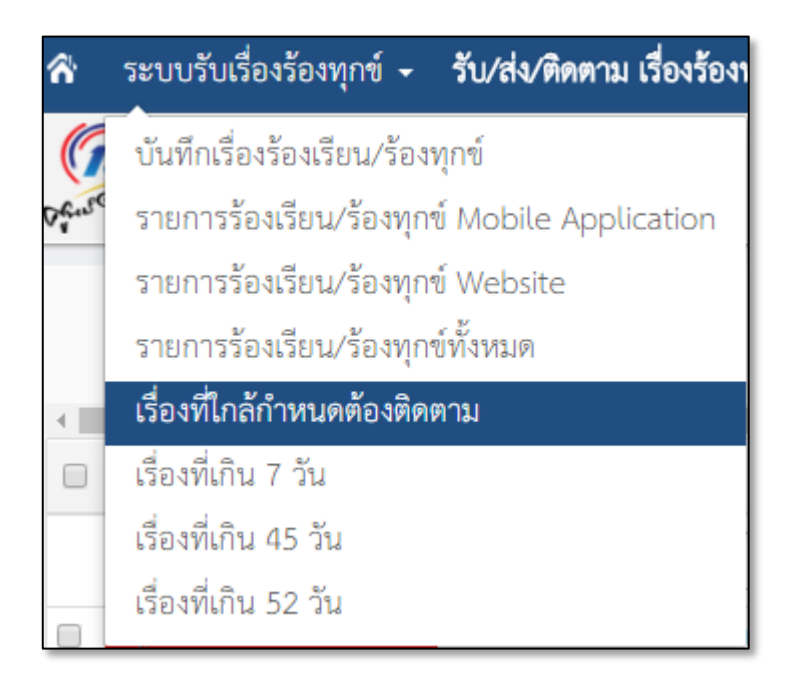

รูปที่ 56 หน้าจอการเลือกเมนูย่อย "เรื่องที่ใกล้กำหนดต้องติดตาม"

**ขั้นตอนที่ 2** หลังจากนั้นจะแสดงรายการเรื่องที่ใกล้กำหนดต้องติดตามทั้งหมดขึ้นมา ดังรูปที่ 57

| 0 ¢ene |                          |                           |                       |              |                    |            | 1 to                               | 7 8 < 1 >                |
|--------|--------------------------|---------------------------|-----------------------|--------------|--------------------|------------|------------------------------------|--------------------------|
| •      | วันที่รับเรื่องร้องทุกข์ | เลขที่ร้องเรียน/ร้องทุกข์ | สถานะเรื่องร้องเรียน  | การดำเนินการ | ข้อมูลผู้ร้องทุกข์ | ชื่อเรื่อง | ช่องทางรับเรื่องร้องทุกข์          | ↓ ประเภทงานบริการ        |
|        |                          |                           |                       |              |                    |            |                                    |                          |
|        | 24 ตุลาคม 2559           | TT49042                   | อยู่ระหว่างดำเนินการ  |              |                    | SSWW       | Mobile Application                 | การให้บริการแบบเบ็ดเล    |
|        | 24 ตุลาคม 2559           | TT49043                   | อยู่ระหว่างดำเน็นการ  |              |                    | SSWW       | โทรศัพท์ 1567                      | การให้บริการแบบเบ็ดเส    |
|        | 25 ตุลาคม 2559           | TT49048                   | อยู่ระหว่างดำเนินการ  |              |                    | ;omo       | เข้ามารับบริการด้วยตนเอง (Walk In) | เรื่องร้องเรียนร้องทุกข์ |
|        | 25 ตุลาคม 2559           | TT49047                   | อยู่ระหว่างดำเนินการ  |              |                    | xodfop     | ร้องเรียนผ่านหน่วยงานอื่น          | เรื่องร้องเรียนร้องทุกข์ |
|        | 25 ตุลาคม 2559           | TT49045                   | อยู่ระหว่างด้านนินการ |              |                    | sdlkndsop  | โทรศัพท์ 1567                      | การให้บริการแบบเบ็ดเส    |
|        | 25 ตุลาคม 2559           | TT49044                   | อยู่ระหว่างดำหนินการ  |              |                    | sdlkndsop  | เข้ามารับบริการด้วยตนเอง (Walk In) | เรื่องร้องเรียนร้องทุกข์ |
|        | 24 ตุลาคม 2559           | TT49038                   | อยู่ระหว่างดำเนินการ  |              |                    | inion      | โทรศัพท์ 1567                      | การให้บริการแบบเบ็ดเส    |
| 4      |                          |                           |                       | -            |                    |            |                                    | Þ                        |

รูปที่ 57 หน้าจอรายการเรื่องที่ใกล้กำหนดต้องติดตาม

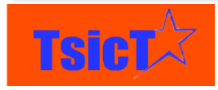

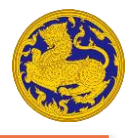

# การดูรายการเรื่องที่เกิน 7 วัน

**ขั้นตอนที่ 1** เลือกเมนูย่อย "เรื่องที่เกิน 7 วัน" ดังรูปที่ 58

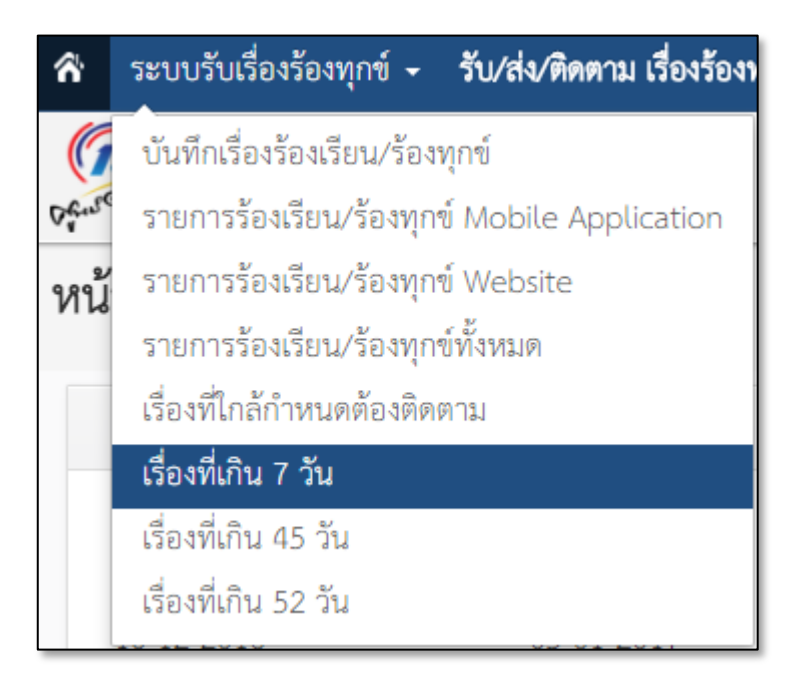

รูปที่ 58 หน้าจอการเลือกเมนูย่อย "เรื่องที่เกิน 7 วัน"

**ขั้นตอนที่ 2** หลังจากนั้นจะแสดงรายการเรื่องที่เกิน 7 วัน ทั้งหมดขึ้นมา ดังรูปที่ 59

| C.C. | austurer                                                          |                                                                     |              |                           |                             |                                                                        |                                                                                                    |                         |
|------|-------------------------------------------------------------------|---------------------------------------------------------------------|--------------|---------------------------|-----------------------------|------------------------------------------------------------------------|----------------------------------------------------------------------------------------------------|-------------------------|
|      |                                                                   |                                                                     |              |                           |                             |                                                                        | 1 to 2 🗸 🕻                                                                                                    | £ >                     |
| 4    |                                                                   |                                                                     |              |                           |                             |                                                                        |                                                                                                    | +                       |
| _    | eded e e                                                          |                                                                     |              |                           |                             |                                                                        |                                                                                                    |                         |
|      | วนทรบเรองรองทุกข                                                  | สถานะเรื่องร้องเรียน                                                | การดำเนินการ | เลขที่ร้องเรียน/ร้องทุกข์ | ชื่อเรื่อง                  | ช่องทางรับเรื่องร้องทุกข์                                              | ประเภทงานบริการ                                                                                                  | ประ                     |
|      | วนทรบเรองรองทุกข                                                  | สถานะเรื่องร้องเรียน                                                | การดำเนินการ | เลขที่ร้องเรียน/ร้องทุกข์ | ซื่อเรื่อง                  | ช่องทางรับเรื่องร้องทุกข์                                              | ประเภทงานบริการ                                                                                                  | ประ                     |
|      | วนทรบเรองรองทุกข<br>02 พฤศจิกายน 2559                             | สถานะเรืองร้องเรียน<br>                                             | การดำเนินการ | เลขที่ร้องเรียน/ร้องทุกข์ | <b>ชื่อเรื่อง</b><br><br>SS | ช่องทางรับเรื่องร้องทุกข์<br>                                          | <b>ประเภทงานบริการ</b><br>การให้บริการแบบเบ็ตเสร็จ (One Stop Servic                                              | <b>ປຈະ</b><br>          |
|      | <b>วนทรบเรองรองทุกข</b><br>02 พฤศจิกายน 2559<br>03 พฤศจิกายน 2559 | สถานะเรืองร้องเรียน<br>อยู่ระหว่างดำเนินการ<br>อยู่ระหว่างดำเนินการ | การดำเนินการ | เลขที่ร้องเรียน/ร้องทุกข์ | ซื่อเรื่อง<br>ss<br>ssww    | ช่องทางรับเรื่องร้องทุกข์<br>ร้องเรียนผ่านหน่วยงานอื่น<br>ช่องทางอื่นๆ | <b>ประเภทงานบริการ</b><br>การให้บริการแบบเบ็ตเสร็จ (One Stop Servic<br>การให้บริการแบบเบ็ตเสร็จ (One Stop Servic | <b>ປຈະ</b><br>()<br>(e) |

รูปที่ 59 หน้าจอรายการเรื่องที่เกิน 7 วัน

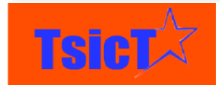

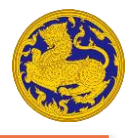

# การดูรายการเรื่องที่เกิน 45 วัน

**ขั้นตอนที่ 1** เลือกเมนูย่อย "เรื่องที่เกิน 45 วัน" ดังรูปที่ 60

| ñ     | ระบบรับเรื่องร้องทุกข์ - <b>รับ/ส่ง/ติดตาม เรื่องร้องทุกข์</b> |
|-------|----------------------------------------------------------------|
| G     | บันทึกเรื่องร้องเรียน/ร้องทุกข์                                |
| Dause | รายการร้องเรียน/ร้องทุกข์ Mobile Application                   |
| หน้   | รายการร้องเรียน/ร้องทุกข์ Website                              |
|       | รายการร้องเรียน/ร้องทุกข์ทั้งหมด                               |
|       | เรื่องที่ใกล้กำหนดต้องติดตาม                                   |
|       | เรื่องที่เกิน 7 วัน                                            |
|       | เรื่องที่เกิน 45 วัน                                           |
|       | เรื่องที่เกิน 52 วัน                                           |

รูปที่ 60 หน้าจอการเลือกเมนูย่อย "เรื่องที่เกิน 45 วัน"

**ขั้นตอนที่ 2** หลังจากนั้นจะแสดงรายการเรื่องที่เกิน 45 วัน ทั้งหมดขึ้นมา ดังรูปที่ 61

| Â       | ระบบรับเรื่องร้องทุกข์   | <ul> <li>รับ/ส่ง∕ติดตาม เรื่องร้อ</li> </ul> | <b>งทุกข์</b> รายการผู้ถูกร้อ | งทุกข์ - รายงาน -         |                                    | 🌲 🖌 កើរ                                     | หน้าที่ส่วนกลาง - |
|---------|--------------------------|----------------------------------------------|-------------------------------|---------------------------|------------------------------------|---------------------------------------------|-------------------|
| Con Con | 567                      |                                              |                               |                           |                                    |                                             |                   |
|         |                          |                                              |                               |                           |                                    | 1 to 7 🏾 🕽                                  | < 🗈 >             |
| 4       | วันที่รับเรื่องร้องทุกข์ | สถานะเรื่องร้องเรียน                         | การดำเนินการ                  | เลขที่ร้องเรียน/ร้องทุกข์ | ช่องทางรับเรื่องร้องทุกข์          | ประเภทงานบริการ                             |                   |
|         |                          |                                              |                               |                           |                                    |                                             |                   |
|         | 24 ตุลาคม 2559           | อยู่ระหว่างคำเนินการ                         |                               | TT49042                   | Mobile Application                 | การให้บริการแบบเบ็ดเสร็จ (One Stop Service) |                   |
|         | 24 ตุลาคม 2559           | อยู่ระหว่างดำเนินการ                         |                               | TT49043                   | โทรศัพท์ 1567                      | การให้บริการแบบเบ็ดเสร็จ (One Stop Service) |                   |
|         | 25 ตุลาคม 2559           | อยู่ระหว่างดำเนินการ                         |                               | TT49048                   | เข้ามารับบริการด้วยตนเอง (Walk In) | เรื่องร้องเรียนร้องทุกข์                    |                   |
|         | 25 ตุลาคม 2559           | อยู่ระหว่างดำเนินการ                         |                               | TT49047                   | ร้องเรียนผ่านหน่วยงานอื่น          | เรื่องร้องเรียนร้องทุกข์                    |                   |
|         | 25 ตุลาคม 2559           | อยู่ระหว่างดำเนินการ                         |                               | TT49045                   | โทรศัพท์ 1567                      | การให้บริการแบบเบ็ดเสร็จ (One Stop Service) |                   |
|         | 25 ตุลาคม 2559           | อยู่ระหว่างคำเนินการ                         |                               | TT49044                   | เข้ามารับบริการด้วยตนเอง (Walk In) | เรื่องร้องเรียนร้องทุกข์                    |                   |
|         | 24 ตุลาคม 2559           | อยู่ระหว่างดำเนินการ                         |                               | TT49038                   | โทรศัพท์ 1567                      | การให้บริการแบบเบ็ดเสร็จ (One Stop Service) |                   |
| 4       |                          |                                              | •                             |                           |                                    |                                             | Þ                 |

รูปที่ 61 หน้าจอรายการเรื่องที่เกิน 45 วัน

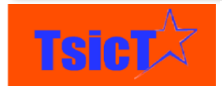

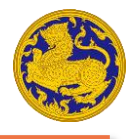

# การดูรายการเรื่องที่เกิน 52 วัน

**ขั้นตอนที่ 1** เลือกเมนูย่อย "เรื่องที่เกิน 52 วัน" ดังรูปที่ 62

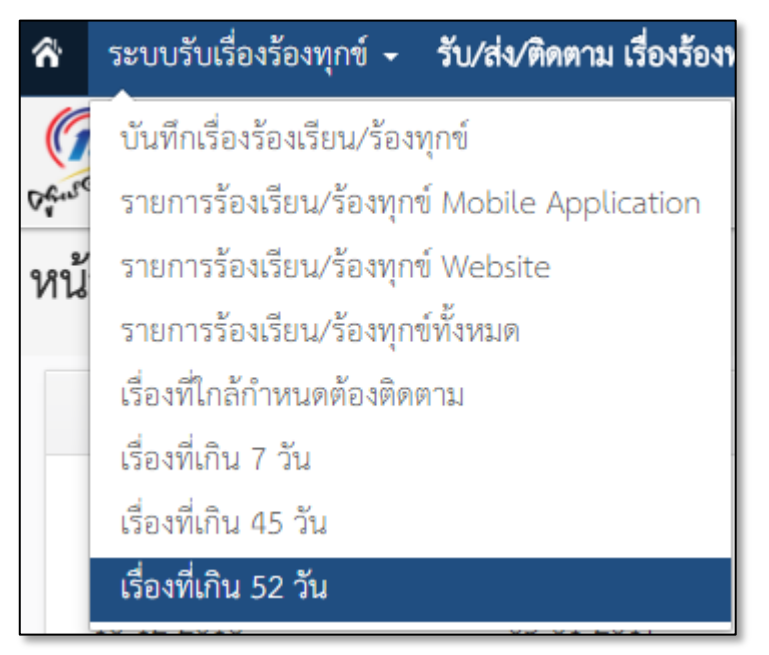

รูปที่ 62 หน้าจอการเลือกเมนูย่อย "เรื่องที่เกิน 52 วัน"

**ขั้นตอนที่ 2** หลังจากนั้นจะแสดงรายการเรื่องที่เกิน 52 วัน ทั้งหมดขึ้นมา ดังรูปที่ 63

| C.C. | S67<br>Sustant           |                       |              |                           |                                    |                                             |                 |
|------|--------------------------|-----------------------|--------------|---------------------------|------------------------------------|---------------------------------------------|-----------------|
|      |                          |                       |              |                           |                                    | 1 to 7 🏾 🕇                                  | < ₽ >           |
| 4    |                          |                       |              |                           |                                    |                                             | ÷               |
|      | วันที่รับเรื่องร้องทุกข์ | สถานะเรื่องร้องเรียน  | การดำเนินการ | เลขที่ร้องเรียน/ร้องทุกข์ | ช่องทางรับเรื่องร้องทุกข์          | ประเภทงานบริการ                             | ประเภทเรื่องร้ะ |
|      |                          |                       |              |                           |                                    |                                             |                 |
|      | 24 ตุลาคม 2559           | อยู่ระหว่างคำเป็นการ  |              | TT49042                   | Mobile Application                 | การให้บริการแบบเบ็ดเสร็จ (One Stop Service) |                 |
|      | 24 ตุลาคม 2559           | อปู่ระหม่างคำเนินการ  |              | TT49043                   | โทรศัพท์ 1567                      | การให้บริการแบบเบ็ดเสร็จ (One Stop Service) |                 |
|      | 25 ตุลาคม 2559           | อยู่ระหว่างด้าเป็นการ |              | TT49048                   | เข้ามารับบริการด้วยตนเอง (Walk In) | เรื่องร้องเรียนร้องทุกข์                    |                 |
|      | 25 ตุลาคม 2559           | อยู่ระหว่างค้าเป็นการ |              | TT49047                   | ร้องเรียนผ่านหน่วยงานอื่น          | เรื่องร้องเรียนร้องทุกข์                    |                 |
|      | 25 ตุลาคม 2559           | อยู่ระหว่างสำเนินการ  |              | TT49045                   | โทรศัพท์ 1567                      | การให้บริการแบบเบ็ดเสร็จ (One Stop Service) |                 |
|      | 25 ตุลาคม 2559           | อยู่ระหน่างคำเป็นการ  |              | TT49044                   | เข้ามารับบริการด้วยตนเอง (Walk In) | เรื่องร้องเรียนร้องทุกข์                    |                 |
|      | 24 ตุลาคม 2559           | อนู่ระหม่างค้าเนินการ |              | TT49038                   | โทรศัพท์ 1567                      | การให้บริการแบบเบ็ดเสร็จ (One Stop Service) |                 |
| 4    |                          |                       | •            |                           |                                    |                                             | •               |

รูปที่ 63 หน้าจอรายการเรื่องที่เกิน 52 วัน

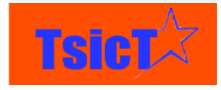
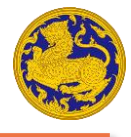

# ส่วนประกอบหน้าจอรายการร้องเรียนร้องทุกข์

- ส่วนที่ 1 เครื่องมือเปลี่ยนหน้าการแสดงผลรายการร้องเรียนร้องทุกข์
- **ส่วนที่ 2** สไลด์บาร์ เพื่อแสดงผลข้อมูลที่เกินหน้าจอ
- ส่วนที่ 3 ชื่อข้อมูลรายการร้องเรียนร้องทุกข์ และเครื่องมือจัดเรียงข้อมูล
- **ส่วนที่ 4** ช่องค้นหาข้อมูล
- ส่วนที่ 5 รายการเรื่องร้องเรียนร้องทุกข์ทั้งหมด

| C <sup>4</sup> | 1567                 |                                            |                           |                     |                    |            |                 |
|----------------|----------------------|--------------------------------------------|---------------------------|---------------------|--------------------|------------|-----------------|
| 4              |                      |                                            |                           | 2                   |                    | 1 to 100 오 | < 🗈 ><br>1<br>• |
| 0              | สถานะเรื่องร้องเรียน | การดำเนินการ  3                            | เลขที่ร้องเรียน/ร้องทุกข์ | ข้อมูลผู้ร้องทุกข์  | ชื่อเรื่อง         |            | ช่องทางรับ      |
|                |                      |                                            | 4                         |                     |                    |            |                 |
| E              | อยู่ระหว่างดำเนินการ | ส่งต่อส่วนราชการที่รับผิดชอบ               | TT49114                   | Donal ทดสอบแก้ Trum | ทดสอบชื่อเรื่อง    |            | Mobile Ar       |
| E              | ]                    | ยุติเรื่อง (ไม่ปรากฏข้อเท็จจริงตามที่แจ้ง) | TT49115                   |                     | sdfsd              |            | โทรศัพท์ 1      |
| E              | ]                    |                                            | TT49113                   | Donal ทดสอบแก้ Trum | ต้องการที่ดินทำกิน |            | เว็บไซต์ 🗤      |
|                | ]                    |                                            | TT49098                   | zuuzan zuuzan       | ททททททททท          |            | เว็บไซต์ 🗤      |
| E              | )                    |                                            | TT49112                   | Donal ทดสอบแก้ Trum | Арр                |            | Mobile Ar       |
|                | )                    | 5                                          | TT49111                   | sarawut prasongkit  | SWWW               |            | เว็บไซต์ w      |
|                | )                    |                                            | TT49110                   | Donal ทดสอบแก้ Trum | Ggyxhchc           |            | Mobile Ar       |
|                | ]                    |                                            | TT49109                   | sarawut prasongkit  | ทดสอบบบบ           |            | Mobile Ap       |

รูปที่ 64 หน้าจอรายการร้องเรียนร้องทุกข์ทั้งหมด

# การดูรายละเอียดเรื่องร้องเรียนร้องทุกข์

### การดูรายละเอียดเรื่องร้องเรียนร้องทุกข์

**ขั้นตอนที่ 1** คลิกเรื่องร้องเรียนร้องทุกข์ที่ต้องการ หลังจากนั้นจะปรากฏหน้าต่างรายละเอียดเรื่อง ร้องเรียนร้องทุกข์ดังกล่าวขึ้นมา ดังรูปที่ 65

| (1567<br>Autoinstrate          |                    |                           |               |                     |
|--------------------------------|--------------------|---------------------------|---------------|---------------------|
| ร้องเรียนปัญหาที่ดิน           |                    |                           | แก้ไข พืบพ์ ~ | < >                 |
| - ข้องเลทั่วไป                 |                    |                           |               | ร้องเรียน/ร้องทุกข์ |
| <ul><li>มถาริยุญาระก</li></ul> |                    |                           |               | รายงานตัดตามสถานะ   |
| วันที่รับเรื่องร้องทุกข์       | 25 กุมภาพันธ์ 2558 | เวลาที่ร้องทุกข์          | 10:25:54      | ส่งต่อเรื่อง        |
| เลขทะเบียนหนังสือรับเข้า       |                    | เลขทะเบียนหนังสือส่งออก   |               |                     |
| วันที่ออกเลชหนังสือวับเข้า     |                    | วันที่ออกเลขหนังสือส่งออก |               |                     |
| เจ้าหน้าที่ผู้รับผิดชอบ        |                    | เลขที่ร้องเรียน/ร้องทุกข์ | TT48440       |                     |

#### รูปที่ 65 หน้าจอแสดงรายละเอียดเรื่องร้องเรียนร้องทุกข์

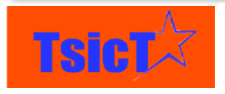

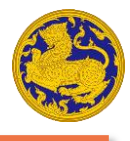

#### การดูรายงานติดตามสถานะ

**ขั้นตอนที่ 1** คลิกที่เมนู "ประวัติการแก้ไข" ที่อยู่ด้านขวา หลังจากนั้นจะปรากฏรายละเอียดประวัติการ แก้ไขต่าง ๆ ที่เกี่ยวข้องกับเรื่องร้องเรียนร้องทุกข์นี้ขึ้นมา ดังรูปที่ 66

| Presidential Contraction                                                                                                    |               |                     |
|----------------------------------------------------------------------------------------------------|---------------|---------------------|
| ร้องเรียนปัญหาที่ดิน                                                                                                    | แก้ไข พิมพ์ - | < >                 |
| เร้าหน้าที่สำนาความ undated                                                                                                    | d seconds ano | ร้องเรียน/ร้องทุกข์ |
| รายสะยอนด์ 1 การการการการการการการการการการการการการก                                                                                                    | 4 acconda ago | รายงานติดตามสถานะ   |
| วนทรงเรียงรงทุพช : จาก 25 กุมภาพนธ 2556 เจ. 17 กุมภาพนธ 2558<br>สถานที่เกิดเหตุ : จาก ตำบล เสรงชัย อำเภอ กันทรลักษ์ จังหวัด ศรีสะเกษ ถึง ตำบล เสาธงชัย อำเภอ กันทรลักษ์ จังหวัด ศรีสะเกษ |               | ส่งต่อเรื่อง        |
| เวลาทรองทุกข : จาก 10:25:54 ณ 10:25:00<br>latitude : changed ถึง 14.4583239                                                                                                    |               |                     |
| longitude : changed in 104.7170954                                                                                                    |               |                     |

รูปที่ 66 หน้าจอรายละเอียดประวัติการแก้ไข

#### การดูรายละเอียดการส่งต่อเรื่องร้องเรียนร้องทุกข์

**ขั้นตอนที่ 1** คลิกที่เมนู "ส่งต่อเรื่อง" ที่อยู่ด้านขวา หลังจากนั้นจะปรากฏรายละเอียดการส่งต่อเรื่องที่ ถูกร้องทุกข์ ที่เกี่ยวข้องกับเรื่องร้องเรียนร้องทุกข์นี้ขึ้นมา ดังรูปที่ 67

| Deuroinsere                                  |                        |                                              |                |                                                          |
|----------------------------------------------|------------------------|----------------------------------------------|----------------|----------------------------------------------------------|
| ร้องเรียนปัญหาที่ดิน                         |                        |                                              | แก้ไข พิมพ์ -  | < >                                                      |
| ท่าน ส่งด่อเรื่องร้องทุกข์                   |                        |                                              | 1 to 1 ℃ < ₽ > | ร้องเรียน/ร้องทุกข์<br>รายงานติดตามสถานะ<br>ส่งต่อเรื่อง |
| <ul> <li>วันที่รับเรื่องร้องทุกข์</li> </ul> | รายละเอียดการดำเนินงาน | วันที่ออกเลขหนังสือส่งออก<br>11 ธันวาคม 2559 | •              |                                                          |
|                                              |                        |                                              |                |                                                          |

รูปที่ 67 หน้าจอรายละเอียดการส่งต่อเรื่อง

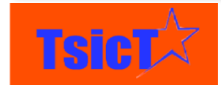

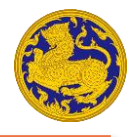

## การแก้ไขเรื่องร้องเรียนร้องทุกข์

### การแก้ไขข้อมูลเรื่องร้องเรียนร้องทุกข์

**ขั้นตอนที่ 1** หลังจากเปิดข้อมูลเรื่องร้องเรียนร้องทุกข์ขึ้นมาเรียบร้อยแล้วให้กดที่ปุ่ม **แก้ไข**ดังรูปที่

68

| Dfardingtore                     |                    |                           |             |                     |
|----------------------------------|--------------------|---------------------------|-------------|---------------------|
| ร้องเรียนปัญหาที่ดิน             |                    |                           | แก้ไข พิมพ์ | ~ <b>X</b>          |
|                                  |                    |                           |             | ร้องเรียน/ร้องทุกข์ |
| <ul> <li>ข้อมูลทั่วไป</li> </ul> |                    |                           |             | รายงานติดตามสถานะ   |
| วันที่รับเรื่องร้องทุกข์         | 17 กุมภาพันธ์ 2558 | เวลาที่ร้องทุกข์          | 10:25:00    | ส่งต่อเรื่อง        |
| เลขทะเบียนหนังสือรับเข้า         |                    | เลขทะเบียนหนังสือส่งออก   |             |                     |
| วันที่ออกเลขหนังสือรับเข้า       |                    | วันที่ออกเลขหนังสือส่งออก |             |                     |
| เจ้าหน้าที่ผู้รับผิดชอบ          |                    | เลขที่ร้องเรียน/ร้องทุกข์ | TT48440     |                     |

#### รูปที่ 68 หน้าจอการสั่งแก้ไขข้อมูลเรื่องร้องเรียนร้องทุกข์

**ขั้นตอนที่ 2** หลังจากนั้นจะปรากฏหน้าต่างขึ้นมา ดังรูปที่ 69 ให้ท่านแก้ไขข้อมูลที่ต้องการให้เรียบร้อย

หลังจากนั้นให้กดปุ่ม มันทึก เพื่อบันทึกการแก้ไข

| Deurobasere                           |            |                           |         |  |
|---------------------------------------|------------|---------------------------|---------|--|
| Editing ร้องเรียน/ร้องทุกข์ - TT48440 |            |                           |         |  |
| ข้อมูลทั่วไป                          |            |                           |         |  |
| วันที่รับเรื่องร้องทุกข์              | 17-02-2015 | เวลาที่ร้องทุกข์          | 10:25 🖸 |  |
| เลขทะเบียนหนังสือรับเข้า              |            | เลขทะเบียนหนังสือส่งออก   |         |  |
| วันที่ออกเลขหนังสือรับเข้า            | <b>m</b>   | วันที่ออกเลขหนังสือส่งออก | <b></b> |  |
| เจ้าหน้าที่ผู้รับผิดชอบ               |            |                           |         |  |

รูปที่ 69 หน้าจอการแก้ไขข้อมูลการร้องเรียนร้องทุกข์

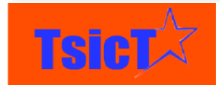

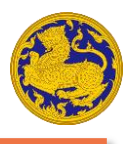

# การบันทึกเรื่องร้องเรียนร้องทุกข์ให้เป็น PDF

**ขั้นตอนที่ 1** หลังจากเปิดข้อมูลร้องเรียนร้องทุกข์ขึ้นมาแล้ว ให้กดที่ปุ่ม เป็น PDF" ดังรูปที่ 70

| Dentodisserver                   |                    |                           |            |                                         |                    |                                          |
|----------------------------------|--------------------|---------------------------|------------|-----------------------------------------|--------------------|------------------------------------------|
| ร้องเรียนปัญหาที่ดิน             |                    |                           |            | แก้ไข                                   | พิมพ์ <del>-</del> | < >                                      |
| <ul> <li>ข้อมูลทั่วไป</li> </ul> |                    |                           |            | พิมพ์<br>บันทึกรูปภาพ<br>บันชือเป็น PDE |                    | ร้องเรียน/ร้องทุกข์<br>รายงานติดตามสถานะ |
| วันที่รับเรื่องร้องทุกข์         | 17 กุมภาพันธ์ 2558 | เวลาที่ร้องทุกข์          | 10:25:00 - |                                         | _                  | ส่งต่อเรื่อง                             |
| เลขทะเบียนหนังสือรับเข้า         |                    | เลขทะเบียนหนังสือส่งออก   |            |                                         |                    |                                          |
| วันที่ออกเลขหนังสือรับเข้า       |                    | วันที่ออกเลขหนังสือส่งออก |            |                                         |                    |                                          |
| เจ้าหน้าที่ผู้รับผิดชอบ          |                    | เลขที่ร้องเรียน/ร้องทุกข์ | TT48440    |                                         |                    |                                          |

รูปที่ 70 หน้าจอการสั่งบันทึกเรื่องร้องเรียนร้องทุกข์ให้เป็นไฟล์ PDF

### การบันทึกเรื่องร้องเรียนร้องทุกข์ให้เป็นรูปภาพ

**ขั้นตอนที่ 1** หลังจากเปิดข้อมูลร้องเรียนร้องทุกข์ขึ้นมาแล้ว ให้กดที่ปุ่ม **พิมพ์** และเลือกที่ "บันทึก รูปภาพ" ดังรูปที่ 71

| Offerdinging                     |                    |                           |          |                                       |                                          |
|----------------------------------|--------------------|---------------------------|----------|---------------------------------------|------------------------------------------|
| ร้องเรียนปัญหาที่ดิน             |                    |                           |          | แก้ไข พิมพ์ ◄                         | < >                                      |
| <ul> <li>ข้อมูลทั่วไป</li> </ul> |                    |                           |          | พมพ<br>บันทึกรูปภาพ<br>บัยตึกเป็น PDE | ร้องเรียน/ร้องทุกข์<br>รายงานติดตามสถานะ |
| วันที่รับเรื่องร้องทุกข์         | 17 กุมภาพันธ์ 2558 | เวลาที่ร้องทุกข์          | 10:25:00 |                                       | ส่งต่อเรื่อง                             |
| เลขทะเบียนหนังสือรับเข้า         |                    | เลขทะเบียนหนังสือส่งออก   |          |                                       |                                          |
| วันที่ออกเลขหนังสือรับเข้า       |                    | วันที่ออกเลขหนังสือส่งออก |          |                                       |                                          |
| เจ้าหน้าที่ผู้รับผิดชอบ          |                    | เลซที่ร้องเรียน/ร้องทุกข์ | TT48440  |                                       |                                          |

รูปที่ 71 หน้าจอการสั่งบันทึกเรื่องร้องเรียนร้องทุกข์ให้เป็นรูปภาพ

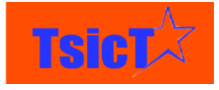

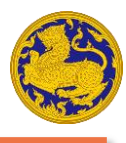

# การพิมพ์เรื่องร้องเรียนร้องทุกข์

**ขั้นตอนที่ 1** หลังจากเปิดข้อมูลร้องเรียนร้องทุกข์ขึ้นมาแล้ว ให้กดที่ปุ่ม **พิมพ์** และเลือกที่ "พิมพ์" ดังรูปที่ 72

| CFAUGINEERA                |                    |                           |          |                       |                                   |
|----------------------------|--------------------|---------------------------|----------|-----------------------|-----------------------------------|
| ร้องเรียนปัญหาที่ดิน       |                    |                           |          | แก้ไข พิมพ์ ◄         | < >                               |
| ข้อมลทั่วไป                |                    |                           |          | พิมพ์<br>บันทึกรูปภาพ | ร้องเรียน/ร้องทุกข์               |
| วันที่รับเรื่องร้องทุกข์   | 17 กุมภาพันธ์ 2558 | เวลาที่ร้องทุกข์          | 10:25:00 | บันทึกเป็น PDF        | รายงานตุดตามสถานะ<br>ส่งต่อเรื่อง |
| เลขทะเบียนหนังสือรับเข้า   |                    | เลขทะเบียนหนังสือส่งออก   |          |                       |                                   |
| วันที่ออกเลขหนังสือรับเข้า |                    | วันที่ออกเลขหนังสือส่งออก |          |                       |                                   |
| เจ้าหน้าที่ผู้รับผิดชอบ    |                    | เลขที่ร้องเรียน/ร้องทุกข์ | TT48440  |                       |                                   |

รูปที่ 72 หน้าจอการสั่งพิมพ์เรื่องร้องเรียนร้องทุกข์

### การค้นหาเรื่องร้องเรียนร้องทุกข์

การค้นหาเรื่องร้องเรียนร้องทุกข์ สามารถกำหนดการค้นหาได้ทั้งข้อมูลที่เลือก และบางส่วนขอคำ หรือ ทั้งหมดของคำ ทั้งนี้ขึ้นอยู่กับประเภทของข้อมูลเรื่องร้องเรียนร้องทุกข์ที่ต้องการค้นหา โดยที่การค้นหา สามารถระบุได้ว่า ต้องการค้นหาข้อมูลประเภทใด เช่น ค้นหาตามสถานะเรื่องร้องเรียน, ค้นหาตามเลขที่ ร้องเรียน, ค้นหาตามประเภทบริการ, ค้นหาตามข้อมูลผู้ร้องทุกข์ และอื่นๆ เป็นต้น

### การค้นหาตามข้อมูลผู้ร้องทุกข์

**ขั้นตอนที่ 1** ให้ระบุข้อมูลผู้ร้องทุกข์ที่ต้องการเพียงบางส่วน หรือทั้งหมดในช่องข้อมูลผู้ร้องทุกข์ ดังรูปที่ 73 หลังจากนั้นให้กด Enter รายการเรื่องร้องเรียนร้องทุกข์ที่มีข้อมูลตามที่กำหนด จะ ปรากฏขึ้นมา ดังรูปที่ 74

| ข้อมูลผู้ร้องทุกข์ |
|--------------------|
| गंभ                |

รูปที่ 73 หน้าจอระบุข้อมูลผู้ร้องทุกข์

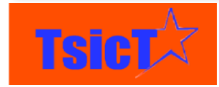

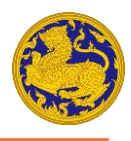

| • |                             |                    |                      |                           |
|---|-----------------------------|--------------------|----------------------|---------------------------|
|   | เวลาสร้าง                   | ข้อมูลผู้ร้องทุกข์ | สถานะเรื่องร้องเรียน | เลขที่ร้องเรียน/ร้องทุกข์ |
|   |                             | л́њ                |                      |                           |
|   | 1 ธันวาคม 2559 11:21:00     | บุษณิศา จันทร์แนม  | อยู่ระหว่างดำเนินการ | TT49430                   |
|   | 18 กุมภาพันธ์ 2558 22:00:00 | บุษบา บุญมาก       | อยู่ระหว่างดำเนินการ | TT46829                   |
|   | 19 กุมภาพันธ์ 2558 20:26:00 | บุษบา พิมาย        | อยู่ระหว่างดำเนินการ | TT46895                   |
|   | 14 กุมภาพันธ์ 2558 22:20:00 | สมพร บุษบง         | อยู่ระหว่างดำเนินการ | TT45008                   |
|   | 14 กุมภาพันธ์ 2558 01:26:00 | บุษบา จันทร์ลูน    | อยู่ระหว่างดำเนินการ | TT44805                   |
|   | 6 กุมภาพันธ์ 2558 17:21:00  | บุษบา อินทร์นอก    | อยู่ระหว่างดำเนินการ | TT41379                   |
|   | 11 กุมภาพันธ์ 2558 21:37:00 | บุษบา อุ่นบุญธรรม  | อยู่ระหว่างดำเนินการ | TT43375                   |
|   | 9 กุมภาพันธ์ 2558 21:41:00  | บุษปัตร ศรีโฉม     | อยู่ระหว่างดำเนินการ | TT42233                   |
|   | 9 กุมภาพันธ์ 2558 22:06:00  | บุษบา บุญชู        | อยู่ระหว่างดำเนินการ | TT42257                   |

รูปที่ 74 หน้าจอรายการข้อมูลผู้ร้องทุกข์ที่ค้นหา

#### การค้นหาตามสถานะเรื่องร้องเรียน

**ขั้นตอนที่ 1** ให้คลิกที่ช่องสถานะเรื่องร้องเรียน หลังจากนั้นจะปรากฏรายการสถานะเรื่องร้องเรียนมาให้ เลือก ให้ท่านเลือกสถานะเรื่องร้องเรียนที่ต้องการค้นหา ดังรูปที่ 75 *หมายเหตุ\* สามารถ เลือกได้หลายรายการ* 

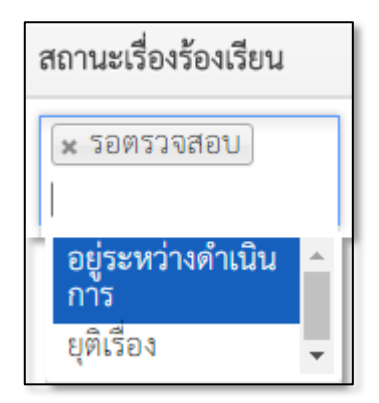

รูปที่ 75 หน้าจอการเลือกสถานะเรื่องร้องเรียนที่ต้องการค้นหา

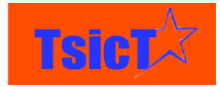

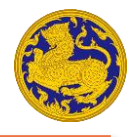

**ขั้นตอนที่ 2** หลังจากนั้นให้เลื่อนสไลด์บาร์ไปด้านขวาสุด หลังจากนั้นให้กดที่ปุ่ม ดังรูปที่ 76 หลังจากนั้น รายการเรื่องร้องเรียนร้องทุกข์ที่มีสถานะเรื่องร้องเรียนตามที่กำหนด จะปรากฏ ขึ้นมา ดังรูปที่ 77

|                     | 1 ถึง 100 🗯 < 🕀 🔉   |
|---------------------|---------------------|
|                     | ÷                   |
| เลขที่หนังสือส่งออก | วันที่หนังสือส่งออก |
|                     | ค้นหา               |
| ศรธ51/2557          | 18-08-2014          |
|                     |                     |
|                     |                     |

#### รูปที่ 76 หน้าจอปุ่มค้นหา

| • |                            |                    |                      |                           |                           |
|---|----------------------------|--------------------|----------------------|---------------------------|---------------------------|
|   | เวลาสร้าง                  | ข้อมูลผู้ร้องทุกข์ | สถานะเรื่องร้องเรียน | เลขที่ร้องเรียน/ร้องทุกข์ | ช่องทางรับเรื่องร้องทุกข์ |
|   |                            |                    | 🗙 รอตรวจสอบ          |                           |                           |
|   | 2 ธันวาคม 2559 14:46:00    | อนุสรา เกรแฮม      | รอตรวจสอบ            | TT49435                   | เข้ามารับบริการด้วยต      |
|   | 2 ธันวาคม 2559 11:54:00    |                    | รอตรวจสอบ            | TT49434                   | เข้ามารับบริการด้วยต      |
|   | 1 ธันวาคม 2559 18:00:00    | นุขจรี ภิญ         | รอตรวจสอบ            | TT49433                   | Web Portal                |
|   | 1 ธันวาคม 2559 16:40:00    |                    | รอตรวจสอบ            | TT49432                   | เว็ปไซต์ www              |
|   | 1 ธันวาคม 2559 16:40:00    |                    | รอตรวจสอบ            | TT49431                   | เว็ปไซต์ www              |
|   | 1 ธันวาคม 2559 09:37:00    | วิระศา ววววววววววว | รอตรวจสอบ            | TT49429                   | เข้ามารับบริการด้วยต      |
|   | 30 พฤศจิกายน 2559 14:16:00 | สุรชัย สิทธิธรรม   | รอตรวจสอบ            | TT49425                   |                           |

รูปที่ 77 หน้าจอรายการเรื่องร้องเรียนร้องทุกข์ที่ค้นหา

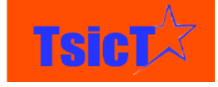

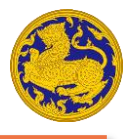

#### การค้นหาตามเลขที่ร้องเรียน/ร้องทุกข์

**ขั้นตอนที่ 1** ให้ระบุเลขที่ร้องเรียน/ร้องทุกข์ที่ต้องการเพียงบางส่วน หรือทั้งหมดในช่องเลขที่ร้องเรียน/ ร้องทุกข์ ดังรูปที่ 78 หลังจากนั้นให้กด Enter รายการเรื่องร้องเรียนร้องทุกข์ที่มีข้อมูลตามที่ กำหนด จะปรากฏขึ้นมา ดังรูปที่ 79

| เลขที่ร้องเรียน/ร้องทุ | ุกข์ |
|------------------------|------|
| 49414                  |      |

รูปที่ 78 หน้าจอระบุเลขที่ร้องเรียน/ร้องทุกข์

| • |                            |                    |                      |                           |                           |                     |
|---|----------------------------|--------------------|----------------------|---------------------------|---------------------------|---------------------|
|   | เวลาสร้าง                  | ข้อมูลผู้ร้องทุกข์ | สถานะเรื่องร้องเรียน | เลขที่ร้องเรียน/ร้องทุกข์ | ช่องทางรับเรื่องร้องทุกข์ | ประเภทงานบริการ     |
|   |                            |                    |                      | 49414                     |                           |                     |
|   | 29 พฤศจิกายน 2559 16:45:00 | อนุสรา เกรแฮม      | รอตรวจสอบ            | TT49414                   | โทรศัพท์ 1567             | ร้องเรียน/ร้องทุกข์ |
| 4 |                            |                    |                      |                           |                           |                     |

รูปที่ 79 หน้าจอรายการเลขที่ร้องเรียน/ร้องทุกข์ที่ค้นหา

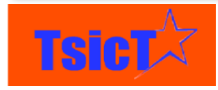

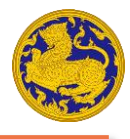

### การค้นหาตามช่องทางรับเรื่องร้องทุกข์

**ขั้นตอนที่ 1** ให้คลิกที่ช่องช่องทางรับเรื่องร้องทุกข์ หลังจากนั้นจะปรากฏรายการช่องทางรับเรื่องร้อง ทุกข์มาให้เลือก ให้ท่านเลือกช่องทางรับเรื่องร้องทุกข์ที่ต้องการค้นหา ดังรูปที่ 80 *หมายเหตุ\* สามารถเลือกได้หลายรายการ* 

| ช่องทางรับเรื่องร้องทุกข์                     |   |  |
|-----------------------------------------------|---|--|
| × เข้ามารับบริการ<br>ด้วยตนเอง(Walk<br>In)    |   |  |
| เว็ปไซต์ www^<br>โทรศัพท์ 1567                | ſ |  |
| Mobile<br>Application                         |   |  |
| ร้องเรียนผ่าน<br>หน่วยงานอื่น<br>ช่องทางอื่นๆ |   |  |

รูปที่ 80 หน้าจอการเลือกช่องทางรับเรื่องร้องทุกข์ที่ต้องการค้นหา

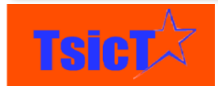

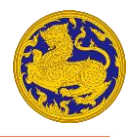

**ขั้นตอนที่ 2** หลังจากนั้นให้เลื่อนสไลด์บาร์ไปด้านขวาสุด หลังจากนั้นให้กดที่ปุ่ม **คันหา** ดังรูปที่ 81 หลังจากนั้น รายการเรื่องร้องเรียนร้องทุกข์ที่มีข้อมูลตามที่กำหนด จะปรากฏขึ้นมา ดังรูปที่ 82

|                     | 1 ถึง 100 🗘 < 🔁 🔉   |
|---------------------|---------------------|
| เลขที่หนังสือส่งออก | วันที่หนังสือส่งออก |
|                     | ค้นหา               |
| ศรธ51/2557          | 18-08-2014          |
|                     |                     |
|                     |                     |

#### รูปที่ 81 หน้าจอปุ่มค้นหา

| สถานะเรื่องร้องเรียน | เลขที่ร้องเรียน/ร้องทุกข์ | ช่องทางรับเรื่องร้องทุกข์                  | ประเภทงานบริการ     | จังหวัด  |
|----------------------|---------------------------|--------------------------------------------|---------------------|----------|
|                      |                           | 🗴 เข้ามารับบริการ<br>ด้วยตนเอง(Walk<br>In) |                     |          |
| รอตรวจสอบ            | TT49435                   | เข้ามารับบริการด้วยต                       | ร้องเรียน/ร้องทุกข์ | น่าน     |
| รอตรวจสอบ            | TT49434                   | เข้ามารับบริการด้วยต                       | ร้องเรียน/ร้องทุกข์ | น่าน     |
| รอตรวจสอบ            | TT49429                   | เข้ามารับบริการด้วยต                       | ร้องเรียน/ร้องทุกข์ | น่าน     |
| อยู่ระหว่างดำเนินการ | TT48041                   | เข้ามารับบริการด้วยต                       | ร้องเรียน/ร้องทุกข์ | ราชบุรี  |
| อยู่ระหว่างดำเนินการ | TT48001                   | เข้ามารับบริการด้วยต                       | ร้องเรียน/ร้องทุกข์ | ร้อยเอ็ด |
| อยู่ระหว่างดำเนินการ | TT47424                   | เข้ามารับบริการด้วยต                       | ร้องเรียน/ร้องทุกข์ | สุรินทร์ |

รูปที่ 82 หน้าจอรายการเรื่องร้องเรียนร้องทุกข์ที่ค้นหา

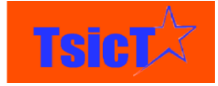

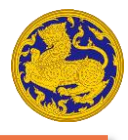

#### การค้นหาตามประเภทงานบริการ

**ขั้นตอนที่ 1** ให้คลิกที่ช่องประเภทงานบริการ หลังจากนั้นจะปรากฏรายการประเภทงานบริการมาให้ เลือก ให้ท่านเลือกประเภทงานบริการที่ต้องการค้นหา ดังรูปที่ 83 *หมายเหตุ\* สามารถเลือก ได้หลายรายการ* 

| ประเภทงานบริการ                  |    |
|----------------------------------|----|
| \star ร้องเรียน/ร้องทุก          | ข้ |
| จุดเดียวเบ็ดเสร็จ<br>(One Stop   | 1  |
| Service)<br>งานบริการ            |    |
| การให้บริการ<br>ข้อมูลข่าวสารทาง |    |
| ราชการ<br>ขอทราบข้อมูล/          |    |
| ปรีกษา<br>โยนเวยเรียนวอ          | •  |

รูปที่ 83 หน้าจอการเลือกประเภทงานบริการที่ต้องการค้นหา

**ขั้นตอนที่ 2** หลังจากนั้นให้เลื่อนสไลด์บาร์ไปด้านขวาสุด หลังจากนั้นให้กดที่ปุ่ม ดังรูปที่ 84 หลังจากนั้น รายการเรื่องร้องเรียนร้องทุกข์ที่มีข้อมูลตามที่กำหนด จะปรากฏขึ้นมา ดังรูปที่ 85

|                     | 1 ព័រ 100 🖸 < 🖻 🔉   |  |
|---------------------|---------------------|--|
|                     | · · ·               |  |
| เลขที่หนังสือส่งออก | วันที่หนังสือส่งออก |  |
|                     | ค้มหา               |  |
| ศรธ51/2557          | 18-08-2014          |  |
|                     |                     |  |
|                     |                     |  |
|                     |                     |  |

### รูปที่ 84 หน้าจอปุ่มค้นหา

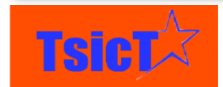

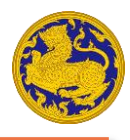

| เลขที่ร้องเรียน/ร้องทุกข์ | ช่องทางรับเรื่องร้องทุกข์ | ประเภทงานบริการ       | จังหวัด     |
|---------------------------|---------------------------|-----------------------|-------------|
|                           |                           | 🗙 ร้องเรียน/ร้องทุกข์ |             |
| TT49430                   |                           | ร้องเรียน/ร้องทุกข์   | สงขลา       |
| TT49435                   | เข้ามารับบริการด้วยต      | ร้องเรียน/ร้องทุกข์   | น่าน        |
| TT49434                   | เข้ามารับบริการด้วยต      | ร้องเรียน/ร้องทุกข์   | น่าน        |
| TT49433                   | Web Portal                | ร้องเรียน/ร้องทุกข์   |             |
| TT49432                   | เว็ปไซต์ www              | ร้องเรียน/ร้องทุกข์   | น่าน        |
| TT49431                   | เว็ปไซต์ www              | ร้องเรียน/ร้องทุกข์   | น่าน        |
| TT49429                   | เข้ามารับบริการด้วยต      | ร้องเรียน/ร้องทุกข์   | น่าน        |
| TT49425                   |                           | ร้องเรียน/ร้องทุกข์   | สมุทรปราการ |

รูปที่ 85 หน้าจอรายการเรื่องร้องเรียนร้องทุกข์ที่ค้นหา

#### การค้นหาตามจังหวัด

**ขั้นตอนที่ 1** ให้ระบุชื่อจังหวัดที่ต้องการเพียงบางส่วน หรือทั้งหมดในช่องจังหวัด ดังรูปที่ 86 หลังจากนั้น ให้กด Enter รายการเรื่องร้องเรียนร้องทุกข์ที่มีข้อมูลตามที่กำหนด จะปรากฏขึ้นมา ดังรูปที่ 87

| จังหวัด |  |
|---------|--|
| สมุทร   |  |

รูปที่ 86 หน้าจอระบุจังหวัด

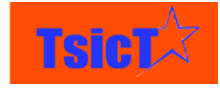

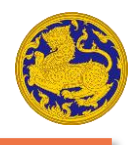

| ประเภทงานบริการ     | จังหวัด     | ผู้รับผิดชอบ         | เวลาที่ร้องทุกข์ | เลขที่หนังสือส่งเข้า |
|---------------------|-------------|----------------------|------------------|----------------------|
|                     | สมุทร       |                      |                  |                      |
| ร้องเรียน/ร้องทุกข์ | สมุทรปราการ | Portal               | 2:16 PM          |                      |
| ร้องเรียน/ร้องทุกข์ | สมุทรสาคร   | สมุทรสาคร เจ้าหน้าที | 11:04 AM         |                      |
| ร้องเรียน/ร้องทุกข์ | สมุทรสาคร   | สมุทรสาคร เจ้าหน้าที | 4:13 PM          |                      |
| ร้องเรียน/ร้องทุกข์ | สมุทรสาคร   | สมุทรสาคร เจ้าหน้าที | 10:55 AM         | สร.2439              |
| ร้องเรียน/ร้องทุกข์ | สมุทรสาคร   | สมุทรสาคร เจ้าหน้าที | 2:03 PM          |                      |
| ร้องเรียน/ร้องทุกข์ | สมุทรสาคร   | สมุทรสาคร เจ้าหน้าที | 10:43 AM         |                      |
| ร้องเรียน/ร้องทุกข์ | สมุทรสาคร   | สมุทรสาคร เจ้าหน้าที | 2:12 PM          |                      |
| ร้องเรียน/ร้องทุกข์ | สมุทรสาคร   | สมุทรสาคร เจ้าหน้าที | 10:48 AM         |                      |

รูปที่ 87 หน้าจอรายการร้องเรียนร้องทุกข์ที่ค้นหา

### การค้นหาตามผู้รับผิดชอบ

**ขั้นตอนที่ 1** ให้คลิกที่ช่องผู้รับผิดชอบ หลังจากนั้นจะปรากฏรายการผู้รับผิดชอบมาให้เลือก ให้ท่านเลือก ผู้รับผิดชอบที่ต้องการค้นหา ดังรูปที่ 88 *หมายเหตุ\* สามารถเลือกได้หลายรายการ* 

| ผู้รับผิดชอบ                                               |   |  |  |  |
|------------------------------------------------------------|---|--|--|--|
| <ul> <li>กรุงเทพมหานคร<br/>เจ้าหน้าที่รับเรื่อง</li> </ul> |   |  |  |  |
| ผู้ใช้งาน                                                  |   |  |  |  |
| เชียงราย เจ้า<br>หน้าที่รับเรื่อง                          | l |  |  |  |
| เชียงใหม่ เจ้า<br>หน้าที่รับเรื่อง                         |   |  |  |  |
| น่าน เจ้าหน้าที่<br>รับเรื่อง                              |   |  |  |  |
| พะเยา เจ้า<br>หน้าที่รับเรื่อง                             | - |  |  |  |

รูปที่ 88 หน้าจอการเลือกผู้รับผิดชอบที่ต้องการค้นหา

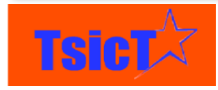

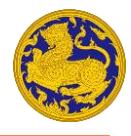

**ขั้นตอนที่ 2** หลังจากนั้นให้เลื่อนสไลด์บาร์ไปด้านขวาสุด หลังจากนั้นให้กดที่ปุ่ม **คันหา** ดังรูปที่ 89 หลังจากนั้น รายการเรื่องร้องเรียนร้องทุกข์ที่มีข้อมูลตามที่กำหนด จะปรากฏขึ้นมา ดังรูปที่ 90

|                     | 1 ពីଏ 100 🗘 < 🕑 🕨   |
|---------------------|---------------------|
|                     |                     |
| เลขที่หนังสือส่งออก | วันที่หนังสือส่งออก |
|                     | ค้นหา               |
| ศรธ51/2557          | 18-08-2014          |
|                     |                     |
|                     |                     |
|                     |                     |

#### รูปที่ 89 หน้าจอปุ่มค้นหา

| ประเภทงานบริการ     | จังหวัด   | ผู้รับผิดชอบ                          | เวลาที่ร้องทุกข์ | เลขที่หนังสือส่งเข้า |
|---------------------|-----------|---------------------------------------|------------------|----------------------|
|                     |           | × กรุงเทพมหานคร<br>เจ้าหน้าทรับเรื่อง |                  |                      |
| ร้องเรียน/ร้องทุกข์ | สงขลา     | กรุงเทพมหานคร เจ้าหน                  | 10:30 PM         | ศดธ.มท.8953          |
| ร้องเรียน/ร้องทุกข์ | น่าน      | กรุงเทพมหานคร เจ้าหน                  | 2:05 PM          | ศตร-234/2559         |
| ร้องเรียน/ร้องทุกข์ | น่าน      | กรุงเทพมหานคร เจ้าหน                  |                  |                      |
| ร้องเรียน/ร้องทุกข์ |           | กรุงเทพมหานคร เจ้าหน                  |                  | ศตร00998             |
| ร้องเรียน/ร้องทุกข์ | อุทัยธานี | กรุงเทพมหานคร เจ้าหน                  | 01:30 AM         |                      |
| ร้องเรียน/ร้องทุกข์ | มุกดาหาร  | กรุงเทพมหานคร เจ้าหน                  | 6:00 PM          | ศตธ                  |

รูปที่ 90 หน้าจอรายการเรื่องร้องเรียนร้องทุกข์ที่ค้นหา

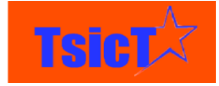

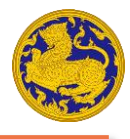

# การจัดเรียงเรื่องร้องเรียนร้องทุกข์

โดยปกติแล้วรายการเรื่องร้องเรียนร้องทุกข์จะมีการจัดเรียงลำดับตามวันและเวลาที่มีการสร้างเรื่อง ร้องเรียนร้องทุกข์ครั้งล่าสุดไปถึงหลังสุด อย่างไรก็ตามท่านยังสามารถจัดเรียงเรื่องร้องเรียนร้องทุกข์ตามที่ ต้องการได้ โดยสามารถกำหนดการจัดเรียงตามลำดับก่อน/หลัง ได้อย่างง่ายดาย

#### การจัดเรียงเรื่องร้องเรียนร้องทุกข์ตามลำดับก่อน/หลัง

ขั้นตอนที่ 1 ให้คลิกที่ชื่อข้อมูลที่ต้องการจัดเรียง เช่น ต้องการจัดเรียงเรื่องร้องเรียนร้องทุกข์ตามชื่อ
 จังหวัดโดยเรียงลำดับจาก ก-ฮ ให้คลิกที่ชื่อข้อมูล "จังหวัด" 1 ครั้ง จะปรากฏเรื่องร้องเรียน
 ร้องทุกข์ที่มีการเรียงลำดับจากมากไปน้อย (ก่อนไปหลัง) ดังรูปที่ 91 และที่ชื่อข้อมูล
 "จังหวัด" จะมีสัญลักษณ์ פยู่ด้านข้าง

| เลขที่ร้องเรียน/ร้องทุกข์ | ช่องทางรับเรื่องร้องทุกข์ | ประเภทงานบริการ     | จังหวัด 💌 | ผู้รับผิดชอบ |
|---------------------------|---------------------------|---------------------|-----------|--------------|
|                           |                           |                     |           |              |
| TT33233                   | โทรศัพท์ 1567             | ร้องเรียน/ร้องทุกข์ | กระปี่    | ผู้ดูแลระบบ  |
| TT35281                   | ร้องเรียนผ่านหน่วยงา      | ร้องเรียน/ร้องทุกข์ | กระปี่    | ผู้ดูแลระบบ  |
| TT35282                   | โทรศัพท์ 1567             | ร้องเรียน/ร้องทุกข์ | กระปี่    | ผู้ดูแลระบบ  |
| TT38354                   | โทรศัพท์ 1567             | ร้องเรียน/ร้องทุกข์ | กระปี     | ผู้ดูแลระบบ  |
| TT35283                   | โทรศัพท์ 1567             | ร้องเรียน/ร้องทุกข์ | กระปี     | ผู้ดูแลระบบ  |
| TT35284                   | ร้องเรียนผ่านหน่วยงา      | ร้องเรียน/ร้องทุกข์ | กระปี     | ผู้ดูแลระบบ  |
| TT35285                   | โทรศัพท์ 1567             | ร้องเรียน/ร้องทุกข์ | กระปี     | ผู้ดูแลระบบ  |
| TT35286                   | ร้องเรียนผ่านหน่วยงา      | ร้องเรียน/ร้องทุกข์ | กระปี     | ผู้ดูแลระบบ  |
| TT35287                   | ร้องเรียนผ่านหน่วยงา      | ร้องเรียน/ร้องทุกข์ | กระปี     | ผู้ดูแลระบบ  |
| TT35288                   | โทรศัพท์ 1567             | ร้องเรียน/ร้องทุกข์ | กระปี     | ผู้ดูแลระบบ  |
| TT35289                   | ร้องเรียนผ่านหน่วยงา      | ร้องเรียน/ร้องทุกข์ | กระปี     | ผู้ดูแลระบบ  |

รูปที่ 91 หน้าจอการเรียงลำดับข้อมูลจากมากไปน้อย (ก่อนไปหลัง)

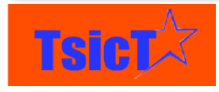

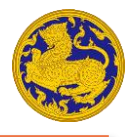

ขั้นตอนที่ 2 ให้คลิกที่ชื่อข้อมูล "จังหวัด" อีก 1 ครั้ง จะปรากฏเรื่องร้องเรียนร้องทุกข์ที่มีการเรียงลำดับ จากน้อยไปมาก (หลังไปก่อน) ดังรูปที่ 92 และที่ชื่อข้อมูล "จังหวัด" จะมีสัญลักษณ์ 💌 อยู่ ด้านข้าง

| เลขที่ร้องเรียน/ร้องทุกข์ | ช่องทางรับเรื่องร้องทุกข์ | ประเภทงานบริการ     | จังหวัด 📥  | ผู้รับผิดชอบ |
|---------------------------|---------------------------|---------------------|------------|--------------|
|                           |                           |                     |            |              |
| TT25070                   | โทรศัพท์ 1567             | ร้องเรียน/ร้องทุกข์ | แม่ฮ่องสอน | ผู้ดูแลระบบ  |
| TT16121                   | โทรศัพท์ 1567             | ร้องเรียน/ร้องทุกข์ | แม่ฮ่องสอน | ผู้ดูแลระบบ  |
| TT16122                   | โทรศัพท์ 1567             | ร้องเรียน/ร้องทุกข์ | แม่ฮ่องสอน | ผู้ดูแลระบบ  |
| TT16123                   | โทรศัพท์ 1567             | ร้องเรียน/ร้องทุกข์ | แม่ฮ่องสอน | ผู้ดูแลระบบ  |
| TT16124                   | โทรศัพท์ 1567             | ร้องเรียน/ร้องทุกข์ | แม่ฮ่องสอน | ผู้ดูแลระบบ  |
| TT16125                   | โทรศัพท์ 1567             | ร้องเรียน/ร้องทุกข์ | แม่ฮ่องสอน | ผู้ดูแลระบบ  |
| TT16126                   | โทรศัพท์ 1567             | ร้องเรียน/ร้องทุกข์ | แม่ฮ่องสอน | ผู้ดูแลระบบ  |
| TT16127                   | โทรศัพท์ 1567             | ร้องเรียน/ร้องทุกข์ | แม่ฮ่องสอน | ผู้ดูแลระบบ  |
| TT16128                   | โทรศัพท์ 1567             | ร้องเรียน/ร้องทุกข์ | แม่ฮ่องสอน | ผู้ดูแลระบบ  |
| TT16129                   | โทรศัพท์ 1567             | ร้องเรียน/ร้องทุกข์ | แม่ฮ่องสอน | ผู้ดูแลระบบ  |

รูปที่ 92 หน้าจอการเรียงลำดับข้อมูลจากน้อยไปมาก (หลังไปก่อน)

# การเปลี่ยนหน้ารายการร้องเรียนร้องทุกข์

### การเปลี่ยนไปยังหน้าถัดไป/กลับไปยังหน้าก่อนหน้า

**ขั้นตอนที่ 1** ให้คลิกที่ปุ่ม 🗈 เพื่อเปลี่ยนไปยังหน้าถัดไป หรือคลิกที่ปุ่ม < เพื่อกลับไปยังหน้าก่อนหน้า ดังรูปที่ 93

| เลขที่หนังสือส่งออก | วันที่หนังสือส่งออก |
|---------------------|---------------------|
|                     | ค้นหา               |
| ศรธ51/2557          | 18-08-2014          |

รูปที่ 93 หน้าจอการเปลี่ยนหน้ารายการร้องเรียนร้องทุกข์ (ถัดไป/ก่อนหน้า)

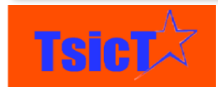

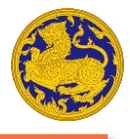

### การเปลี่ยนไปยังหน้าที่กำหนด

**ขั้นตอนที่ 1** ให้คลิกที่ปุ่ม 🗈 หลังจากนั้นให้ระบุหมายเลขหน้าที่ต้องการ ดังรูปที่ 94 จากนั้นให้กด Enter หลังจากนั้นหน้าจอจะแสดงหน้ารายการร้องเรียนร้องทุกข์ที่กำหนด

| 1 តឹง 100 🛚 🔇       | ₽    | *   |
|---------------------|------|-----|
| หน้า 99             | of ( | 190 |
|                     |      | 1 k |
| วันที่หนังสือส่งออก |      |     |
|                     | ค้น  | หา  |
| 18-08-2014          |      |     |

รูปที่ 94 หน้าจอการเปลี่ยนไปยังหน้าที่กำหนด

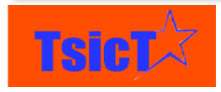

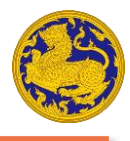

# การดูรายชื่อผู้แจ้งเหตุ

**ขั้นตอนที่ 1** เลือกเมนูหลัก "รายการผู้ถูกร้องทุกข์" หลังจากนั้นเลือกเมนูย่อย "รายชื่อผู้แจ้งเหตุ" ดังรูป ที่ 95

| ñ    | ระบบรับเรื่องร้องทุกข์ 👻      | รับ/ส่ง/ติดตาม เรื่องร้องทุกข์ | รายการผู้ถูกร้องทุกข์ 🗸                   | รายงาน 🛨                   |
|------|-------------------------------|--------------------------------|-------------------------------------------|----------------------------|
| C.c. | 1567<br>Joinstorer            |                                | รายชื่อผู้แจ้งเหตุ<br>นิติบุคคลที่ถูกร้อง |                            |
| ห    | น้ำหลัก                       |                                | บุคคลที่ถูกร้อง                           |                            |
|      | ส่งต่อเรือง - รายการที่รับ/ส่ | ง/ติดตาม                       |                                           | ร้องเรียน/ร้องทุกขํ - รายก |
|      | วันที่ออกเลขหนังสือส่งออก     | กำหนดวันส่งกลับ                |                                           | ชื่อเรื่อง                 |
|      | 11-12-2016                    | 09-12-2016                     | =                                         | ต้องการที่ดินทำกิน         |
|      | 10-12-2016                    | 15-12-2016                     | =                                         | ททททททททท                  |
|      | 10-12-2016                    | 05-01-2017                     | =                                         | SWWW                       |
|      | 10-12-2016                    | 07-01-2017                     |                                           | ทดสอบล่าสุด                |
|      | 09-12-2016                    | 11-12-2016                     | =                                         | dsfsadf                    |
|      | 09-12-2016                    | 16-12-2016                     | :=                                        | sgfvgdsfg                  |
|      | 08-12-2016                    | 09-12-2016                     | :=                                        | ds                         |

รูปที่ 95 หน้าจอการใช้เมนูรายชื่อผู้แจ้งเหตุ

# การดูรายละเอียดผู้แจ้งเหตุ

**ขั้นตอนที่ 1** คลิกที่ผู้แจ้งเหตุที่ต้องการดูรายละเอียด หลังจากนั้นจะปรากฏหน้าจอรายละเอียดผู้แจ้งเหตุ ดังรูปที่ 96

| C. C. | (F567<br>perdenaria         |                 |                  |                      |                                         |  |  |
|-------|-----------------------------|-----------------|------------------|----------------------|-----------------------------------------|--|--|
|       | อิลลารี่ คลินตั้ม แก้ไข < > |                 |                  |                      |                                         |  |  |
|       | 💂 ข้อบอส่วบตัว              |                 |                  |                      | บุคคล                                   |  |  |
|       | หมายเลขหนังสือเดินทาง       |                 | รหัสบัตรประชาชน  | 5615460354141        | รายง เนตตตามสถานะ<br>ร้องเรียน/ร้องทกข์ |  |  |
|       | ซื่อ                        | ฮิลลารี่        | นามสกุล          | คลินตั้น             |                                         |  |  |
|       | ตำแหน่ง                     |                 | วัน/เดือน/ปีเกิด | 24 พฤศจิกายน 2498    |                                         |  |  |
|       | 1707                        | หญิง            | อายุ             | 0                    |                                         |  |  |
|       | บ้านเลขที่                  |                 | หมู่บ้าน/โครงการ |                      |                                         |  |  |
|       | หมู่ที่                     | พระนคร          | ถนน/ชอย          |                      |                                         |  |  |
|       | ต่ำบล/แชวง                  | พระบรมมหาราชวัง | อำเภอ/เขต        | พระนคร               |                                         |  |  |
|       | จังหวัด                     | กรุงเทพมหานคร   | อีเมล            | clintonxxx@gmail.com |                                         |  |  |
|       | รหัสไปรษณีย์                | 10200           | เบอร์โทรศัพท์    | 0365487896           |                                         |  |  |

รูปที่ 95 หน้าจอการรายละเอียดผู้แจ้งเหตุ

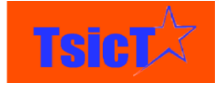

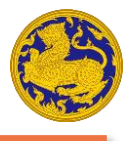

# การดูรายงานติดตามสถานะผู้แจ้งเหตุ

**ขั้นตอนที่ 1** คลิกที่ผู้แจ้งเหตุที่ต้องการดูรายละเอียด หลังจากนั้นจะปรากฏหน้าจอรายละเอียดผู้แจ้งเหตุ ดังรูปที่ 96 หลังจากนั้นเลือกที่เมนูรายงานติดตามสถานะ ดังรูปที่ 97

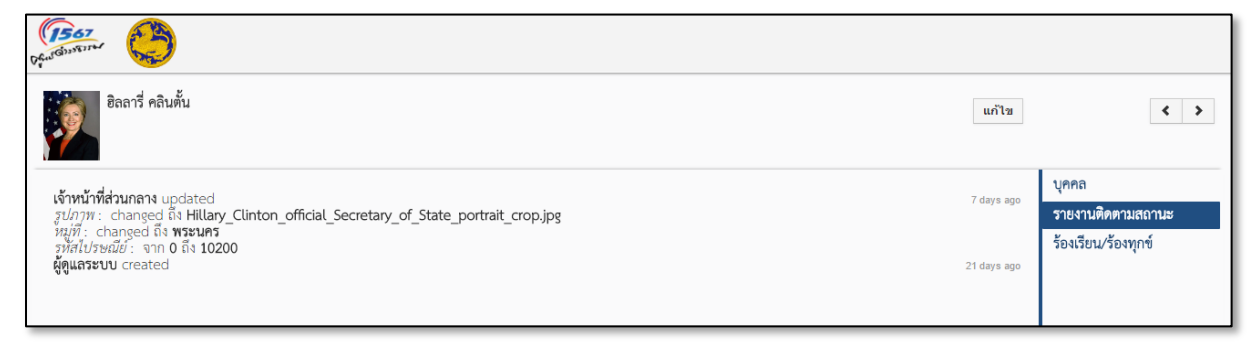

รูปที่ 97 หน้าจอรายงานติดตามสถานะผู้แจ้งเหตุ

## การติดตามเรื่องร้องเรียนร้องทุกข์ของผู้แจ้งเหตุ

**ขั้นตอนที่ 1** คลิกที่ผู้แจ้งเหตุที่ต้องการดูรายละเอียด หลังจากนั้นจะปรากฏหน้าจอรายละเอียดผู้แจ้งเหตุ ดังรูปที่ 96 หลังจากนั้นเลือกที่เมนูร้องเรียนร้องทุกข์ ดังรูปที่ 98

| 1567<br>Busturer 🌔          |              |                    |                     |                           |                           |                            |
|-----------------------------|--------------|--------------------|---------------------|---------------------------|---------------------------|----------------------------|
| ฮิลลารี่ คลินตั้น           |              |                    |                     |                           | แก้ไข                     | < >                        |
| + เพิ่ม ร้องเรียน/ร้องทุกข์ |              |                    |                     |                           | 1 to 2 ℃ 《 🕑 >            | บุคคล<br>รายงานติดตามสถานะ |
| 4                           |              |                    |                     |                           | ÷                         | ร้องเรียน/ร้องทุกข์        |
| สถานะเรื่องร้องเรียน        | การดำเนินการ | ข้อมูลผู้ร้องทุกข์ | Assigned To         | ชื่อเรื่อง                | เลขที่ร้องเรียน/ร้องทุกข์ |                            |
|                             |              | ฮิลลารี่ คลินตั้น  | Portal              | คะแนนเสียงน้อยกว่าคู่แข่ง | TT49059                   |                            |
|                             |              | ฮิลลารี่ คลินตั้น  | เจ้าหน้าที่ส่วนกลาง | ขอทุนการศึกษาต่อ ป.เอก    | TT49069                   |                            |

รูปที่ 98 หน้าจอการติดตามเรื่องร้องเรียนร้องทุกข์ของผู้แจ้งเหตุ

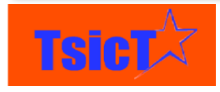

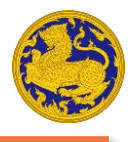

# การดูรายชื่อนิติบุคคลที่ถูกร้อง

**ขั้นตอนที่ 1** เลือกเมนูหลัก "รายการผู้ถูกร้องทุกข์" หลังจากนั้นเลือกเมนูย่อย "รายชื่อนิติบุคคลที่ถูก ร้อง" ดังรูปที่ 99

| ñ    | ระบบรับเรื่องร้องทุกข์ 🗸      | รับ/ส่ง/ติดตาม เรื่องร้องทุกข์ | รายการผู้ถูกร้องทุกข์ 🛨 | รายงาน 🛨                     |
|------|-------------------------------|--------------------------------|-------------------------|------------------------------|
| C    | 567                           |                                | รายชื่อผู้แจ้งเหตุ      |                              |
| Ofus | amener per                    |                                | นิติบุคคลที่ถูกร้อง     |                              |
| หน้  | ้าหลัก                        |                                | บุคคลที่ถูกร้อง         |                              |
|      |                               |                                |                         |                              |
|      | ส่งต่อเรือง - รายการที่รับ/ส่ | ง/ติดตาม                       |                         | ร้องเรียน/ร้องทุกข์ - รายการ |
|      | วันที่ออกเลขหนังสือส่งออก     | กำหนดวันส่งกลับ                |                         | ชื่อเรื่อง                   |
|      | 11-12-2016                    | 09-12-2016                     | =                       | ต้องการที่ดินทำกิน           |
|      | 10-12-2016                    | 15-12-2016                     | =                       | ททททททททท                    |
|      | 10-12-2016                    | 05-01-2017                     |                         | SWWW                         |
|      | 10-12-2016                    | 07-01-2017                     |                         | ทดสอบล่าสุด                  |
|      | 09-12-2016                    | 11-12-2016                     |                         | dsfsadf                      |
|      | 09-12-2016                    | 16-12-2016                     | =                       | sgfvgdsfg                    |
|      | 08-12-2016                    | 09-12-2016                     |                         | ds                           |

รูปที่ 99 หน้าจอการใช้เมนูรายชื่อนิติบุคคลที่ถูกร้อง

# การดูรายงานติดตามสถานะนิติบุคคลที่ถูกร้อง

**ขั้นตอนที่ 1** คลิกที่นิติบุคคลที่ต้องการดูรายละเอียด หลังจากนั้นจะปรากฏหน้าจอรายละเอียดนิติบุคคล ดังรูปที่ 96 หลังจากนั้นเลือกที่เมนูรายงานติดตามสถานะ ดังรูปที่ 100

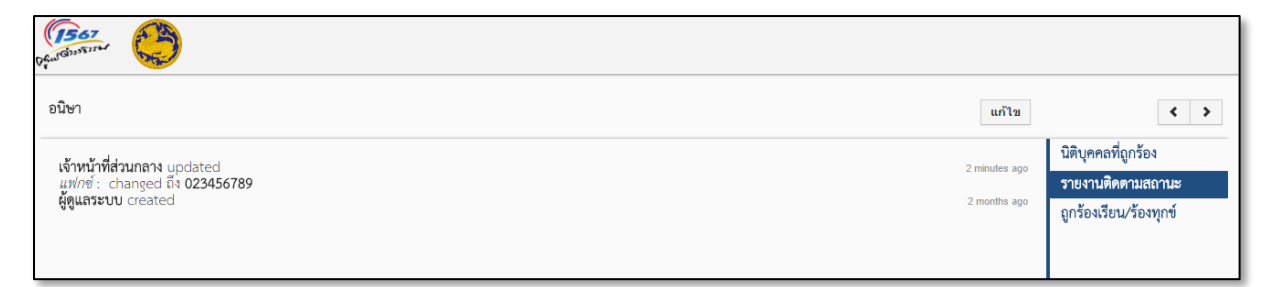

รูปที่ 100 หน้าจอรายงานติดตามสถานะนิติบุคคลที่ถูกร้อง

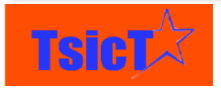

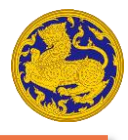

# การติดตามเรื่องร้องเรียนร้องทุกข์ของนิติบุคคลที่ถูกร้อง

**ขั้นตอนที่ 1** คลิกที่นิติบุคคลที่ต้องการดูรายละเอียด หลังจากนั้นจะปรากฏหน้าจอรายละเอียดนิติบุคคล ดังรูปที่ 96 หลังจากนั้นเลือกที่เมนูร้องเรียนร้องทุกข์ ดังรูปที่ 101

| Difution Constant                       |                                                                   |                                                               |                                                   |                                                                               |                                                                                 |                                                                            |
|-----------------------------------------|-------------------------------------------------------------------|---------------------------------------------------------------|---------------------------------------------------|-------------------------------------------------------------------------------|---------------------------------------------------------------------------------|----------------------------------------------------------------------------|
| อนิษา                                   |                                                                   |                                                               |                                                   |                                                                               | แก้ไข                                                                           | < >                                                                        |
|                                         |                                                                   |                                                               |                                                   |                                                                               | 1 to 2 ℃ < ₽ >                                                                  | นิติบุคคลที่ถูกร้อง<br>รายงานติดตามสถานะ<br>ถู <b>กร้องเรียน/ร้องทุกข์</b> |
| <<br>สถานะเรื่องร้องเรียน<br>ยุติเรื่อง | <b>การดำเนินการ</b><br>ยุติเรื่อง (ไม่ปรากฏข้อเท็จจริงตามที่แจ้ง) | <b>ข้อมูลผู้ร้องทุกข์</b><br>วิพัฒ คงทอง<br>ฮิลลารี่ คลินตั้น | Assigned To<br>ผู้ดูแลระบบ<br>เจ้าหน้าที่ส่วนกลาง | <b>ชื่อเรื่อง</b><br>เจ้าหน้าที่ของรัฐเลือกปฏิบัติ<br>ขอทุนการศึุกษาต่อ ป.เอก | <ul> <li>เลขที่ร้องเรียน/ร้องทุกข์</li> <li>TT48657</li> <li>TT49069</li> </ul> |                                                                            |

รูปที่ 101 หน้าจอการติดตามเรื่องร้องเรียนร้องทุกข์ของนิติบุคคลที่ถูกร้อง

# การดูรายชื่อบุคคลที่ถูกร้อง

**ขั้นตอนที่ 1** เลือกเมนูหลัก "รายการผู้ถูกร้องทุกข์" หลังจากนั้นเลือกเมนูย่อย "รายชื่อบุคคลที่ถูกร้อง" ดังรูปที่ 102

| ŵ    | ระบบรับเรื่องร้องทุกข์ 🗸      | รับ/ส่ง/ติดตาม เรื่องร้องทุกข์ | รายการผู้ถูกร้องทุกข์ 🗸                   | รายงาน 🛨                       |
|------|-------------------------------|--------------------------------|-------------------------------------------|--------------------------------|
| O.C. |                               |                                | รายชื่อผู้แจ้งเหตุ<br>นิติบุคคลที่ถูกร้อง |                                |
| หน้  | ้ำหลัก                        |                                | บุคคลที่ถูกร้อง                           |                                |
|      | ส่งต่อเรือง - รายการที่รับ/ส่ | ง/ติดตาม                       |                                           | ร้องเรียน/ร้องทุกข์ - รายการร้ |
|      | วันที่ออกเลขหนังสือส่งออก     | กำหนดวันส่งกลับ                |                                           | ชื่อเรื่อง                     |
|      | 11-12-2016                    | 09-12-2016                     | =                                         | ต้องการที่ดินทำกิน             |
|      | 10-12-2016                    | 15-12-2016                     | =                                         | ททททททททท                      |
|      | 10-12-2016                    | 05-01-2017                     | =                                         | SWWW                           |
|      | 10-12-2016                    | 07-01-2017                     |                                           | ทดสอบล่าสุด                    |
|      | 09-12-2016                    | 11-12-2016                     | =                                         | dsfsadf                        |
|      | 09-12-2016                    | 16-12-2016                     | =                                         | sgfvgdsfg                      |
|      | 08-12-2016                    | 09-12-2016                     | :                                         | ds                             |

#### รูปที่ 102 หน้าจอการใช้เมนูรายชื่อบุคคลที่ถูกร้อง

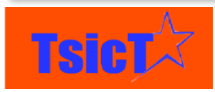

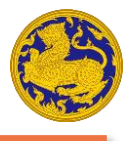

# การดูรายงานติดตามสถานะบุคคลที่ถูกร้อง

**ขั้นตอนที่ 1** คลิกที่บุคคลที่ต้องการดูรายละเอียด หลังจากนั้นจะปรากฏหน้าจอรายละเอียดบุคคล ดังรูป ที่ 102 หลังจากนั้นเลือกที่เมนูรายงานติดตามสถานะ ดังรูปที่ 103

| Presidentitier C                                                                                                    |               |                                                                |
|----------------------------------------------------------------------------------------------------|---------------|----------------------------------------------------------------|
| สังวาลย์                                                                                                    | แก้ไข         | < >                                                            |
| เจ้าหน้าที่ส่วนกลาง updated<br>ซีอ: จาก นายสังวาลย์ ถึง สังวาลย์<br>อำเภอ: จาก กันทรารมย์ ถึง กันทรารมย์<br>ดำบล: จาก หนองหัวข้าง ถึง หนองหัวข้าง | 6 minutes ago | บุคคลที่ถูกร้อง<br>รายงานติดตามสถานะ<br>ถูกร้องเรียน/ร้องทุกข์ |

รูปที่ 103 หน้าจอรายงานติดตามสถานะผู้ถูกร้อง

# การติดตามเรื่องร้องเรียนร้องทุกข์ของบุคคลที่ถูกร้อง

**ขั้นตอนที่ 1** คลิกที่บุคคลที่ต้องการดูรายละเอียด หลังจากนั้นจะปรากฏหน้าจอรายละเอียดบุคคลดังรูปที่ 102 หลังจากนั้นเลือกที่เมนูร้องเรียนร้องทุกข์ ดังรูปที่ 104

| Defaul Glasser            |                                                                   |                                            |                            |                                         |                                      |                                                                |
|---------------------------|-------------------------------------------------------------------|--------------------------------------------|----------------------------|-----------------------------------------|--------------------------------------|----------------------------------------------------------------|
| สังวาลย์                  |                                                                   |                                            |                            |                                         | แก้ไข                                | < >                                                            |
| -                         |                                                                   |                                            |                            |                                         | 1 to 1 <b>C</b> < <b>D</b> >         | บุคคลที่ถูกร้อง<br>รายงานติดตามสถานะ<br>ถูกร้องเรียน/ร้องทุกข์ |
| <<br>สถานะเรื่องร้องเรียน | <b>การดำเนินการ</b><br>ยุติเรื่อง (ไม่ปรากฏข้อเท็จจริงตามที่แจ้ง) | <b>ข้อมูลผู้ร้องทุกข์</b><br>นงคราญ ธงอาษา | Assigned To<br>ผู้ดูแลระบบ | <b>ชื่อเรื่อง</b><br>การออกเอกสารสิทธิ์ | เลขที่ร้องเรียน/ร้องทุกข์<br>TT26794 |                                                                |

รูปที่ 104 หน้าจอการติดตามเรื่องร้องเรียนร้องทุกข์ของบุคคลที่ถูกร้อง

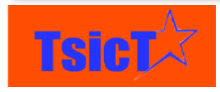

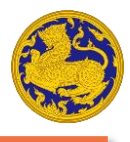

# การส่งต่องานไปยังหน่วยงานอื่น

**ขั้นตอนที่ 1** เข้าไปยังเมนู "รายการร้องเรียน/ร้องทุกข์ Mobile Application" หรือ "รายการร้องเรียน/ ร้องทุกข์ Website" หรือ "รายการร้องเรียน/ร้องทุกข์ทั้งหมด" ดังแสดงในรูปที่ 105

| ñ       | ระบบรับเรื่องร้องทุกข์ 🗸   | รับ/ส่ง/ติดตาม เรื่องร้องทุกข์ | รายการผู้ถูกร้องทุกซ์ 🗸 | รายงาน 🗸                          |
|---------|----------------------------|--------------------------------|-------------------------|-----------------------------------|
| C       | บันทึกเรื่องร้องเรียน/ร้อง | ทุกข์                          |                         |                                   |
| Offinge | รายการร้องเรียน/ร้องทุก    | ข์ Mobile Application          |                         |                                   |
| หน้     | รายการร้องเรียน/ร้องทุก    | ນ໌ Website                     |                         |                                   |
|         | รายการร้องเรียน/ร้องทุก    | ข์ทั้งหมด                      |                         |                                   |
|         | เรื่องที่ใกล้กำหนดต้องติด  | ตาม                            |                         | ร้องเรียน/ร้องทุกขํ - รายการร้องเ |
|         | เรื่องที่เกิน 7 วัน        |                                |                         |                                   |
|         | เรื่องที่เกิน 45 วัน       |                                |                         | ชื่อเรื่อง                        |
|         | เรื่องที่เกิน 52 วัน       |                                |                         | ต้องการที่ดินทำกิน                |
|         |                            | 05.01.0017                     | <b>i</b>                | ททททททททท                         |
|         | 10-12-2016                 | 05-01-2017                     | <b>=</b>                | SWWW                              |
|         | 10-12-2016                 | 07-01-2017                     |                         | ทดสอบลาสุด                        |

รูปที่ 105 การเข้าใช้งานเมนูรายการร้องเรียน/ร้องทุกข์เพื่อเริ่มส่งต่อเรื่อง

**ขั้นตอนที่ 2** คลิกเลือกเรื่องร้องทุกข์ที่ต้องการส่งต่อไปยังหน่วยงานอื่น หลังจากนั้นจะแสดงหน้าต่าง ขึ้นมา ดังรูปที่ 106 หลังจากนั้นให้คลิกที่ "ส่งต่อเรื่อง"

| Aurobinerrer C                   |                 |                           |               |                                          |
|----------------------------------|-----------------|---------------------------|---------------|------------------------------------------|
| Арр                              |                 |                           | แก้ไข ทีมพ์ - | < >                                      |
| <ul> <li>ข้อมูลทั่วไป</li> </ul> |                 |                           |               | ร้องเรียน/ร้องทุกข์<br>รายงามติดตามสถามะ |
| <b>วันที่</b> รับเรื่องร้องทุกข์ | 10 ธันวาคม 2559 | เวลาที่ร้องทุกข์          | 20:14:07      | ส่งต่อเรื่อง                             |
| เลขทะเบียนหนังสือรับเข้า         |                 | เลขทะเบียนหนังสือส่งออก   |               |                                          |
| วันที่ออกเลขหนังสือรับเข้า       |                 | วันที่ออกเลขหนังสือส่งออก |               |                                          |
| เจ้าหน้าที่ผู้รับผิดชอบ          |                 | เลขที่ร้องเรียน/ร้องทุกข์ | TT49112       |                                          |

รูปที่ 106 หน้าจอการเมนูส่งต่อเรื่อง

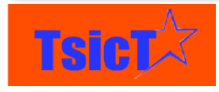

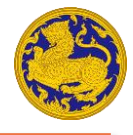

+ เพิ่ม ส่งต่อเรื่องร้องทุกข์

**ขั้นตอนที่ 3** หลังจากนั้นจะแสดงหน้าจอ ดังรูปที่ 107 ให้คลิกที่ปุ่ม หลังจากนั้นจะมีหน้าจอการกรอกข้อมูลการมอบหมายงานปรากฏขึ้นมา ดังรูปที่ 108

| Deardowert                         |                        |                           |               |                                                          |
|------------------------------------|------------------------|---------------------------|---------------|----------------------------------------------------------|
| App App                            |                        |                           | แก้ไข พิมพ์ - | < >                                                      |
| + เพิ่ม ส่งต่อเรื่องร้องทุกข์<br>< |                        |                           | <₽>           | ร้องเรียน/ร้องทุกข์<br>รายงานติดตามสถานะ<br>ส่งต่อเรื่อง |
| วันที่รับเรื่องร้องทุกข์           | รายละเอียดการดำเนินงาน | วันที่ออกเลขหนังสือส่งออก |               |                                                          |

### รูปที่ 107 เพิ่มการส่งต่อเรื่องร้องทุกข์

| เพิ่มข้อมูล ส่งต่อเรื่องร้องทุกข์ |               |                           |             |        | X      |
|-----------------------------------|---------------|---------------------------|-------------|--------|--------|
|                                   |               |                           |             | บันทึก | ยกเลิก |
| ข้อมูลทั่วไป                      |               |                           |             |        |        |
| * กำหนดวันส่งกลับ                 |               |                           |             |        |        |
| เลขทะเบียนหนังสือส่งออก           |               | วันที่ออกเลขหนังสือส่งออก | <b></b>     |        |        |
| รายละเอียดหน่วยงานปลายทาง         |               |                           |             |        |        |
| <ul> <li>หน่วยงานหลัก</li> </ul>  | เลือกรายการ 💌 | • หน่วยงานย่อย            | เลือกรายการ |        | Ŧ      |
| หมายเหตุ                          | ß             |                           |             |        |        |

รูปที่ 108 หน้าจอการกรอกข้อมูลการมอบหมายงาน

#### **ขั้นตอนที่ 4** ระบุข้อมูลในส่วน "ข้อมูลทั่วไป" ให้ถูกต้อง ดังแสดงในรูปที่ 109

| ข้อมูลทั่วไป            |   |                           |   |
|-------------------------|---|---------------------------|---|
| * กำหนดวันส่งกลับ       | Ē |                           |   |
| เลขทะเบียนหนังสือส่งออก |   | วันที่ออกเลขหนังสือส่งออก | = |

#### รูปที่ 109 ส่วนข้อมูลทั่วไป

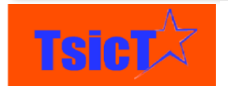

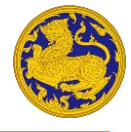

#### **ขั้นตอนที่ 5** ระบุข้อมูลในส่วน "รายละเอียดหน่วยงานปลายทาง" ให้ถูกต้อง ดังแสดงในรูปที่ 110

| รายละเอียดหน่วยง | งานปลายทาง    |                |               |
|------------------|---------------|----------------|---------------|
| * หน่วยงานหลัก   | เลือกรายการ 💌 | * หน่วยงานย่อย | เลือกรายการ 💌 |
| หมายเหตุ         |               |                |               |

รูปที่ 110 ส่วนข้อมูลรายละเอียดเรื่อง

**ขั้นตอนที่ 6** เมื่อกรอกข้อมูลในส่วนต่าง ๆ จนถูกต้องครบถ้วนดีแล้ว ให้กดที่ปุ่ม

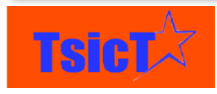

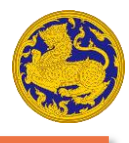

# การรับเรื่องร้องทุกข์ที่ถูกส่งต่อ และการดำเนินการ

# การรับเรื่องร้องทุกข์ที่ถูกส่งต่อ

**ขั้นตอนที่ 1** เมื่อมีเรื่องร้องทุกข์ส่งเข้ามายังหน่วยงานที่รับผิดชอบ จะมีข้อความและเสียงเตือนจากระบบ แจ้งเตือนเรื่องร้องทุกข์ ดังแสดงในรูปที่ 111

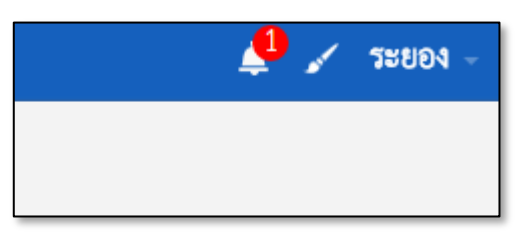

รูปที่ 111 ข้อความเตือนจากระบบแจ้งเตือนเรื่องร้องทุกข์

ขั้นตอนที่ 2 ให้คลิกไปที่สัญลักษณ์รูปกระดิ่ง หลังจากนั้นจะปรากฏข้อมูลรายละเอียดต่าง ๆ ของเรื่อง

ร้องทุกข์ขึ้นมา ให้คลิกที่ปุ่ม **รับเรื่อง** เพื่อรับเรื่องที่ส่งต่อเข้ามา ดังแสดงในรูปที่ 112 หลังจากนั้นจะแสดงหน้าจอรายละเอียดเรื่องร้องเรียนร้องทุกข์ที่ถูกส่งต่อเข้ามา ดังรูปที่ 113

\*หมายเหตุ\* เมื่อกดรับเรื่องแล้ว สถานะเรื่องร้องเรียนจะถูกปรับให้เป็น "อยู่ระหว่างดำเนินการ" โดยอัตโนมัติ รวมถึง วัน/เดือน/ปี และ "วันที่รับเรื่องร้องทุกข์" และ "เวลาที่รับเรื่องร้องทุกข์" จะถูกปรับให้ตรงกับวันและ

เวลาที่กดปุ่ม รับเรื่อง

รอง โดยอัตโนมัติ

|           |                                                                        |            | 🖌 วะยอง -      |
|-----------|------------------------------------------------------------------------|------------|----------------|
| ระบบแจ้งเ | ตือน                                                                   | <u>ش</u> ۶ |                |
|           | Assigns -<br>มีการมอบหมายงาน<br><b>วันที่ 11 ธันวาคม 2559 12:17:06</b> | รับเรื่อง  | เพิ่มวิดเจ็ท - |

รูปที่ 112 หน้าจอเรื่องร้องทุกข์จากระบบแจ้งเตือน

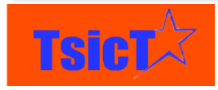

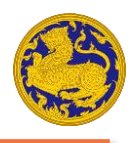

ชื่อโครงการ: โครงการปรับปรุงและพัฒนาระบบงานรับและติดตามเรื่องร้องเรียนร้องทุกข์ของศูนย์ดำรงธรรม

| 567<br>Gantani                                       |                      |                           |                         |                                            |
|------------------------------------------------------|----------------------|---------------------------|-------------------------|--------------------------------------------|
|                                                      |                      |                           | แก้ไข พิมพ์ -           | <                                          |
| <ul> <li>ข้อมูลทั่วไป</li> </ul>                     |                      |                           |                         | ส่งต่อเรื่องร้องทุกข์<br>รายงานติดตามสถานะ |
| กำหนดวันส่งกลับ                                      | 09 ธันวาคม 2559      |                           |                         |                                            |
| เลขทะเบียนหนังสือส่งออก                              |                      | วันที่ออกเลขหนังสือส่งออก | 11 ธันวาคม 2559         |                                            |
| <ul> <li>รายละเอียดเรื่องร้องเรียนร้องทุง</li> </ul> | กข์ที่ต้องการส่งต่อ  |                           |                         |                                            |
| เลขที่เรื่องร้องทุกข์                                | TT48440              |                           |                         |                                            |
| <ul> <li>รายละเอียดหน่วยงานปลายทาง</li> </ul>        | 1                    |                           |                         |                                            |
| หน่วยงานหลัก                                         | ศูนย์ดำรงธรรม        | หน่วยงานย่อย              | ศูนย์ดำรงธรรม (จังหวัด) |                                            |
| หมายเหตุ                                             |                      | จังหวัด                   | 25.001                  |                                            |
| <ul> <li>สถานะการดำเนินการของศูนย์ด่</li> </ul>      | กำรงธรรมจังหวัด      |                           |                         |                                            |
| วันที่รับเรื่องร้องทุกข์                             | 11 ธันวาคม 2559      | เวลาที่รับเรื่องร้องทุกข์ | 5:06 PM                 |                                            |
| เลขทะเบียนหนังสือรับเข้า                             |                      | เลขทะเบียนหนังสือส่งออก   |                         |                                            |
| วันที่ออกเลขหนังสือรับเข้า                           |                      | วันที่ออกเลขหนังสือส่งออก |                         |                                            |
| เจ้าหน้าที่ผู้รับผิดชอบ                              |                      | วันที่ดำเนินการแล้วเสร็จ  |                         |                                            |
| สถานะเรื่องร้องเรียน                                 | อยู่ระหว่างดำเนินการ | การดำเนินงาน              |                         |                                            |
| รายละเอียดการดำเนินงาน                               |                      | เอกสารแนบ                 |                         |                                            |
| <ul> <li>กรณีส่งต่อเรื่อง</li> </ul>                 |                      |                           |                         |                                            |
| ส่งต่อเรื่องไปยังหน่วยงานอื่น                        |                      | อำเภอ/เขต                 |                         |                                            |
| <ul> <li>รายละเอียดข้อมูลการสร้าง</li> </ul>         |                      |                           |                         |                                            |
| ผู้สร้าง                                             | เจ้าหน้าที่ส่วนกลาง  | Created Time              | 11 ธันวาคม 2559 7:17    |                                            |
| Modified Time                                        | 2016-12-11 12:17:06  |                           |                         |                                            |

รูปที่ 113 รายละเอียดเรื่องร้องทุกข์ที่ถูกส่งต่อมา

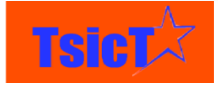

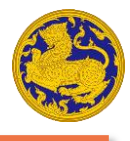

# การดำเนินการกับเรื่องร้องทุกข์ที่ถูกส่งต่อ

**ขั้นตอนที่ 1** ให้กดที่ปุ่ม **แก้ไข** ดังรูปที่ 113 หลังจากนั้นจะปรากฏหน้าต่างการดำเนินการกับเรื่อง ร้องทุกข์ที่ถูกส่งต่อ ดังรูปที่ 114

| Df. Withinstore                |                                          |                           |                                                                                                    |  |  |
|--------------------------------|------------------------------------------|---------------------------|----------------------------------------------------------------------------------------------------|--|--|
| สถานะการดำเนินการของศูนย์ดำรงธ | สถานะการดำเนินการของศูนย์ดำรงธรรมจังหวัด |                           |                                                                                                    |  |  |
| วันที่รับเรื่องร้องทุกข์       | 11-12-2016                               | เวลาที่รับเรื่องร้องทุกข์ | 05:06 PM <b>O</b>                                                                                                    |  |  |
| เลขทะเบียนหนังสือรับเข้า       |                                          | เลขทะเบียนหนังสือส่งออก   |                                                                                                    |  |  |
| วันที่ออกเลชหนังสือรับเข้า     | <b>ii</b>                                | วันที่ออกเลขหนังสือส่งออก | <b>ii</b>                                                                                                    |  |  |
| เจ้าหน้าที่ผู้รับผิดชอบ        |                                          | วันที่ดำเนินการแล้วเสร็จ  | <b>ii</b>                                                                                                    |  |  |
| สถานะเรื่องร้องเรียน           | อยู่ระหว่างตำเนินการ 💌                   | การดำเนินงาน              | เลือก 💌                                                                                                    |  |  |
| รายละเอียดการดำเนินงาน         |                                          | ເອກສາງແນນ                 | Choose File No file chosen         +           Maximum upload size is 10MB "ร้องวันไฟล์สกุล<br>.gif.jpeg.jpg.png.doc,docx,xls,xlsx,ppt,pptx,pdf,odt,<br>ods,odp,txt |  |  |
| กรณีส่งต่อเรื่อง               | กรณีส่งต่อเรื่อง                         |                           |                                                                                                    |  |  |
| ส่งต่อเรื่องไปยังหน่วยง        | านอื่น                                   |                           | อำเภอ/เขต เสือกรายการ 💌                                                                                                    |  |  |
|                                |                                          |                           | <b>บันท์ก</b> ยกเล็ก                                                                                                    |  |  |

รูปที่ 114 หน้าจอการดำเนินการกับเรื่องร้องทุกข์ที่ถูกส่งต่อ

**ขั้นตอนที่ 2** ระบุข้อมูลในส่วนสถานะการดำเนินการของศูนย์ดำรงธรรมจังหวัดให้ถูกต้อง ดังรูปที่ 115

| สถานะการดำเนินการของศูนย์  | ดำรงธรรมจังหวัด        |                           |                                                                                                    |
|----------------------------|------------------------|---------------------------|----------------------------------------------------------------------------------------------------|
| วันที่รับเรื่องร้องทุกซ์   | 11-12-2016             | เวลาที่รับเรื่องร้องทุกข์ | 05:06 PM                                                                                                    |
| เลขทะเบียนหนังสือรับเข้า   |                        | เลขทะเบียนหนังสือส่งออก   |                                                                                                    |
| วันที่ออกเลขหนังสือรับเข้า |                        | วันที่ออกเลขหนังสือส่งออก |                                                                                                    |
| เจ้าหน้าที่ผู้รับผิดชอบ    |                        | วันที่ดำเนินการแล้วเสร็จ  | <b>m</b>                                                                                                    |
| สถานะเรื่องร้องเรียน       | อยู่ระหว่างดำเนินการ 💌 | การดำเนินงาน              | เลือก 💌                                                                                                    |
| รายละเอียดการดำเนินงาน     |                        | เอกสารแนบ                 | Choose File         No file chosen         +           Maximum upload size is 10MB *รองรับไฟล์สกุล<br>.gif,jpeg,jpg,png,doc,docx,xls,xlsx,ppt,pptx,pdf,odt,.<br>ods,odp,txt         - |

รูปที่ 115 หน้าจอการระบุรายละเอียดสถานะการดำเนินการของศูนย์ดำรงธรรมจังหวัด

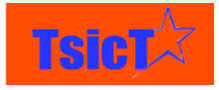

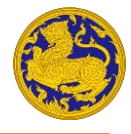

**ขั้นตอนที่ 3** หากมีการส่งต่อเรื่องให้หน่วยงานอื่นดำเนินการ ให้ระบุข้อมูลในส่วน "กรณีส่งต่อเรื่อง" ให้

|          |         | ັ       |        |            |     |
|----------|---------|---------|--------|------------|-----|
| ิย       | é       | ູ       | ຈ ຍ    | a 1        |     |
| ົດຄຸສຸລາ | າກລາລາ  | າກາທ    | ปาหก   | @ າ/ າ I າ | I F |
| PILINIAN | VI61N U | 1111616 | 567111 | VI VI U 0  | ы   |
| 91       |         |         |        | 9          |     |

บันทึก ดังรูปที่ 116

| กรณีส่งต่อเรื่อง              |                         |
|-------------------------------|-------------------------|
| ส่งต่อเรื่องไปยังหน่วยงานอื่น | อำเภอ/เขต เลือกรายการ 🔹 |
|                               | <b>บันท์ก</b> ยกเลิก    |

รูปที่ 116 หน้าจอการระบุข้อมูลกรณีส่งต่อเรื่องไปให้หน่วยงานอื่น

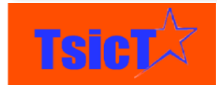

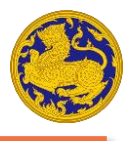

### การใช้งาน Dashboard

Dashboard คือหน้าจอที่ใช้สำหรับดูรายการงาน หรือกราฟรายงานต่าง ๆ ในลักษณะ Widget เพื่อ ง่ายต่อการดูภาพรวม และพร้อมในการดำเนินการขั้นถัดไป ดังแสดงในรูปที่ 117 โดยจะมีลักษณะหน้าตา แตกต่างกันออกไป ตามนโยบายและสิทธิ์การใช้งาน เช่น Dashboard สำหรับผู้บริหาร จะปรากฏกราฟ รายงาน ดังแสดงในรูปที่ 118 แต่ Dashboard สำหรับเจ้าหน้าที่ส่วนกลางจะไม่มี เป็นต้น ซึ่งมีส่วนประกอบ ดังนี้

ส่วนที่ 1 คลิกเลือกที่ 🧖 เพื่อเข้าสู่หน้า Dashboard

ส่วนที่ 2 รายการงาน และกราฟรายงานต่าง ๆ ในลักษณะ Widget

| <b>^</b>                                                                            |                                                                                                    |           |                                                                                                    |                |              |                           |             |                                                                                                    |                                                                                                    |                     |
|-------------------------------------------------------------------------------------|----------------------------------------------------------------------------------------------------|-----------|----------------------------------------------------------------------------------------------------|----------------|--------------|---------------------------|-------------|----------------------------------------------------------------------------------------------------|----------------------------------------------------------------------------------------------------|---------------------|
| ระบรับซื้อกัดกุกร่ +                                                                | Sudoteens derloopd                                                                                        | i menniğy | ารีอพุศร์ - รายงาน -                                                                                                |                |              |                           |             |                                                                                                    |                                                                                                    | <del>Emî de</del> n |
| s. 🐣                                                                                |                                                                                                    |           |                                                                                                    |                |              |                           |             |                                                                                                    |                                                                                                    |                     |
| งลัก                                                                                |                                                                                                    |           |                                                                                                    |                |              |                           |             |                                                                                                    |                                                                                                    |                     |
| เบษมาองาน - รายการพิ                                                                | 50V64                                                                                                    | Ож        | ร้องเรียน/ร้องทุกร์ - เรือ                                                                                          | elladrine .    |              | ទែមនិសារ។ទែមអ្នកទំ - និទក | พิภิษการ    | ร้องเรือน/ร้องทุกจ่ - รายการใ                                                                                                    | ้องเสีย                                                                                                    |                     |
| Hánđao<br>11-2016<br>11-2016<br>11-2016<br>11-2016<br>11-2016<br>11-2016<br>11-2016 | <b>rimur Suinn Su</b><br>14-32-2016<br>12-32-2016<br>15-32-2016<br>14-33-2016<br>14-32-2016<br>08-32-2016 |           | <b>Liffiongré</b><br>17-11-2016<br>17-11-2016<br>17-11-2016<br>16-11-2016<br>16-11-2016<br>16-11-2016<br>16-11-2016 | สอานสรี่องหลัก |              | 9uddawyrd                 | zorus domin | จำคัดเรื่อง<br>พลงสารบัติหน่าขณาหนึ่งง<br>ของสารบบ้านอยเนื้อง<br>ของสารบบันทึกเรื่อง<br>พลงสารบบันทึกเรื่อง<br>พลงสารบ<br>พลงสารบ<br>พลงสารบ | doman'n'isongni<br>Noble Application<br>Noble Application<br>Noble Application<br>Noble Application<br>Noble Application<br>Noble Application |                     |
| เงียนกับกรุกร่ - รายก                                                               | 1750430                                                                                                   |           |                                                                                                    |                |              |                           |             |                                                                                                    |                                                                                                    |                     |
| ร้องโอง<br>สลาม webportal<br>สสามารงกาม<br>สสามารงกาม<br>สสามารงกาม                 | Komanafonyaf<br>Visitsite<br>Visitsite<br>Visitsite<br>Visitsite<br>Visitsite<br>Visitsite                |           |                                                                                                    | 2              |              |                           |             |                                                                                                    |                                                                                                    |                     |
|                                                                                     |                                                                                                    |           |                                                                                                    |                |              |                           |             |                                                                                                    |                                                                                                    |                     |
|                                                                                     |                                                                                                    |           |                                                                                                    | c              | opyright © 2 | 016   guid-tourna         |             |                                                                                                    |                                                                                                    |                     |

รูปที่ 117 Dashboard สำหรับเจ้าหน้าที่ส่วนกลาง

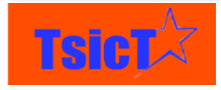

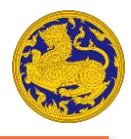

ชื่อโครงการ: โครงการปรับปรุงและพัฒนาระบบงานรับและติดตามเรื่องร้องเรียนร้องทุกข์ของศูนย์ดำรงธรรม

| รามการสำคัญที่ 22 + รายกาม +                                                                                                    |                                              |                                         | 🛔 🧹 Şılmananı                     |
|----------------------------------------------------------------------------------------------------|----------------------------------------------|-----------------------------------------|-----------------------------------|
| น้าหลัก                                                                                                    |                                              |                                         |                                   |
| รายงามงามประมาทกาม<br>ปริการปี 2004-2016                                                                                                    | ราวงานสามช่องสางการ<br>ร้องพุทซีปี 2014-2016 | รายงานตามประมาณวิธง<br>พลึกปี 2014-2016 | าางกามครองกามเคล็กปี<br>2014-2014 |
| Control Antonio Control Antonio Control Antoni |                                              |                                         | e gen verker e dike               |
| าวระกามสามพิศพรีต Top<br>10 วิน - 2016                                                                                                    |                                              |                                         |                                   |
| inclusion tamp                                                                                                    |                                              |                                         |                                   |
|                                                                                                    | (2009)                                       | N # 2016 vandemanne                     |                                   |

รูปที่ 118 Dashboard สำหรับผู้บริหารส่วนกลาง

#### การใช้งาน Widget รายการงาน

ขั้นตอนที่ 1 การเปิดดูรายละเอียดภายในงานที่ต้องการ ทำได้โดยการนำตัวชี้เมาส์ไปซี้ให้ตรง
 สัญลักษณ์ หลังจากนั้นตัวชี้เมาส์จะเปลี่ยนเป็นรูปมือ หลังจากนั้นให้คลิกเพื่อเปิดดู
 รายละเอียดงาน ดังแสดงในรูปที่ 58

**ขั้นตอนที่ 2** การเปิดดูหน้ารายการงานทั้งหมด ทำได้โดยการคลิกที่ "อื่น ๆ" ดังแสดงในรูปที่ 119

| ร้องเรียน/ร้องทุกขํ - รายก | ารร้องเรีย         |       |
|----------------------------|--------------------|-------|
| aaaa                       | MODILE Application |       |
| eee                        | Mobile Application | ≣     |
| ทดสอบบันทึกเรื่อง          | Mobile Application | i.    |
| ทดสอบ app                  | Mobile Application | J.    |
| ทดสอบ                      | Mobile Application | ≣     |
| ทดสอบ                      | Mobile Application | ≣     |
| ทดสอบม                     | Mobile Application | ≣     |
| มดสอบ                      | Mobile Application | ≡     |
|                            |                    | อื่นๆ |

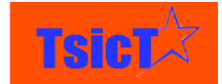

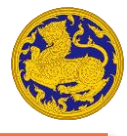

รูปที่ 119 Widget รายการร้องเรียนร้องทุกข์ผ่าน Mobile Application

#### การใช้งาน Widget กราฟรายงาน

**ขั้นตอนที่ 1** การเปิดดูกราฟรายงาน ทำได้โดยการคลิกที่ "Enlarge" ดังแสดงในรูปที่ 120 หลังจาก นั้นจะแสดงกราฟรายงานขนาดใหญ่ ดังแสดงในรูปที่ 121

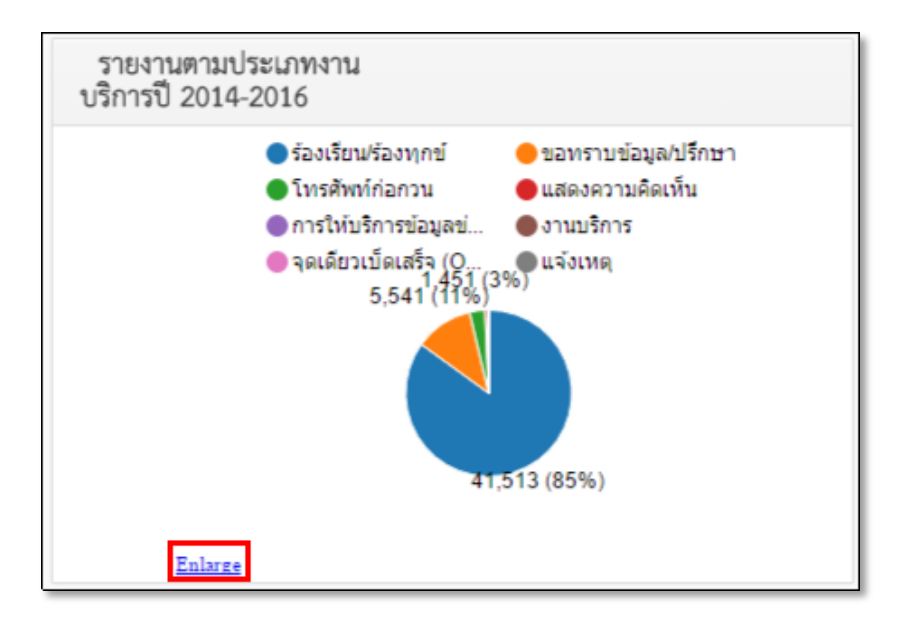

รูปที่ 120 Widget กราฟรายงานตามประเภทงานบริการ

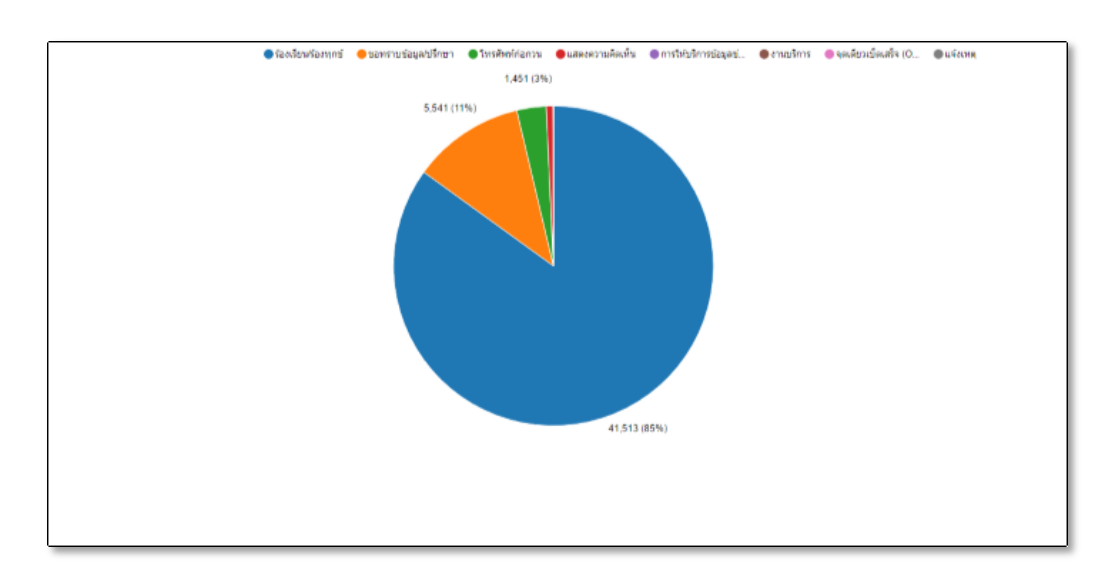

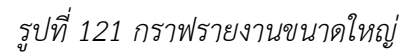

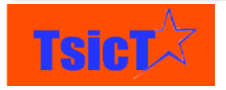

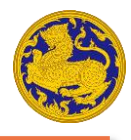

### การใช้งานระบบรายงาน

สามารถเข้าใช้งานระบบรายงานได้โดยการคลิกที่เมนูหลัก "รายงาน" หลังจากนั้นให้เลือกรูปแบบ รายงานที่ต้องการที่เมนูย่อย ดังแสดงในรูปที่ 122 ซึ่งระบบรายงานมีส่วนประกอบดังนี้

**ส่วนที่ 1** เมนูหลัก

**ส่วนที่ 2** เมนูย่อย โดยมีรายการดังนี้

- รายงานรวมเรื่องร้องทุกข์ แยกตามช่องทางการร้องทุกข์
- รายงานจำนวนเรื่องร้องทุกข์ตามช่องทางการร้อง / ตามหน่วยงาน
- รายงานภาพรวมสถิติเรื่องร้องทุกข์ (ประเภทเรื่อง)
- รายงานภาพรวมสถิติเรื่องร้องทุกข์ (สถานะ)
- รายงานรวมเรื่องร้องทุกข์(รายจังหวัด)
- **ส่วนที่ 3** วันที่เริ่มต้นรายงาน
- **ส่วนที่ 4** วันที่สิ้นสุดรายงาน
- **ส่วนที่ 5** ตัวเลือกข้อมูลที่ต้องการแสดงในรายงาน
- ส่วนที่ 6 ตัวเลือก "เขต, ภาค, จังหวัด, อำเภอ, ตำบล" ที่ต้องการแสดงในรายงาน
- ส่วนที่ 7 ตัวเลือกลักษณะกราฟที่ต้องการให้แสดงในรายงาน
- **ส่วนที่ 8** ตัวเลือกการพิมพ์/ส่งออก รายงาน โดยมีตัวเลือกดังนี้
  - พิมพ์รายงานออกทางเครื่องพิมพ์
  - บันทึกเป็น Excel
  - บันทึกเป็น Word
  - บันทึกเป็น PDF
- **ส่วนที่ 9** ปุ่มค้นหาเพื่อสั่งให้แสดงรายงานที่ต้องการ

**ส่วนที่ 10** รายละเอียดรายงานในลักษณะกราฟ

ส่วนที่ 11 รายละเอียดรายงานในลักษณะตาราง

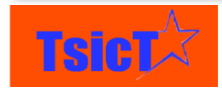

|   | 🕷 zuzadizlociwnyd - builszberns diodoegod zwrreigylewyd -    | mente -                                                                                                    |                                                                                                    |                               | 🛓 🥜 diseTeletanene - |
|---|--------------------------------------------------------------|----------------------------------------------------------------------------------------------------|----------------------------------------------------------------------------------------------------|-------------------------------|----------------------|
|   | 3                                                            | รรมรรมรมสั้งเกิดกรุษที่<br>รรมรรมร้านรมนั้งเกิดกรุษที่ครมห่อยกรอกรูโดง / ครมหน่วยกร<br>รรมรรมร้านรมนั้งเกิดกรุษที่ครมประเมาเรื่อง<br>รรมรรมรรมอนติมตรูโรงเรือกปรีอกรูกที่ | ง<br>กรรณรื่องร้องทุกซ์ แบวทามข่องกรงการร้องทุกข์                                                                                                    |                               |                      |
| 5 | Auril 1-100<br>1997 denues<br>Verrific denues<br>9 an inc. [ | Stild sonara                                                                                                    | Image: Constraint of the second second sec | 6                             |                      |
|   | 1                                                            |                                                                                                    | Тин <sup>6</sup> 1 н.а. 2550 бо 20 н.а. 2550<br>1)                                                                                                    |                               |                      |
|   |                                                              |                                                                                                    |                                                                                                    |                               |                      |
|   |                                                              |                                                                                                    |                                                                                                    | -                             |                      |
|   | suummteegri                                                  | Andrea Aggebrater                                                                                                    | 11 Versete                                                                                                    | permise<br>Billion<br>Billion | -                    |
|   | rmaðirm<br>Svæðar Sampi<br>Væ                                | 1<br>3<br>4                                                                                                    | 2 2 4                                                                                                    | 0<br>1<br>1                   | 3<br>4<br>9          |

รูปที่122 หน้าจอระบบรายงาน

# การเลือกวันที่เริ่มต้นและสิ้นสุดรายงาน

ขั้นตอนที่ 1 คลิกที่ 🔳 จะปรากฏปฏิทินวันที่มาให้เลือกดังรูปที่ 123

**ขั้นตอนที่ 2** คลิกที่ปีดังรูปที่ 123 ปฏิทินจะเปลี่ยนเป็นปีและเดือน ดังรูปที่ 124

**ขั้นตอนที่ 3** คลิกที่ **ไ >** เพื่อเลื่อนไปยังปีที่ต้องการ หลังจากนั้นคลิกเลือกที่เดือนที่ต้องการ ดัง

**ขั้นตอนที่ 4** คลิกเลือกวันที่ที่ต้องการ

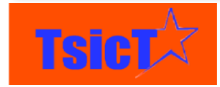

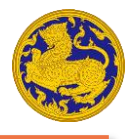

| •  | November, 2016 |    |    |    |      |    |    |
|----|----------------|----|----|----|------|----|----|
|    | Mo             | Tu | We | Th | Fr 🖁 | Sa | Su |
| 44 | 31             | 1  | 2  | 3  | 4    | 5  | 6  |
| 45 | 7              | 8  | 9  | 10 | 11   | 12 | 13 |
| 46 | 14             | 15 | 16 | 17 | 18   | 19 | 20 |
| 47 | 21             | 22 | 23 | 24 | 25   | 26 | 27 |
| 48 | 28             | 29 | 30 |    | 2    | 3  | 4  |
| 49 | 5              | 6  | 7  | 8  | 9    | 10 | 11 |

รูปที่ 123 ปฏิทินวันที่

| •   | 20  | ►   |     |
|-----|-----|-----|-----|
| Jan | Feb | Mar | Apr |
| May | Jun | Jul | Aug |
| Sep | Oct | Nov | Dec |

รูปที่ 124 ปฏิทินปี

### การเลือกตัวเลือกข้อมูลที่ต้องการให้แสดงรายงาน

**ขั้นตอนที่ 1** คลิกที่ช่องข้อมูลที่ต้องการ หลังจากนั้นจะปรากฏรายการข้อมูลที่ต้องการขึ้นมาให้เลือก ดังแสดงในรูปที่ 125

**ขั้นตอนที่ 2** คลิกเลือกข้อมูลที่ต้องการ (สามารถเลือกได้มากกว่า 1 รายการ)

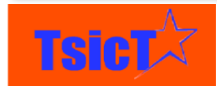

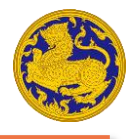

ชื่อโครงการ: โครงการปรับปรุงและพัฒนาระบบงานรับและติดตามเรื่องร้องเรียนร้องทุกข์ของศูนย์ดำรงธรรม

| ซ่องทาง | เลือกรายการ                              |
|---------|------------------------------------------|
|         | โทรศัพท์/โทรสาร/ฝากข้อความอัตโนมัติ 1567 |
|         | ตู้ ปณ. 101 ปณฝ.มหาดไทย 10200            |
|         | ผ่าน สนง.ผู้ตรวจการแผ่นดิน               |
|         | 1111 สำนักนายกรัฐมนตรี                   |
|         | โทรศัพท์/โทรสาร/ฝากข้อควมอัตโนมัติ 1567  |
|         | ตู้ ปณ.101 ปณฝ.มหาดไทย 10200             |
|         | จดหมาย                                   |
|         |                                          |

รูปที่ 125 รายการข้อมูลที่ต้องการให้แสดงรายงาน

### การเลือกเขต ,จังหวัด ,ภาค ,อำเภอตำบล ที่ต้องการให้แสดงรายงาน ,

**ขั้นตอนที่ 1** คลิกที่ช่องข้อมูลที่ต้องการ หลังจากนั้นจะปรากฏรายการข้อมูลที่ต้องการขึ้นมาให้เลือก ดังแสดงในรูปที่ 126

**ขั้นตอนที่ 2** คลิกเลือกข้อมูลที่ต้องการ (สามารถเลือกได้มากกว่า 1 รายการ)

| เขต | เลือกรายการ |   |
|-----|-------------|---|
|     | เขตที่ 1    | ^ |
|     | เขตที่ 2    |   |
|     | เขตที่ 3    |   |
|     | เขตที่ 4    |   |
|     | เขตที่ 5    |   |
|     | เขตที่ 6    |   |
|     | เขตที่ 7    |   |
|     | เขตที่ 8    | Ŧ |

รูปที่ 126 เลือกเขตที่ต้องการให้แสดงในรายงาน

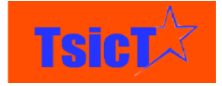
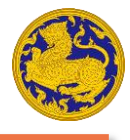

## การเลือกลักษณะกราฟที่ต้องการให้แสดงในรายงาน

**ขั้นตอนที่ 1** คลิกที่ลักษณะกราฟที่ต้องการ ดังรูปที่ 127 หลังจากนั้นลักษณะกราฟรายงานจะ เปลี่ยนไปตามที่เลือก

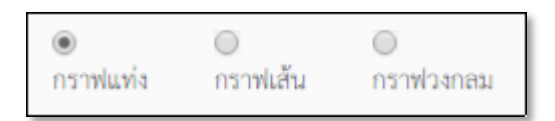

รูปที่ 127 เลือกกราฟที่ต้องการให้แสดงในรายงาน

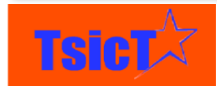

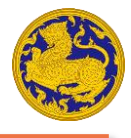

## การสั่งพิมพ์และการบันทึกรายงาน

ขั้นตอนที่ 1 คลิกที่ 💌 จะปรากฏตัวเลือกการพิมพ์และการบันทึกรายงานดังรูปที่ 128

ขั้นตอนที่ 2 เลือกการพิมพ์หรือการบันทึกรายงานที่ต้องการ

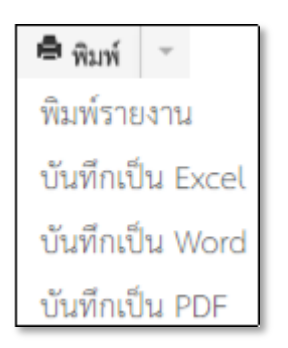

รูปที่ 128 ตัวเลือกการพิมพ์/บันทึกรายงาน

การสั่งให้แสดงรายงาน

**ขั้นตอนที่ 1** คลิกที่ **คันหา** เพื่อสั่งให้แสดงรายงาน ดังรูปที่ 129

| ตั้งแต่วันที่ |                             | ถึงวันที่                               |          |           |
|---------------|-----------------------------|-----------------------------------------|----------|-----------|
| 08-11-2016    | =                           | 30-11-2016                              |          | <b>#</b>  |
| ช่องทาง       | ตู้ ปณ. 101 ปณฝ.มหาดไทย 1   | 0200 ×                                  |          |           |
| ประเภทเรื่อง  | งานบริการ 🗙 🛛 จุดเดียวเบ็ดเ | สรีจ (One Stop Servic                   | ce) 🗙    |           |
|               | ดันหา 🖨 พิมพ์               | <ul> <li>ด</li> <li>กราฟแท่ง</li> </ul> | กราฟเส้น | กราฟวงกลม |

รูปที่ 129 การสั่งให้แสดงรายงาน

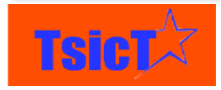

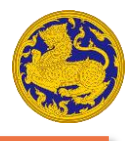

# การใช้งานระบบรายงานเชิงพื้นที่ GIS

สามารถเข้าใช้งานระบบรายงานเชิงพื้นที่ GIS ได้โดยการคลิกที่เมนูหลัก "รายงานเชิงพื้นที่ GIS" หลังจากนั้นให้เลือกรูปแบบรายงานเชิงพื้นที่ GIS ที่ต้องการ ดังแสดงในรูปที่ 130 ซึ่งมีส่วนประกอบดังนี้

### **ส่วนที่ 1** เมนูหลัก

**ส่วนที่ 2** เมนูย่อย โดยมีรายการดังนี้

- รายงานสถิติเชิงพื้นที่เรื่องร้องเรียน ร้องทุกข์ แยกตามประเภทเรื่องตามสถานะ
- รายงานเรื่องร้องเรียน ร้องทุกข์ แยกตามสถานะของการดำเนินงาน (ระหว่างดำเนินงาน/ ยุติ)
- รายงานสถิติเชิงพื้นที่เรื่องร้องเรียน ร้องทุกข์ แยกตามประเภทเรื่อง
- รายงานสถิติเชิงพื้นที่เรื่องร้องเรียน ร้องทุกข์ แยกตามช่องทาง
- รายงานสถิติเชิงพื้นที่ระบบงานรับและติดตามเรื่องร้องเรียน

#### รายงานเชิงพื้นที่ GIS 🗸 รายงาน 🗸

รายงานสถิติเชิงพื้นที่เรื่องร้องเรียน ร้องทุกข์ แยกตามประเภทเรื่องตามสถานะ รายงานเรื่องร้องเรียน ร้องทุกข์ แยกตามสถานะของการดำเนินงาน (ระหว่างดำเนินงาน/ยุติ) รายงานสถิติเชิงพื้นที่เรื่องร้องเรียน ร้องทุกข์ แยกตามประเภทเรื่อง รายงานสถิติเชิงพื้นที่เรื่องร้องเรียน ร้องทุกข์ แยกตามช่องทาง รายงานสถิติเชิงพื้นที่ระบบงานรับและติดตามเรื่องร้องเรียน

## รูปที่ 130 หน้าจอการเข้าใช้ระบบรายงานเชิงพื้นที่ GIS

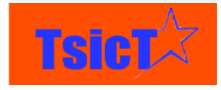

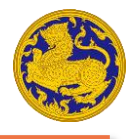

## ส่วนประกอบของระบบรายงานเชิงพื้นที่ GIS

หน้าจอระบบรายงานเชิงพื้นที่ GIS จะแสดงดังรูปที่ 131 ซึ่งมีส่วนประกอบดังนี้

ส่วนที่ 1 ตัวเลือก "เขต, ภาค, จังหวัด, อำเภอ, ตำบล" ที่ต้องการแสดงในรายงาน

**ส่วนที่ 2** วันที่เริ่มต้นรายงาน

**ส่วนที่ 3** วันที่สิ้นสุดรายงาน

**ส่วนที่ 4** ตัวเลือกข้อมูลที่ต้องการแสดงในรายงาน

**ส่วนที่ 5** ตัวเลือกการพิมพ์/ส่งออก รายงาน โดยมีตัวเลือกดังนี้

- พิมพ์รายงานออกทางเครื่องพิมพ์
- บันทึกเป็น PDF

ส่วนที่ 6 ปุ่มค้นหาเพื่อสั่งให้แสดงรายงานที่ต้องการ

ส่วนที่ 7 รายละเอียดรายงานในลักษณะแผนที่ GIS และ Hotspot

ส่วนที่ 8 รายละเอียดรายงานในลักษณะตาราง

ส่วนที่ 9 ลากไปวาง ณ จุดที่ต้องการให้แสดง Street view

**ส่วนที่ 10** ซูมแผนที่เข้าและออก

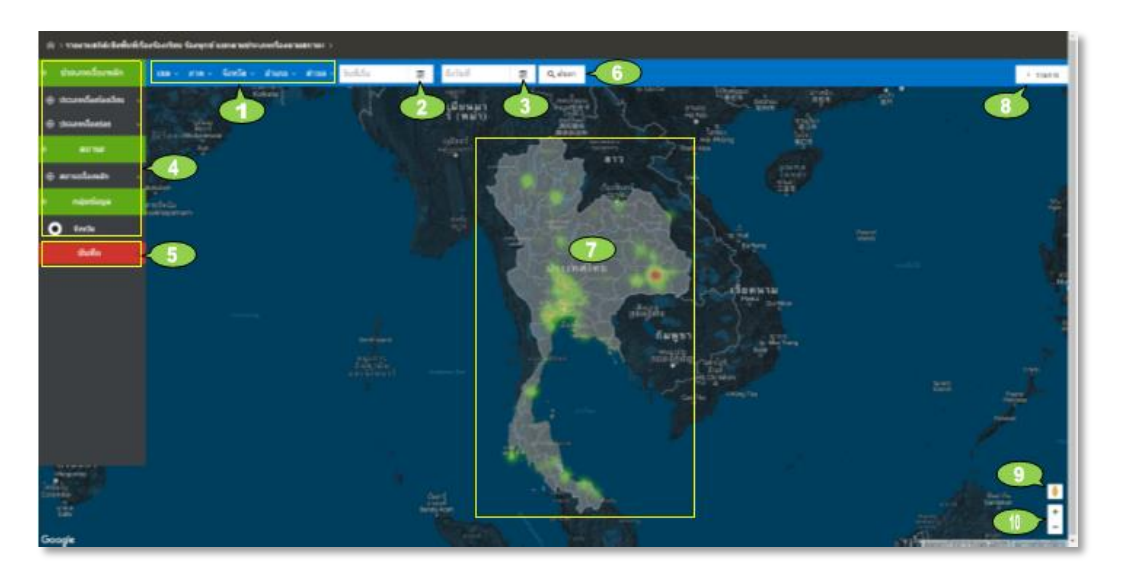

รูปที่ 131 หน้าจอหน้าจอระบบรายงานเชิงพื้นที่ GIS

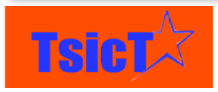

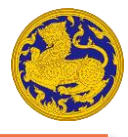

## การเลือกเขต ,ภาค ,จังหวัดตำบล ที่ต้องการให้แสดง ,อำเภอ ,

**ขั้นตอนที่ 1** คลิกที่ช่องข้อมูลที่ต้องการ หลังจากนั้นจะปรากฏรายการข้อมูลที่ต้องการขึ้นมาให้เลือก ดังแสดงในรูปที่ 132

**ขั้นตอนที่ 2** คลิกเลือกข้อมูลที่ต้องการ (สามารถเลือกได้มากกว่า 1 รายการ)

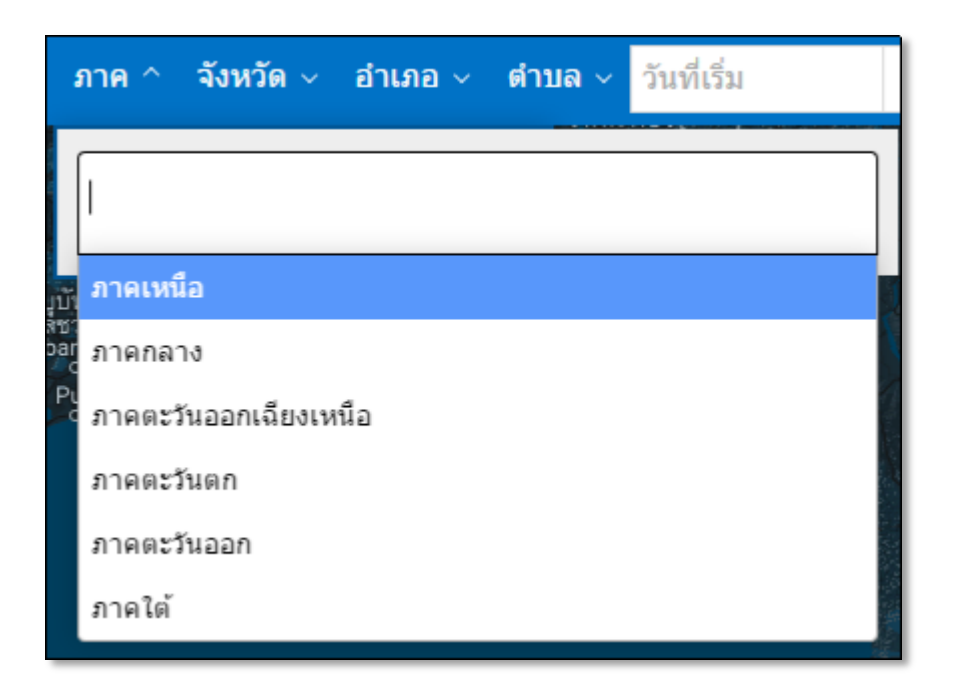

รูปที่ 132 เลือกภาคที่ต้องการให้แสดง

# การเลือกวันที่เริ่มต้นและสิ้นสุดรายงาน

**ขั้นตอนที่ 1** คลิกที่ 💷 จะปรากฏปฏิทินวันที่มาให้เลือกดังรูปที่ 133

**ขั้นตอนที่ 2** คลิกที่ปีดังรูปที่ 133 ปฏิทินจะเปลี่ยนเป็นปีและเดือน ดังรูปที่ 134

**ขั้นตอนที่ 3** คลิกที่ "- +" เพื่อเลื่อนไปยังปีที่ต้องการ หลังจากนั้นคลิกเลือกที่เดือนที่ต้องการ ดัง รูปที่ 134

**ขั้นตอนที่ 4** คลิกเลือกวันที่ที่ต้องการ

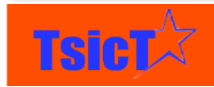

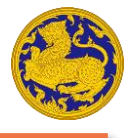

| -   | <          | WE | เศจิกา<br>2016 | ยน  | >   | +  |
|-----|------------|----|----------------|-----|-----|----|
| an. | <b>ગ</b> . | а. | ۳L             | WQ. | PL. | ส. |
|     |            | 1  | 2              | 3   | 4   | 5  |
| 6   | 7          | 8  | 9              | 10  | 11  | 12 |
| 13  | 14         | 15 | 16             | 17  | 18  | 19 |
| 20  | 21         | 22 | 23             | 24  | 25  | 26 |
| 27  | 28         | 29 | 30             |     |     |    |

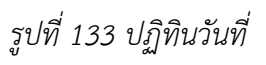

| -    | 20           | +     |        |  |  |  |
|------|--------------|-------|--------|--|--|--|
| ม.ค. | n.¥L         | บี.ค. | LUI.8. |  |  |  |
| YLA. | มิ.ย.        | ก.ค.  | đ.A.   |  |  |  |
| n.u. | <b>9.</b> 9. | ¥L8.  | 5.A.   |  |  |  |

รูปที่ 134 ปฏิทินปี

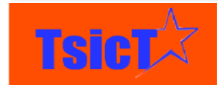

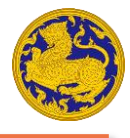

## การเลือกตัวเลือกข้อมูลที่ต้องการให้แสดง

**ขั้นตอนที่ 1** คลิกที่ช่องข้อมูลที่ต้องการ หลังจากนั้นจะปรากฏรายการข้อมูลที่ต้องการขึ้นมาให้เลือก ดังแสดงในรูปที่ 135

**ขั้นตอนที่ 2** คลิกเลือกข้อมูลที่ต้องการ (สามารถเลือกได้มากกว่า 1 รายการ)

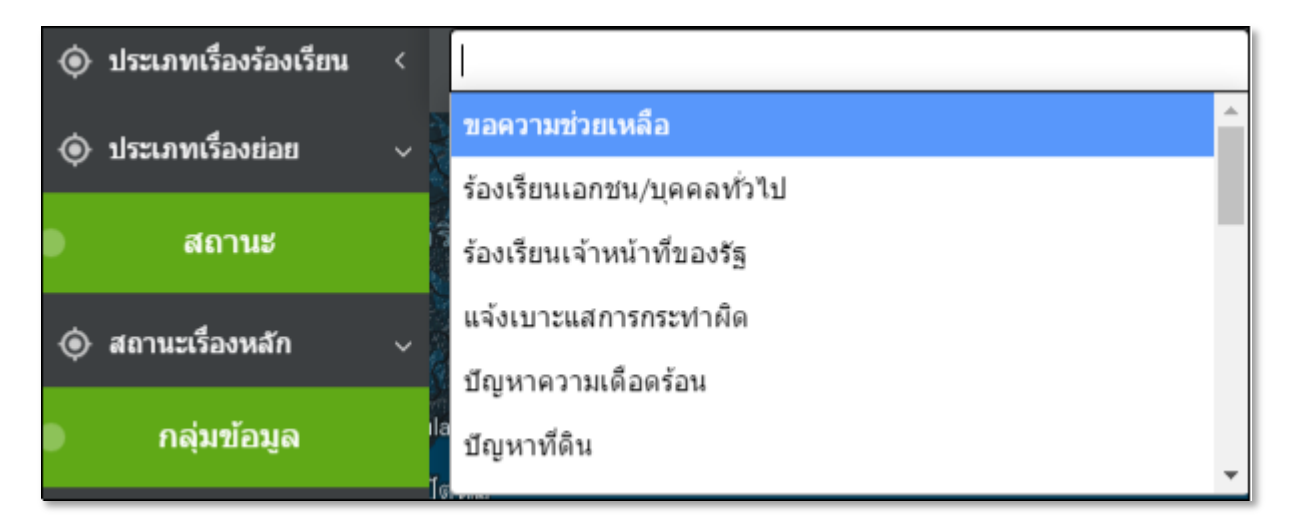

รูปที่ 135 รายการข้อมูลที่ต้องการให้แสดง

## การสั่งพิมพ์และการบันทึกรายงาน

**ขั้นตอนที่ 1** คลิกที่ **บันทึก** จะปรากฏตัวเลือกการพิมพ์และการบันทึกรายงานดังรูปที่ 136

ขั้นตอนที่ 2 เลือกการพิมพ์หรือการบันทึกรายงานที่ต้องการ

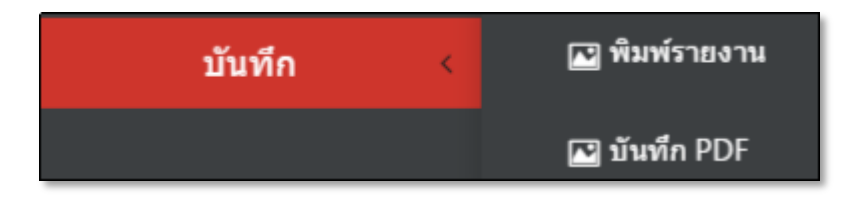

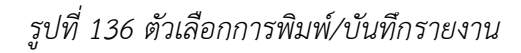

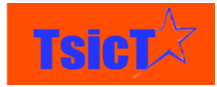

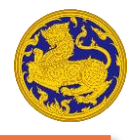

## การสั่งให้แสดงรายงาน

**ขั้นตอนที่ 1** คลิกที่ *Q ค้*นหา เพื่อสั่งให้แสดงรายงาน

### การแสดงซ่อน ตารางรายงาน/

**ขั้นตอนที่ 1** คลิกที่ < รายการ ตารางรายงานจะปรากฏขึ้นมาดังรูปที่ 137

**ขั้นตอนที่ 2** คลิกที่ 💌 ดังรูปที่ 76 หรือคลิกที่พื้นที่ใด ๆ นอกเหนือจากพื้นที่ในตารางรายงาน เพื่อ ซ่อนตารางรายงาน

| 🔅 > รามรายสาสัตร์ไหวที่เป็นสร้องในกร้านการจะการจะการจะการจะ ะ                                                                                                    |                                                                                                    | 🖌 marm |              |                   |                             |                  |                       |                                               |           |                            |                           |     |                     |                       |    |                      |                              |                         |                   |                              |          |                         |       |
|----------------------------------------------------------------------------------------------------|----------------------------------------------------------------------------------------------------|--------|--------------|-------------------|-----------------------------|------------------|-----------------------|-----------------------------------------------|-----------|----------------------------|---------------------------|-----|---------------------|-----------------------|----|----------------------|------------------------------|-------------------------|-------------------|------------------------------|----------|-------------------------|-------|
| <ul> <li>danoulomán</li> <li>danoulomán</li> </ul>                                                                                                    | um - rin - Simin - diana - etam -                                                                                                    |        | a Sevela     | anvragionda       |                             | Surdaman da/anna |                       | gertauri miritaar                             |           | ละจังณาขณะสาวประเทศ<br>สาข |                           |     | deprimentation face |                       |    | dependitu            |                              |                         | 6-388813888       |                              |          |                         |       |
| () these dentes                                                                                                    | (1) (1) (1) (1) (1) (1) (1) (1) (1) (1)                                                                                                    |        |              | NA<br>MYLA<br>MUU | 01<br>70170<br>1010<br>1010 | z.,              | 901<br>07579<br>02512 | agi<br>teterina<br>arutha<br>arutha<br>arutha | The state | te<br>ettra<br>Hau         | ng<br>Votu<br>Kulla<br>An | 3ås | 10<br>8111<br>8202  | ag<br>man<br>man<br>m | ž. | 10<br>10775<br>10775 | 49<br>10'0710<br>4100<br>410 | $\mathfrak{X}^{t}_{r*}$ | 10<br>0111<br>502 | eli<br>visite<br>elaño<br>na | z.,      | 100<br>0.1174<br>11.017 | 22.64 |
| a                                                                                                    |                                                                                                    | 1      | aut          | .0                | 8                           | .0.              | 8                     | a                                             | 0         | .0                         | 0                         | 8   |                     | 0                     | 4  | 8                    | 0                            | 0                       | 1                 |                              | 0        | 8                       | c     |
| @ arnolando                                                                                                    |                                                                                                    | 2      | symmetrizes  | .8                |                             | 1                | .0                    | .0.                                           | 8.        | . 8                        | £                         | я.  |                     | 15                    | х. | .0                   | в.,                          | 0.                      | .8                | к.                           | 1        | .8                      | 4     |
| e nantaga -                                                                                                    |                                                                                                    | 3      | -marculi     | 8                 | τ                           | *                | .0                    | 0                                             | π.        | .0                         | 0                         | П.  |                     | 8                     |    | Ū.                   | Π.                           | 8                       |                   | 1                            | Ŧ.,      | .0.                     | (C)   |
| 0.000                                                                                                    | Contraction of the second second seco | 4      | antikut      | 0                 | 8                           | .0               | .0                    | a                                             | 8         | -8                         | 8                         | 8   |                     |                       | 8  | 0                    | 8                            | 0                       |                   | ÷                            | ۰.       | -8                      | 5     |
| 0                                                                                                    |                                                                                                    | ¥.     | 1164636100   |                   | 1.                          | 1                | -0                    | 0.1                                           | .0        | - 10                       | 0.                        | 2   |                     | 4.                    | 1  | 0                    | 0.                           | ¥.,                     |                   | 1                            | 8        | .0.                     | 6     |
| mala                                                                                                    |                                                                                                    |        | 939469       |                   | 1                           | ж.               | .0                    | 0                                             | я.        | .0                         | 1                         | В.  |                     | +                     |    | .0                   | 1                            | Π.                      |                   | 1                            | <b>1</b> | .0                      | 6     |
|                                                                                                    |                                                                                                    | 7      | terret       |                   | 8                           | 4                | -0                    | 8                                             | 8         | -0                         | 1                         | 8   |                     |                       | 4  | 0                    | 8                            | 8                       |                   |                              | 8        | 8                       | 6     |
|                                                                                                    |                                                                                                    | +      | andown       |                   | 10                          | .8               | -0                    | .0.                                           | 8.        | . 10                       | 0.                        | 8   |                     | 1                     | Α. | .0                   | 0.                           | 0.                      | .0                | 1                            | ۰.       | . 0                     | 6     |
|                                                                                                    |                                                                                                    | 9      | weat         |                   | :30                         | ۰.               | -0                    | 9                                             | 8         | .0                         | 8                         | 8   |                     | 9                     |    | .0                   | 0.                           | 0                       |                   | 1                            | P.;      | .0                      | 6     |
|                                                                                                    |                                                                                                    | 10     | 4mm          | - Q.              | 8                           | *                | -0                    | 8                                             | 8         | -9                         | 8                         | 8   |                     |                       |    | 8                    | 8                            | 8                       |                   |                              |          | -8                      | 6     |
|                                                                                                    |                                                                                                    | 11     | die6         | +                 | 0.                          | .0               | - 0                   | 0                                             | -0.       | . 0                        | 0                         | 0   | . 0                 | 1.                    | 8. | 0                    | 0                            | 0                       | 4                 | 1                            | ۰.       | . 0                     | 5     |
|                                                                                                    |                                                                                                    | -0.    | 4000         |                   |                             | ۰.               | -0                    | 0                                             | 8         | 0                          | 8                         | 8   |                     |                       |    | 0                    | 0                            | 0                       |                   | 1                            | P        | .0                      | 5     |
|                                                                                                    |                                                                                                    | 15     | ate          |                   | 8                           | 4                | -0                    | 8                                             | 6         | -8                         | 8                         | 8   |                     | 4                     | 4  | 9                    | 8                            | 9                       |                   |                              | ۹.       | -0                      | 15    |
|                                                                                                    |                                                                                                    | 34     | 4814         |                   | 1.                          | .9               | - 0                   | .0.                                           | 0         | .0                         | 0                         | 0   | ÷.                  | 4                     | Ψ. | 0                    | 0                            | 0.1                     | . 0               | F                            | ۰.       | .0                      | 6     |
|                                                                                                    |                                                                                                    | 18.    | 410          | +                 | 8                           |                  | -0                    | 9                                             | 8         | 0                          | 8                         | 8   | . *                 | 9                     |    | 0                    | 0                            | 0                       | 1                 |                              | ۰.       | .0                      | 1     |
|                                                                                                    |                                                                                                    | 16     | 19960-000    |                   |                             | 1                | -4                    |                                               | 0         | .8                         | 0                         | 0   | +                   | 1                     | 4  | -0                   | 1                            | 10                      |                   | 1                            | +        | 0                       | 5     |
| สรีสังกา                                                                                                    |                                                                                                    | 17     | uenige .     | -2                | 3.                          | 1                |                       | 0.                                            | 0.        | . 0                        | .0                        | 0   | -0                  | 4                     |    | -0                   | 0                            | 0                       | -                 | 1                            | 1        | 0                       | C.    |
| And the second second sec |                                                                                                    | 10     | Sectories.   |                   | 0                           |                  | -0                    | 0                                             | 0         | 0                          | 0                         | 8   |                     | +                     |    | 0                    | 0.                           | 0                       |                   |                              |          | 0                       | 6     |
| 1                                                                                                    |                                                                                                    | 19     | ารองราชสีลา  |                   | 1                           | 1                | 1                     |                                               | 0         | -0                         | 1                         | 2   |                     |                       | 1  | .0                   | 2                            | 0                       |                   | 1                            | 4        | -0                      | 1     |
| Goode                                                                                                    |                                                                                                    | 22     | weinferniter |                   | 1.                          | τ.               | -10                   | 0.                                            | U.        | 10                         | 0                         | -8  | -8                  | 11                    | 4. | 0                    | B.;                          | 0                       | - 8-              | 1.                           | +        | - 8                     | 5     |
| and the                                                                                                    |                                                                                                    |        |              |                   |                             |                  |                       | 1.1                                           |           |                            |                           |     |                     |                       |    |                      |                              |                         |                   |                              |          | -                       | 1.18  |

รูปที่ 137 ตารางรายงาน

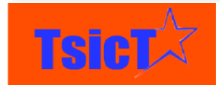

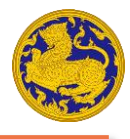

### การแสดงซ่อน กราฟรายงาน/

**ขั้นตอนที่ 1** คลิกที่ตำแหน่งจังหวัดที่ต้องการในแผ่นที่ หลังจากนั้นกราฟรายงานตามจังหวัดที่ถูก เลือกจะปรากฏขึ้นมาดังรูปที่ 138

ขั้นตอนที่ 2 คลิกที่ 💌 ดังรูปที่ 138 เพื่อซ่อนกราฟรายงาน

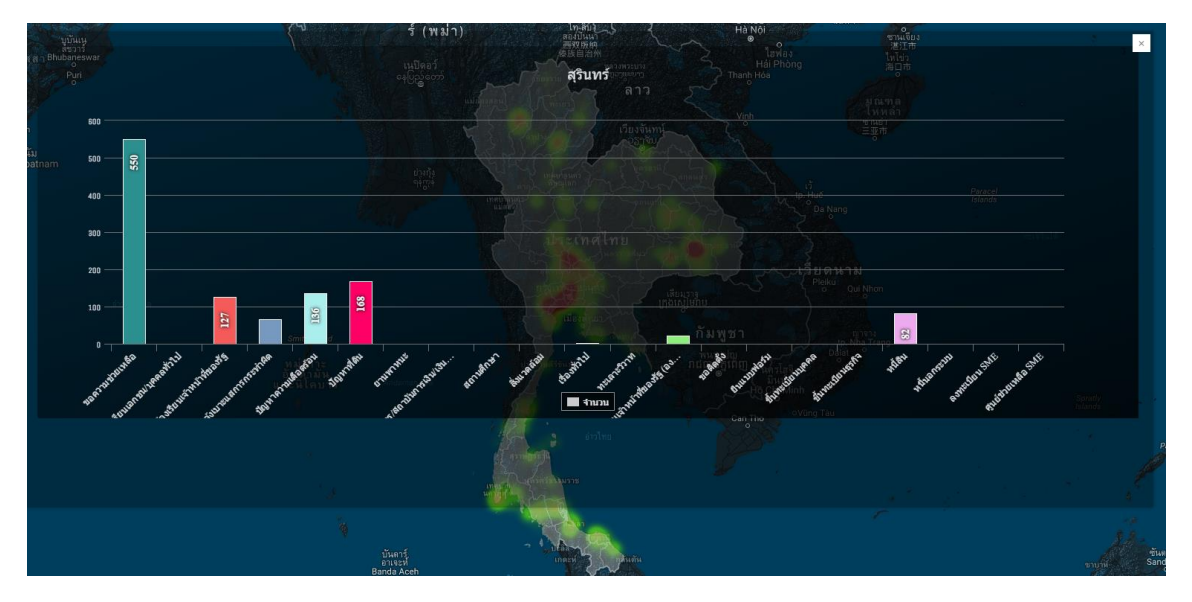

รูปที่ 138 กราฟรายงาน

การซูมเข้าออก/

**ขั้นตอนที่ 1** คลิกที่ 💽 เพื่อซูมเข้า และคลิกที่ 匣 เพื่อซูมออก หรือเลื่อนลูกกลิ้งเมาส์ขึ้นเพื่อซูม เข้า และเลื่อนลูกกลิ่งเมาส์ลงเพื่อซูมออก

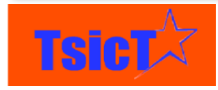

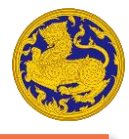

## การดูแผนที่ในลักษณะ Street view

**ขั้นตอนที่ 1** ลาก 🗍 มาวางตรงตำแหน่งที่ต้องการดูในลักษณะ Street view หลังจากนั้น หน้าจอแผนที่จะเปลี่ยนไปดังแสดงในรูปที่ 139

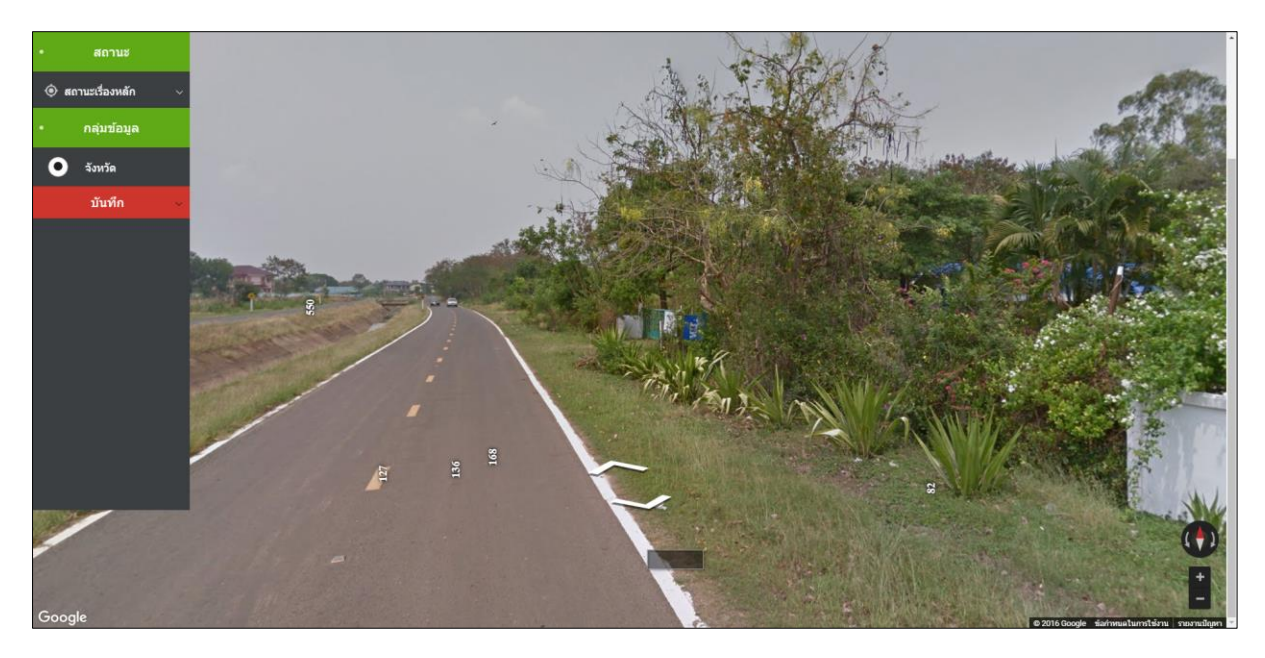

รูปที่ 139 หน้าจอแผนที่ในลักษณะ Street view

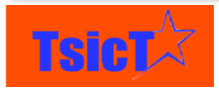

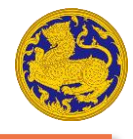

#### การออกจากระบบ

**ขั้นตอนที่ 1** คลิกที่ชื่อผู้ใช้ ดังรูปที่ 140

**ขั้นตอนที่ 2** เลือก "ออกจากระบบ"

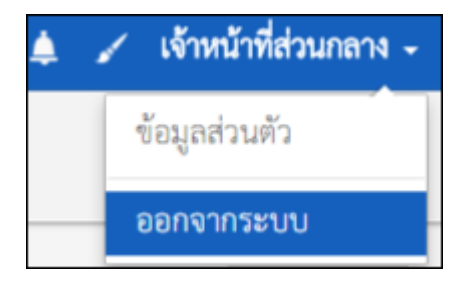

รูปที่ 140 การออกจากระบบ

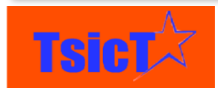